| Benutzungshinweise                                                   |          |
|----------------------------------------------------------------------|----------|
| Sicherheitsinformationen                                             | 3        |
| Emissionsgrenzen der Klasse B                                        | 3        |
| Wichtige Sicherheitshinweise                                         | 3        |
| Risikogruppe 2                                                       | 4        |
| Vorsichtsmaßnahmen.                                                  | 5        |
| Sicherneitsninweise zum Schutz der Augen                             | /        |
| Einführung                                                           | 8        |
| Leistungsmerkmale des Produkts                                       | 8        |
| Paketübersicht                                                       | 9        |
| Produktübersicht                                                     | 10       |
| Haupteinheit                                                         |          |
| Bedienteil                                                           |          |
| Rückansicht                                                          |          |
| Fernbedienung                                                        |          |
| Inbetriebnahme                                                       | 14       |
| Anschließen des Projektors                                           | 14       |
| Verbindung mit dem PC / Notebook                                     |          |
| Verbindung mit den Videoquellen                                      |          |
| Ein- und Ausbau des optionalen Objektivs                             | 16       |
| Entfernen des Objektivs aus dem Projektor                            |          |
| Einbau des neuen Objektivs                                           |          |
| Ein – und Ausschalten des Projektors                                 | 18       |
| Einschalten des Projektors.                                          |          |
| Warnhinweis                                                          | 20       |
| Einstellen des Proiektionsbildes                                     | 21       |
| Einstellen des Höhenniveaus des Projektors                           |          |
| Einstellen der Proiektionsbildposition mit Hilfe von Obiektivversatz |          |
| Einstellen der vertikalen Bildposition                               | 22       |
| Einstellen der horizontalen Bildposition                             |          |
| Abbildung des Objektivversatz-Bereichs                               |          |
| Einstellen des Zoom / Fokus                                          |          |
| Einstellen der Bildgroße (XGA)                                       |          |
| Einstellen der Bildgröße (1080P)                                     |          |
|                                                                      | 20       |
| benutzereinstehungen                                                 |          |
| Bedienteil                                                           |          |
| Fernbedienung                                                        |          |
| Bildschirmanzeigemenüs                                               |          |
| Bedienerhinweise                                                     |          |
| Bild                                                                 |          |
|                                                                      |          |
| Ailzeige                                                             |          |
| Ortionan                                                             |          |
| I AN RIAS                                                            | 00<br>40 |
| LAN_N42                                                              |          |

1

# Inhaltsverzeichnis

| Anhang                                  | 79  |
|-----------------------------------------|-----|
| Fehlersuche                             | 79  |
| Bildprobleme                            | 79  |
| Unterbrechungsprobleme                  | 81  |
| HDMI - Fragen und Antworten             | 82  |
| Projektorstatusanzeige                  | 83  |
| Erinnerungsmeldungen                    | 84  |
| Probleme mit der Fernbedienung          |     |
| Lampentausch                            | 85  |
| Keinigen des Projektors                 |     |
| Kompatibilitätsmodi                     | 88  |
| Videokompatibilität                     | 88  |
| Video Timing Detail zu beschreiben      |     |
| Computerkompatibilitat – VESA-Standards |     |
| K5232-Befenie                           | 92  |
| RS232-Protokollfunktionsliste           |     |
| Telnet-Befehle                          | 97  |
| AMX Device Discovery-Befehle            | 97  |
| Unterstützte PJLink™-Befehle            | 98  |
| Trademarks                              | 100 |
| Deckeninstallation                      | 101 |
| Optoma weltweite Niederlassungen        | 102 |
| Bestimmungen und Sicherheitshinweise    | 104 |
| Betriebsbedingungen                     | 105 |

# Sicherheitsinformationen

| Ĥ | Das Symbol mit dem stilisierten Blitz in einem gleichseitigen Dreieck ist<br>ein Hinweis für den Benutzer auf das Vorhandensein von nichtisolierten<br>Leitern mit "gefährlicher Berührungsspannung" innerhalb des<br>Gerätegehäuses, die groß genug sein kann, einen elektrischen Schlag bei<br>Personen zu bewirken. |
|---|----------------------------------------------------------------------------------------------------|
|   | Das Symbol mit dem Ausrufungszeichen in einem gleichseitigen Dreieck<br>ist ein Hinweis für den Benutzer auf das Vorhandensein von Betriebs- und<br>Wartungsvorschriften, die zu den mit dem Gerät gelieferten Unterlagen<br>gehören.                                                                                  |

ACHTUNG: ZUR VERMEIDUNG VON RISIKEN WIE FEUER ODER ELEKTRISCHEN SCHLÄGEN ACHTEN SIE BITTE DARAUF, DEN PROJEKTOR KEINESFALLS REGEN ODER FEUCHTIGKEIT AUSZUSETZEN. ES SIND GEFÄHRLICHE BERÜHRUNGSSPANNUNGEN IM GERÄTEINNEREN VORHANDEN. ÖFFNEN SIE DAS GERÄT NICHT.

ÜBERLASSEN SIE WARTUNGSARBEITEN ENTSPRECHEND QUALIFIZIERTEM PERSONAL.

## Emissionsgrenzen der Klasse B

Dieses digitale Klasse B – Gerät erfüllt alle Anforderungen der kanadischen Gerätestandards hinsichtlich interferenzerzeugender Geräte.

## Wichtige Sicherheitshinweise

- 1. Lesen Sie diese Hinweise bevor Sie den Projektor benutzen.
- 2. Bewahren Sie diese Hinweise auch zur späteren Einsichtnahme auf.
- 3. Befolgen Sie alle Hinweise.
- 4. Stellen Sie das Gerät gemäß der Herstellerempfehlungen auf:
  - A. Decken Sie keine Belüftungsöffnungen ab. Zur Sicherstellung des ordnungsgemäßen Betriebs und zur Vermeidung von Überhitzung stellen Sie den Projektor bitte derart auf, dass ungehinderte Belüftung möglich ist. Stellen Sie ihn beispielsweise nicht auf einem Sofa, Bett, Teppich oder ähnlich gearteten Oberflächen auf, da hierdurch die Belüftungsöffnungen blockiert werden können. Betreiben Sie das Gerät nicht in einer Schutzhülle, wie z.B. einem Buchumschlag oder in einem Regal, da auch hierdurch der Luftstrom durch die Belüftungsöffnungen blockiert werden kann.
  - B. Benutzen Sie den Projektor nicht in der Nähe von Wasser oder Feuchtigkeit. Zur Risikovermeidung hinsichtlich Feuer und elektrischen Schlägen achten Sie bitte darauf, den Projektor keinesfalls Regen oder Feuchtigkeit auszusetzen.
  - C. Stellen Sie den Projektor nicht in der Nähe von Wärmequellen auf, wie z.B. Heizungen, Radiatoren, Öfen oder anderen Wärme verursachenden Geräten (einschließlich Verstärker).
- 5. Reinigen Sie das Gerät nur mit einem trockenen Tuch.
- 6. Verwenden Sie nur vom Hersteller spezifizierte Zusatzgeräte.

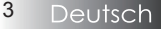

- 7. Überlassen Sie alle Wartungsarbeiten entsprechend qualifiziertem Personal. Wartung wird in allen Fällen nötig, in denen der Projektor beschädigt ist, wie z.B:
  - Die Netzanschlussleitung oder der Stecker ist beschädigt.
  - □ Flüssigkeiten wurden über das Gerät verschüttet oder Öbjekte sind hineingefallen.
  - Der Projektor wurde Regen oder Feuchtigkeit ausgesetzt, arbeitet nicht normal oder ist herunter gefallen.

Versuchen Sie nicht, das Gerät selbst zu reparieren. Das Öffnen oder das Entfernen von Gehäuseabdeckungen kann zur Berührung von gefährlichen spannungsführenden Teilen führen oder zu anderen Gefahren. Kontaktieren Sie bitte Optoma, um eine autorisierte Werkstatt in Ihrer Nähe zu erfragen.

- 8. Vermeiden Sie das Eindringen von Flüssigkeiten in den Projektor, da diese mit spannungsführenden Teilen in Kontakt kommen und Kurzschlüsse verursachen können. Dies kann Feuer oder elektrische Schläge hervorrufen.
- 9. Achten Sie auf die am Gerätegehäuse angebrachten Sicherheitshinweise.
- 10. Der Projektor darf nur durch entsprechend qualifiziertes Servicepersonal eingestellt oder repariert werden.

## Risikogruppe 2

Blicken Sie wie bei allen hellen Lichtquellen nicht in den Strahl, RG2 IEC 62471-5:2015.

# Benutzungshinweise

# Vorsichtsmaßnahmen

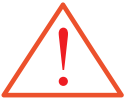

Bitte beachten Sie alle in diesem Benutzerhandbuch aufgeführten Warnungen, Vorsichtsmaßnahmen und Wartungshinweise.

- Warnung Schauen Sie nicht in die Linse des Projektors, wenn die Lampe eingeschaltet ist. Das grelle Licht kann Augenschäden hervorrufen.
- Warnung Zur Risikovermeidung hinsichtlich Feuer und elektrischen Schlägen achten Sie bitte darauf, den Projektor keinesfalls Regen oder Feuchtigkeit auszusetzen.
- Warnung Bitte öffnen oder demontieren den Projektor nicht, das kann elektrische Schläge zur Folge haben.
- Warnung Achten Sie darauf, dass das Gerät ausreichend abgekühlt ist, wenn Sie die Lampe wechseln und folgen Sie der Wenn die Lampe Beschreibung bei diesen Arbeitsgängen. Siehe Seite 85. das Ende ihrer Lebensdauer Warnung – Dieser Projektor erkennt die Lebensdauer der Lampe selbst. erreicht hat, Stellen Sie sicher, dass die Lampe augewechselt wird, wenn lässt sich der Projektor so lange Warnmeldungen auftauchen. nicht wieder einschalten, bis Warnung – Benutzen Sie die Funktion "Lampe zurücksetzen" aus dem das Modul ersetzt Bildschirmmenü "Optionen / Lampeneinst.", nachdem das worden ist. Zum Lampenmodul ausgetauscht wurde (siehe Seite 67). Austausch der Lampe folgen Warnung – Wenn Sie den Projektor ausschalten stellen Sie bitte sicher, Sie bitte den dass der Abkühlzyklus durchlaufen wurde, bevor Sie Anweisungen, die Stromversorgung trennen. Der Projektor benötigt 90 die im Abschnitt Sekunden zur Abkühlung. "Lampenwechsel" auf der Seite 85 Warnung – Betreiben Sie den Projektor nicht, wenn die beschrieben sind. Lampenabdeckung noch nicht entfernt wurde.
  - Warnung Gegen Ende der Lebensdauer der Lampe erscheint die Mitteilung "Das Ende der Lampenlebensdauer ist bald erreicht" auf dem Bildschirm. Bitte kontaktieren Sie Ihren Händler vor Ort oder Ihre Servicewerkstatt, um die Lampe so bald wie möglich auszutauschen.

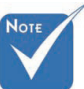

### **Tun Sie folgendes:**

- Schalten Sie den Projektor vor jeder Reinigung aus.
- Benutzen Sie zur Reinigung des Gehäuses ein weiches Tuch, das mit einem milden Reinigungsmittel angefeuchtet wurde.
- Entfernen Sie den Netzstecker, wenn das Gerät für längere Zeit nicht in Benutzung ist.

### Tun Sie folgendes nicht:

- Verdecken Sie keine Belüftungsschlitze und Öffnungen des Geräts.
- Verwenden Sie keine Scheuermittel, Wachse oder Lösungsmittel zum Reinigen des Geräts.
- \* Verwenden Sie das Gerät nicht unter den folgenden Bedingungen:
  - In extrem heißen, kalten oder feuchten Umgebungen. Stellen Sie sicher, dass sich die Umgebungstemperatur im Bereich von 5 - 40°C, und die relative Luftfeuchtigkeit im Bereich von 10 - 85 % (max.) befindet. Kondensatbildung ist zu vermeiden.
  - In Arealen, die hohen Staub- und Schmutzbelastungen ausgesetzt sind.
  - In der Nähe von Geräten, die starke Magnetfelder erzeugen.
  - Bei direkter Sonnenlichteinwirkung.

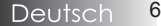

# Benutzungshinweise

# Sicherheitshinweise zum Schutz der Augen

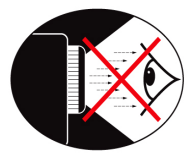

- Vermeiden Sie zu jeder Zeit, direkt in den Lichtstrahl den Projektors zu blicken.
- Vermeiden Sie so gut wie möglich, Ihr Gesicht in Richtung des Lichtstrahls zu bewegen. Wenden Sie sich immer vom Strahl ab.
- Es wird empfohlen, einen Zeigestab oder einen Laserpointer für Präsentationszwecke zu verwenden, damit der Vortragende nicht in den Strahl hineintreten muss.
- Stellen Sie sicher, dass das Projektionsfeld zwischen Projektoren und Schirmfläche immer außerhalb der Reichweite der Zuschauer liegt. Damit wird vermieden, dass der Vortragende beim Blick auf das Publikum auch gleichzeitig in den Projektor schauen muss. Die beste Art, dies zu erreichen, ist die Deckenmontage des Projektors. Das ist in jedem Fall besser als diesen auf den Tisch oder den Fußboden zu stellen.
- Wenn der Projektor in einem Klassenzimmer benutzt wird, achten Sie auf das richtige Verhalten der Schüler, wenn diese am Bildschirm etwas erklären sollen.
- Damit die anzuwendende Lampenleistung minimal gehalten werden kann, benutzen Sie bitte Verdunkelungsmöglichkeiten im Raum zur Reduzierung des Umgebungslichts.

# Einführung

# Leistungsmerkmale des Produkts

Bei diesem Produkt handelt es sich um einen DLP®-Projektor der Ein-Chip-0,7-Zoll-XGA-, 0,67-Zoll-WUXGA- und 1080P-Serie.Hervorzuhebende Leistungsmerkmale sind:

- Texas Instruments Einchip DLP<sup>®</sup> Technologie
- Computer Kompatibilität:

Apple Macintosh, iMac und VESA Standards:

UXGA, SXGA+, SXGA, WXGA, XGA, SVGA, VGA

- Videokompatibilität:
  - NTSC, NTSC4.43
  - PAL/PAL-M/PAL-N/SECAM
  - Kompatibel mit SDTV und EDTV
  - HDTV kompatibel (720p, 1080i, 1080p)
- Auto-Source Erkennung mit benutzerdefinierbaren Einstellungen
- Vollausgestattete IR-Fernbedienung mit kabelgebundener Fernbedienung
- Benutzerfreundliches Mehrsprachen Bildschirmmenü
- Spezielle digitale Trapezkorrektur und hochqualitative Vollbildschirm - Neuskalierung
- Benutzerfreundliches Bedienteil
- Macintosh und PC kompatibel
- Kompatibel mit HDMI
- Close Captioning-Funktion
- DisplayPort-kompatibel
- Vollständige 3D-Unterstützung
- Energiesparende AV-Stummschaltung
- WLAN-Dongle-Unterstützung (per VGA-Port)
- USB-Ladegerät

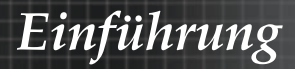

# Paketübersicht

Dieser Projektor wird mit allen unten aufgeführten Einzelteilen geliefert. Überprüfen Sie die Vollständigkeit Ihres Geräts. Setzen Sie sich umgehend mit Ihrem Händler in Verbindung, wenn sie etwas vermissen sollten.

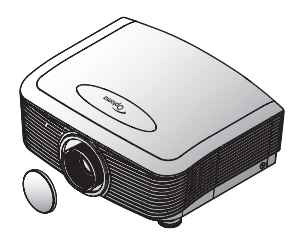

Projektor mit Objektivschutz Zoom-Serie/Fix Zoom-Serie

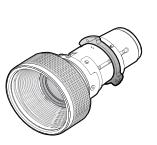

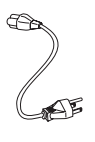

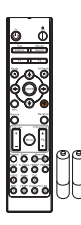

Infrarot -Fernbedienung (mit 2 Stck. AAA Batterien)

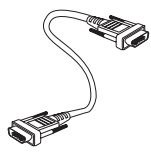

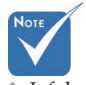

Infolge unterschiedlicher Anwendungen in jedem Land, kann sich dies auch in unterschiedlichem Zubehör widerspiegeln.

> Garantieinformationen für Europa finden Sie unter www. optomaeurope. com

Wahlobjektiv (Standardobjektiv, Langstreckenobjektiv, Neues Short-Objektiv, Semi-Short-Throw-Objektiv, Super-Long-Throw-Objektiv)

Netzkabel, 1,8 m

VGA-Kabel, 1,8 m

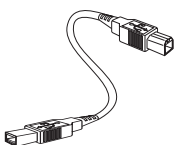

USB-Kabel (A zu B), 1,8 m (optional)

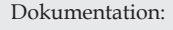

- ☑ Bedienungsanleitung
- ☑ Garantiekarte
- ☑ Schnellstartkarte
- ☑ WEEE Karte

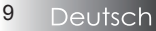

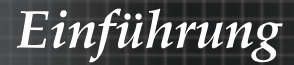

# Produktübersicht

Haupteinheit

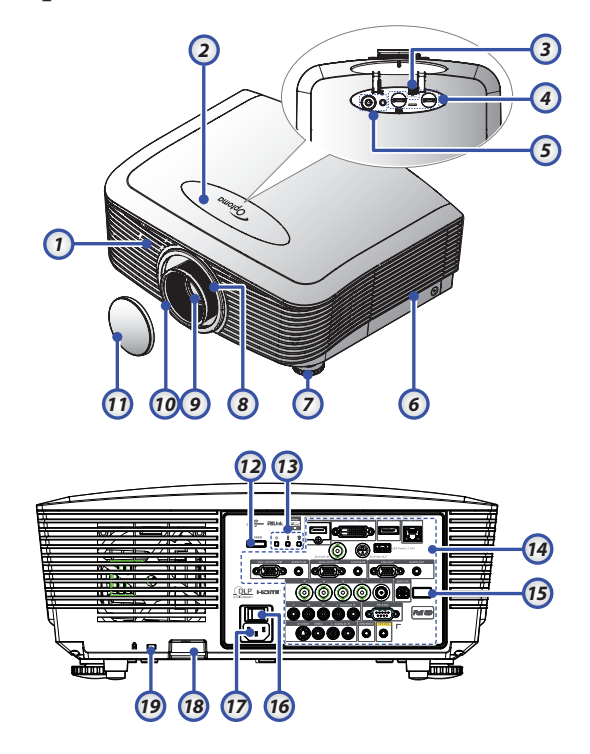

- 1. IR-Empfänger an der Vorderseite <sup>10.</sup>
- 2. Obere Abdeckung
- 3. Objektivfreigabeknopf
- Vertikales und horizontales Objektiv Versatzanpassungsregler
  - 1 0
- 5. Bedienfeld
- 6. Lampenabdeckung
- 7. Winkelverstellfuß
- 8. Zoom
- 9. Objektiv

- 0. Fokus
- 11. Objektivabdeckung
- 12. Netzschalter
- 13. LED-Anzeigen
- 14. Eingänge/Ausgänge
- 15. IR-Empfänger an der Rückseite
- 16. Hauptnetzschalter
- 17. Netzanschluss
- 18. Sicherheitsleiste
- 19. Kensington<sup>™</sup>-Schloss

# Einführung

## Bedienteil

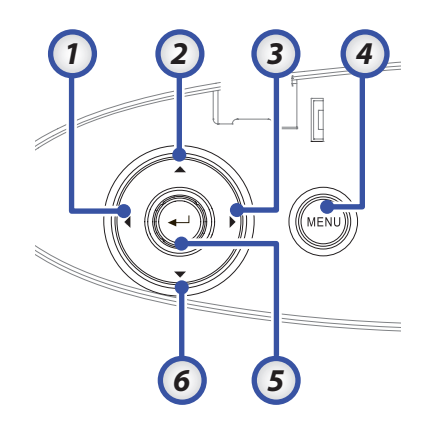

- 1. Quelle / ◀
- 2. Trapezkorrektur + / 🔺
- 3. Re-Sync / ►
- 4. Menu
- 5. Enter
- 6. Trapezkorrektur / ▼

### Rückansicht

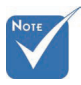

 AUDIO2-IN: Mit DVI- & BNC-Audioeingang teilen.

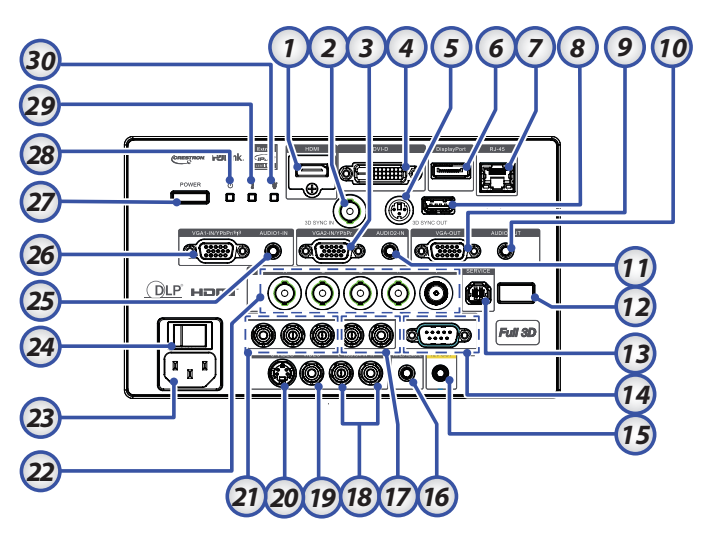

- 1. HDMI-Anschluss
- 2. 3D-Sync-Eingang
- 3. VGA 2- / YPbPr-Anschluss
- 4. DVI-D-Anschluss
- 5. 3D SYNC OUT
- 6. DisplayPort
- 7. RJ-45-Anschluss
- 8. USB Power
- 9. VGA-Ausgang
- 10. AUDIO OUT 3,5-mm-Anschluss, Klinke
- 11. AUDIO 2-Eingang (VGA2)
- 12. IR-Empfänger an der Rückseite
- 13. SERVICE
- 14. RS-232-Anschluss
- 15. 12 V -Ausgang

- 16. WIRED REMOTE (3,5-mm-Anschluss, Klinke)
- 17. AUDIO-L/R-Cincheingänge (YPbPr)
- 18. AUDIO-L/R-Cincheingänge (Video/ S-Video)
- 19. VIDEO-Anschluss
- 20. S-VIDEO-Anschluss
- 21. YPbPr-Anschlüsse
- 22. BNC-Anschlüsse
- 23. Netzanschluss
- 24. Hauptnetzschalter
- 25. AUDIO-Eingang (VGA1)
- 26. VGA 1- / SCART- / YPbPr-Anschluss
- 27. Netzschalter
- 28. Betriebs-LED
- 29. Temp-LED
- 30. Lampen-LED

# Einführung

# Fernbedienung

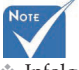

Infolge unterschiedlicher Anwendungen in jedem Land, kann sich dies auch in unterschiedlichem Zubehör widerspiegeln.

 Aufgrund der generischen
 Fernbedienung ist die Funktion modellabhängig.

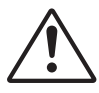

#### Achtung

| Die Nutzung von      | - |
|----------------------|---|
| Bedienelementen,     | 2 |
| Einstellungen sowie  | 2 |
| die Durchführung     | 2 |
| von Verfahren,       | - |
| die nicht hierin     | ~ |
| erwähnt sind, können | 2 |
| eine gefährliche     | 2 |
| Aussetzung von       | 2 |
| Laserstrahlen zur    | 2 |
| Folge haben.         | 2 |
| Stimmt mit FDA-      | 2 |
| Leistungsstandards   | 2 |
| für Laserprodukte    | 2 |
| überein mit          | 3 |
| Ausnahme von         | 3 |
| Abweichungen         | 0 |
| gemäß Laserhinweis   | 3 |
| Nr. 50 vom 24. Juni  |   |
| 2007.                |   |

- 1. Eingeschaltet
- 2. Testmuster
- 3. Funktion 1 (Zuweisbar)
- 4. Anzeige-Modus / Linke Maustaste
- 5. Vier Richtungstasten
- 6. Enter
- 7. Information Panel
- 8. Quelle
- 9. Lautstärke +/-
- 10. Aspektrate
- 11. Zoom
- 12. VGA1/1 (Zifferntaste zur Kennworteingabe)
- 13. VGA2/4
- 14. BNC/7
- 15. S-Video/2
- 16. Video/5
- 17. YPbPr/8
- 18. Ausgeschaltet
- 19. Mouse Switch
- 20. Funktion 2 (Zuweisbar)
- 1. AV Mute / Rechte Maustaste
- 2. Laser (NICHT AUF AUGEN RICHTEN)
- 3. Re-Sync
- 4. V. Trapezkorrektur +/-
- 5. Menü
- 26. Fernbedienungscode Alle
- 7. HDMI2
- 28. HDMI1/3
  - 9. 3D/0
  - 0. DVI/6
  - 1. DisplayPort/9
- 2. Fernbedienungscode 01~99

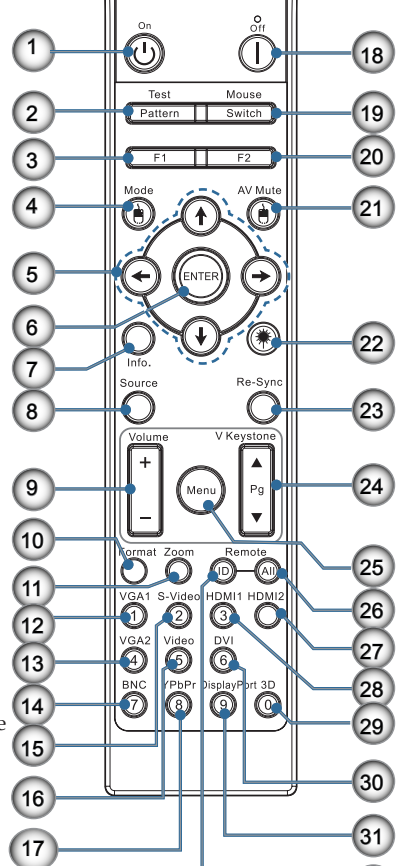

32

# Inbetriebnahme

# Anschließen des Projektors Verbindung mit dem PC / Notebook

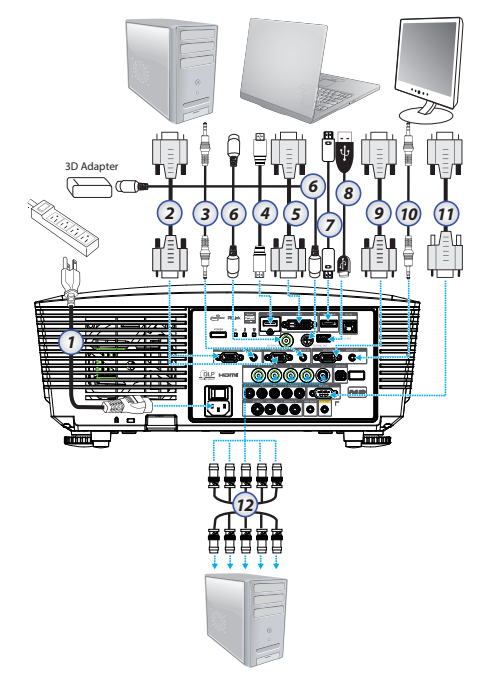

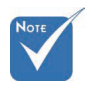

- Infolge unterschiedlicher Anwendungen in jedem Land, kann sich dies auch in unterschiedlichem Zubehör widerspiegeln.
- AUDIO2-IN: Mit DVI- & BNC-Audioeingang teilen.
- 3D-Sync-Verbindung: Eingang: Verbinden Sie das 3D-Sync-Eingangskabel von einem Computer oder kompatiblen Gerät. Ausgang: Verbinden Sie einen 3D-IR-Brillenempfänger.

- 1. Netzkabel
- 2. VGA-Kabel
- 3. Audioeingangskabel \*
- 4. HDMI-Kabel \*
- 5. DVI-D-Kabel \*
- 6. 3D-Sync-Kabel\*
- 7. DisplayPort-Kabel\*
- 8. USB -Ladegerät \*
- 9. VGA-Ausgangskabel (verfügbar für VGA1-/VGA-Signaldurchschleifen)
- 10. Audioausgang (optionales 3,5 mm Cinch-zu-Klinkenbuchse-Kabel)
- 11. RS-232-Kabel \*
- 12. BNC-Kabel \*

\*(Optionales Zubehör)

Deutsch 14

# Inbetriebnahme

## Verbindung mit den Videoquellen

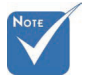

- Infolge unterschiedlicher Anwendungen in jedem Land, kann sich dies auch in unterschiedlichem Zubehör widerspiegeln.
- AUDIO2-IN: Mit DVI- & BNC-Audioeingang teilen.

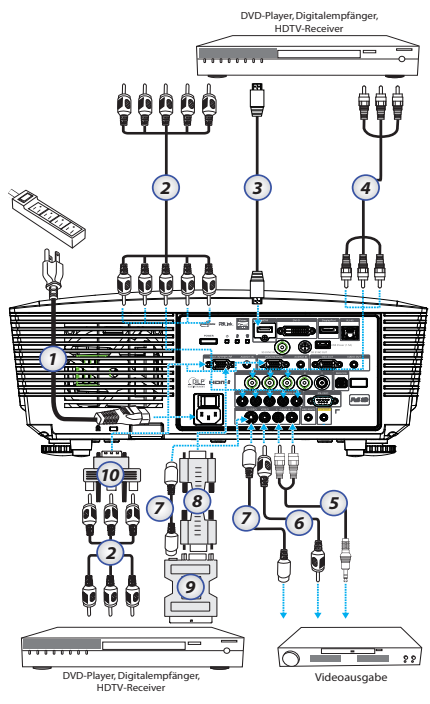

- 1. Netzkabel
- 2. Component-Kabel\*
- 3. HDMI-Kabel\*
- 4. BNC-Kabel \*
- 5. Audioeingangskabel \*
- 6. Videokabel \*
- 7. S-Video-Kabel \*
- 8. VGA-Kabel
- 9. SCART-zu-RGB-und-S-Video-Adapter \*
- 10. RGB-zu-Component-Adapter \*
- \*(Optionales Zubehör)

# Ein- und Ausbau des optionalen Objektivs

## Achtung

- Setzen Sie weder Projektor noch Objektiv übermäßigem Druck oder Vibrationen aus; andernfalls kann sich dies negativ auf Präzisionsteile auswirken.
- Schalten Sie den Projektor vor dem Ein- und Ausbau des Objektivs ab und warten Sie, bis die Lüfter zum Stillstand gekommen sind. Schalten Sie das Gerät anschließend mit Hilfe des Netzschalters vollständig aus.
- Achten Sie beim Ein- und Ausbau des Objektivs darauf, dessen Oberfläche nicht zu berühren.
- Halten Sie das Objektiv frei von Fingerabdrücken, Staub und Fett. Achten Sie darauf, dass das Objektiv nicht verkratzt wird.
- Arbeiten Sie auf einer ebenen Oberfläche und legen Sie ein weiches Tuch unter, damit es nicht zu Kratzern kommt.
- Bringen Sie nach dem Ausbau des Objektivs die Objektivabdeckung am Projektor an, damit weder Staub noch Schmutz eindringen können.

## Entfernen des Objektivs aus dem Projektor

- Drücken Sie zum Öffnen die obere Abdeckung nach unten und lassen sie wieder los.
- Schieben Sie den Objektivfreigabeknopf in die Freigabeposition.
- 3. Greifen Sie das Objektiv.
- Drehen Sie das Objektiv gegen den Uhrzeigersinn. Das Objektiv löst sich.

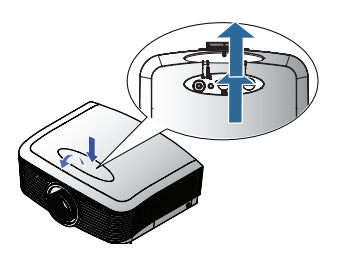

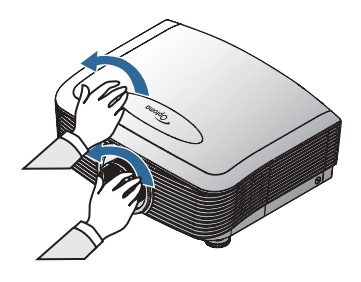

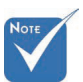

Entfernen Sie die Kunststoffkappe, bevor Sie erstmals ein Objektiv einsetzen.

# Inbetriebnahme

5. Ziehen Sie das Objektiv langsam und vorsichtig heraus.

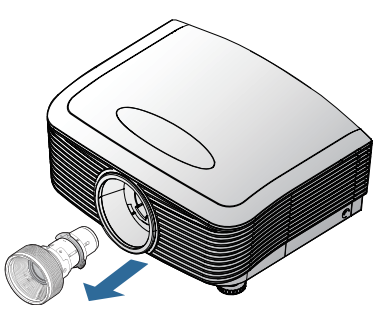

### Einbau des neuen Objektivs

Entfernen Sie beide Abschlusskappen vom Objektiv.

 Richten Sie den Flansch aus und positionieren Sie ihn wie abgebildet in der 11-Uhr-Position.

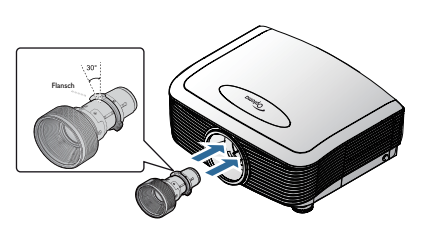

2. Drehen Sie das Objektiv im Uhrzeigersinn, bis es einrastet

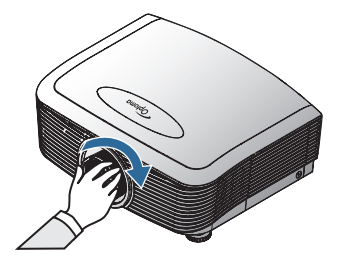

# Ein - und Ausschalten des Projektors

### Einschalten des Projektors

- 1. Nehmen Sie den Objektivschutz ab.
- 2. Schließen Sie das Netzkabel an den Projektor an.
- 3. Schalten Sie die angeschlossenen Geräte an.
- Stellen Sie sicher, dass die Betriebs-LED rot wird, drücken Sie dann zum Einschalten des Projektors die Ein-/Austaste. Die Betriebs-LED leuchtet nun blau.

Der Startbildschirm wird nach etwa 30 Sekunden angezeigt. Wenn Sie den Projektor zum ersten Mal verwenden, können Sie nach dem Anzeigen des Startbildes eine gewünschte Sprache und einen Betriebsmodus auswählen.

|                                   | Ŏ               |                 | 8         |  |  |  |  |  |  |  |
|-----------------------------------|-----------------|-----------------|-----------|--|--|--|--|--|--|--|
| Bild                              | ANZEIGE         | SETUP           | OPTIONEN  |  |  |  |  |  |  |  |
| SETUP / Spra                      | SETUP / Sprache |                 |           |  |  |  |  |  |  |  |
| 😚 Sprache                         |                 |                 | Deutsch   |  |  |  |  |  |  |  |
| Beenden                           |                 |                 |           |  |  |  |  |  |  |  |
| English                           | Deuts           | sch             | Français  |  |  |  |  |  |  |  |
| Italiano                          | Espai           | iol             | Português |  |  |  |  |  |  |  |
| Polski                            | Nede            | rlands          | Svenska   |  |  |  |  |  |  |  |
| Norsk/Dans                        | k Suom          | i               | Ελληνικά  |  |  |  |  |  |  |  |
| 繁體中文                              | 简体              | <b>부文</b>       | 日本語       |  |  |  |  |  |  |  |
| 한국어                               | Русси           | ий              | Magyar    |  |  |  |  |  |  |  |
| Čeština                           | عربي            |                 | ไทย       |  |  |  |  |  |  |  |
| Türkçe                            | ئارسى           | Tiếng Việt فارس |           |  |  |  |  |  |  |  |
| Romanian                          | Indon           | esian           |           |  |  |  |  |  |  |  |
| 🔶 AufAb                           | 🛃 Ausw          | ählen Menu Me   | enū Aus   |  |  |  |  |  |  |  |
|                                   |                 |                 |           |  |  |  |  |  |  |  |
| Betriebsmodus(Standby) Aktiv Eco. |                 |                 |           |  |  |  |  |  |  |  |

Falls es sich bei dem angeschlossenen Gerät um einen PC handelt, stellen Sie sicher, dass das Anzeigegerät auf die Ausgabe an den Projektor über den angeschlossenen Ausgang eingestellt ist. (Die Fn-Tastenkombination zum Ändern des Anzeigegeräts finden Sie im Benutzerhandbuch des PCs.)

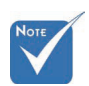

Schalten Sie den Projektor zuerst ein, wählen Sie dann die Signalquellen.

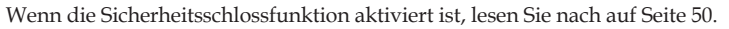

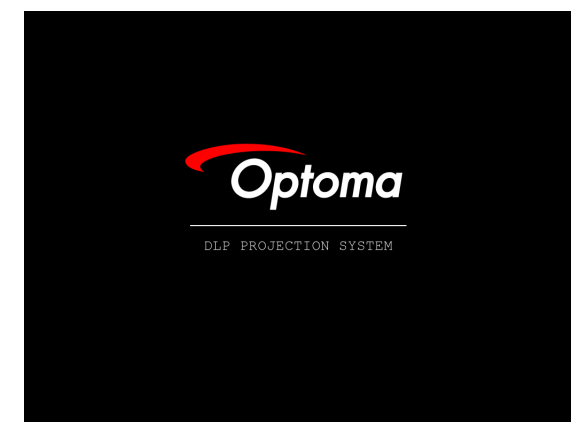

5. Wenn mehr als ein Eingangsgerät angeschlossen ist, drücken Sie auf die Taste "Quelle", um zwischen den Geräten zu wechseln. Eine Beschreibung zur direkten Auswahl eines Geräts finden Sie auf Seite 33.

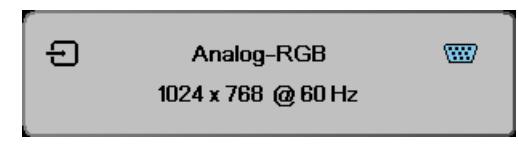

### Ausschalten des Projektors

1. Drücken Sie den **NETZSCHALTER**, um die Projektionslampe auszuschalten. Eine Mitteilung wird am Bildschirm angezeigt.

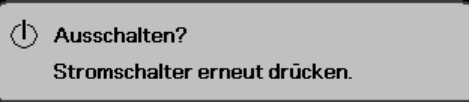

- Drücken Sie den NETZSCHALTER nochmals zur Bestätigung, andernfalls erlischt die Anzeige nach 15 Sekunden.
- 3. Die Lüfter laufen noch etwa 180 Sekunden lang nach; anschließend leuchtet die Betriebs-LED blau. Sobald die Anzeige rot leuchtet, hat der Projektor den Bereitschaftsmodus aufgerufen.

(Wenn Sie den Projektor wieder einschalten möchten, müssen Sie den kompletten Abkühlzyklus bis zum Wechsel in den Standby – Modus erst abwarten. Einmal im Standby – Modus, drücken Sie einfach auf den NETZSCHALTER, um den Projektor wieder einzuschalten.)

- 4. Schalten Sie das Gerät am Netzschalter aus. Trennen Sie das Netzkabel vom Netz und vom Projektor.
- 5. Schalten Sie den Projektor nicht unmittelbar nach dem Ausschaltvorgang gleich wieder an.

### Warnhinweis

- Wenn die Lampen LED rot leuchtet, schaltet sich der Projektor automatisch ab. Wenden Sie sich an Ihren Händler vor Ort oder an ein Servicecenter. Siehe Seiten 83.
- Wenn die Temperaturanzeige-LED rot leuchtet (nicht blinkt), schaltet sich der Projektor automatisch ab. Normalerweise kann der Projektor wieder eingeschaltet werden, sobald er abgekühlt ist. Wenn das Problem weiterhin bestehen bleibt, wenden Sie sich an Ihren Fachhändler oder an ein.Servicecenter. Siehe Seite 83.
- Wenn die Temp-LED rot leuchtet, weist dies auf einen Lüfterfehler hin. Wenden Sie sich an Ihren Händler vor Ort oder an ein Servicecenter. Siehe Seiten 83.

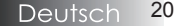

## Einstellen des Projektionsbildes Einstellen des Höhenniveaus des Projektors

Der Projektor ist mit einem Ausfahrfuß zur Einstellung der Bildhöhe ausgestattet.

### Bild nach oben verschieben:

Heben Sie das Bild mit Hilfe der Schraube im Fuß **0** auf die gewünschte Höhe an; nehmen Sie Feineinstellungen am Anzeigewinkel vor.

### Bild nach unten verschieben:

Senken Sie das Bild mit Hilfe der Schraube im Fuß **0** auf die gewünschte Höhe; nehmen Sie Feineinstellungen am Anzeigewinkel vor.

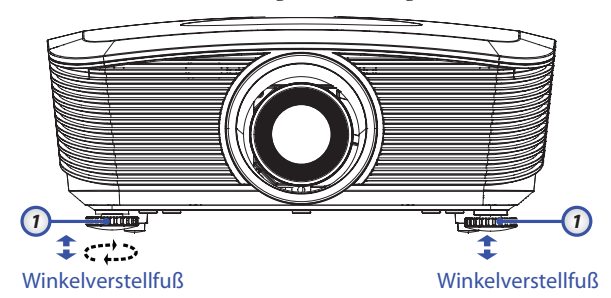

# Einstellen der Projektionsbildposition mit Hilfe von Objektivversatz

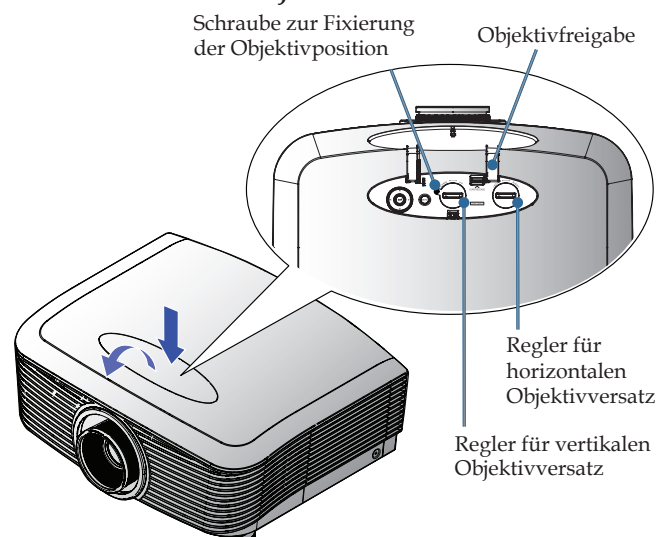

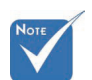

Sie sollten die Schraube vor Anpassung des Objektivversatzes lösen und danach wieder festziehen. Die Objektivversatz-Funktion dient der Anpassung der horizontalen oder vertikalen Position des projizierten Bildes innerhalb des nachstehend angegebenen Bereichs.

### Einstellen der vertikalen Bildposition

Die vertikale Bildhöhe kann zwischen 50 % und -10 % (bei XGA), 55 % und -15 % (bei WUXGA), 60 % und -20 % (bei 1080P) der Versatzposition angepasst werden. Die nachstehende Abbildung des Objektivversatz-Bereichs verdeutlicht dies.

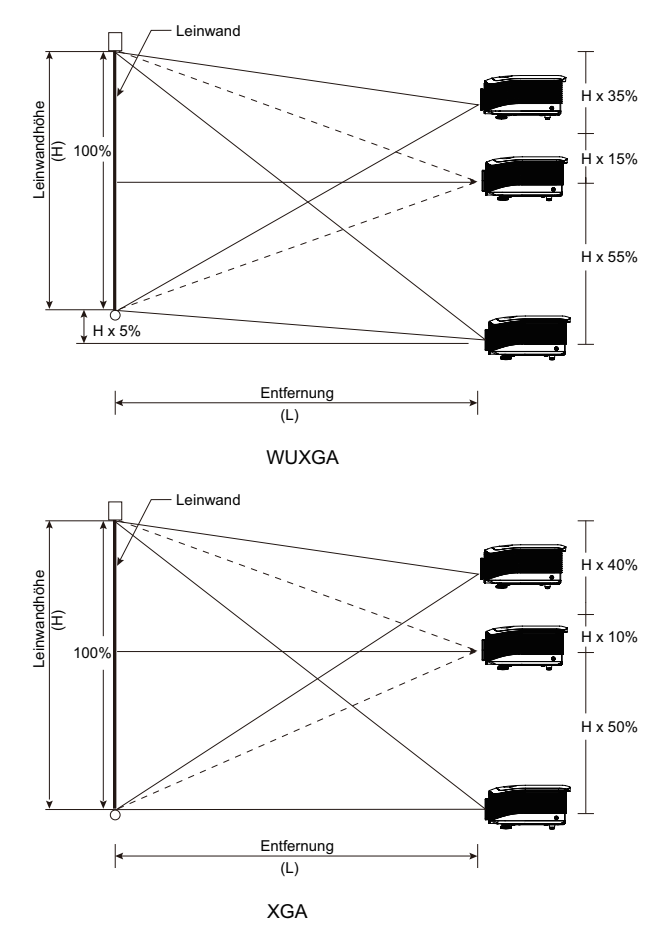

# Inbetriebnahme

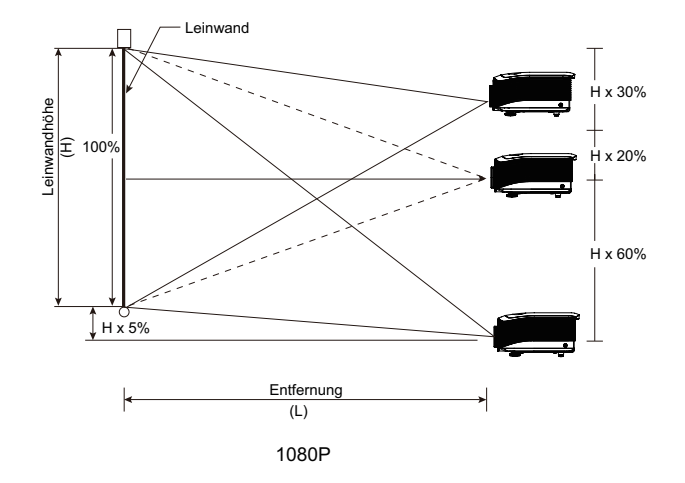

### Einstellen der horizontalen Bildposition

Vom Objektiv als mittlere Position aus gesehen kann die Bildlage horizontal um bis zu 5 % der Bildbreite nach links oder rechts verschoben werden. Die nachstehende Abbildung des Objektivversatz-Bereichs verdeutlicht dies.

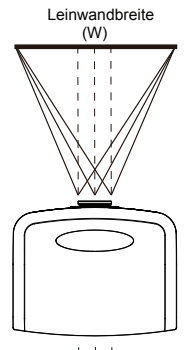

Linke Seite (W/2) × 10% (W/2) × 10%

### Abbildung des Objektivversatz-Bereichs

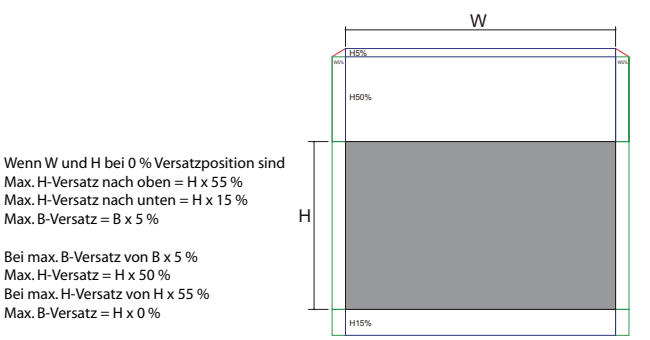

WUXGA

Wenn W und H bei 0 % Versatzposition sind Max. H-Versatz nach oben = H x 50 % Max. H-Versatz nach unten = H x 10 % Max. B-Versatz = B x 5 %

Bei max. B-Versatz von B x 5 % Max. H-Versatz = H x 45 % Bei max. H-Versatz von H x 50 % Max. B-Versatz = H x 0 %

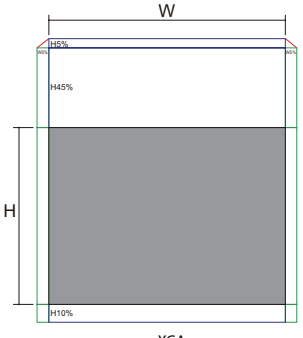

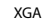

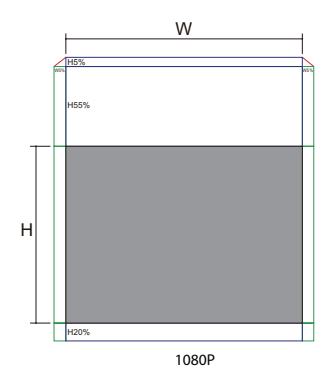

Wenn W und H bei 0 % Versatzposition sind Max. H-Versatz nach oben = H x 60 % Max. H-Versatz nach unten = H x 20 % Max. B-Versatz = B x 5 %

Bei max. B-Versatz von B x 5 % Max. H-Versatz = H x 55 % Bei max. H-Versatz von H x 60 % Max. B-Versatz = H x 0 %

Deutsch 24

## Einstellen des Zoom / Fokus

Sie können den Zoom – Ring zum Aus- und Einzoomen verdrehen. Zur Fokussierung des Bildes drehen Sie am Fokussierring bis das Bild klar ist. Der Projektor fokussiert auf die Ferne. Siehe Seite 26 - 31.

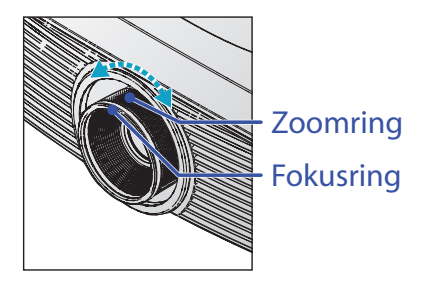

Korrigieren Sie mit den Trapezkorrekturtasten die Bildverzerrung. Diese gibt es sowohl auf der Fernbedienung als auch auf dem Bedienfeld des Projektors.

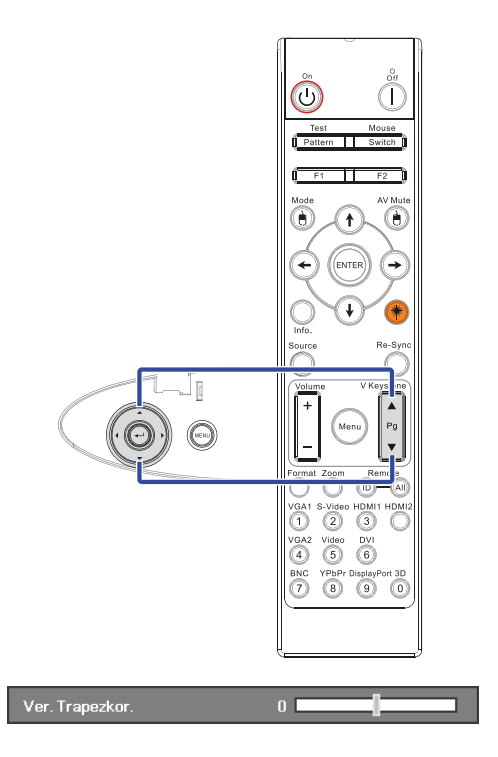

## Einstellen der Bildgröße (XGA)

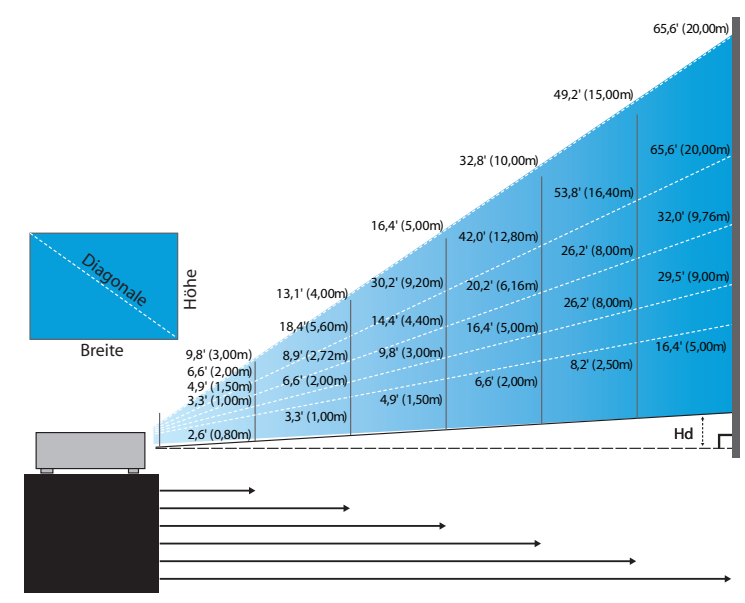

#### Neues Short-Objektiv: Versatz = 50 %

| Bildschirm (Diagonal) | 48,6"        | 60,8"        | 91,1"         | 121,5"        | 151,9"        | 303,8"        |
|-----------------------|--------------|--------------|---------------|---------------|---------------|---------------|
|                       | (123,5cm)    | (154,3cm)    | (231,5cm)     | (308,6cm)     | (385,8cm)     | (771,6cm)     |
| Bildschirmgröße       | 38,9'x29,2"  | 48,6"x36,5"  | 72,9"x54,7"   | 97,2"x72,9"   | 121,5"x91,1"  | 243,0"x182,3" |
|                       | 98,8x74,1cm  | 123,5x92,6cm | 185,2x138,9cm | 246,9x185,2cm | 308,6x231,5cm | 617,3x463,0cm |
| Abstand               | 2,6' (0,80m) | 3,3' (1,00m) | 4,9' (1,50m)  | 6,6' (2,00m)  | 8,2' (2,50m)  | 16,4' (5,00m) |

#### Semi-Short-Throw-Objektiv: Versatz = 50 %

| Bildschirm<br>(Diagonal) | Max.                      | 43,2"<br>(109,6cm)          | 86,3"<br>(219,3cm)            | 129,5"<br>(328,9cm)            | 215,8"<br>(548,2cm)             | 345,4"<br>(877,2cm)             | 388,5"<br>(986,8cm)             |
|--------------------------|---------------------------|-----------------------------|-------------------------------|--------------------------------|---------------------------------|---------------------------------|---------------------------------|
|                          | Min.                      | 36,5"<br>(92,8cm)           | 73,1"<br>(185,6cm)            | 109,6"<br>(278,4cm)            | 182,7"<br>(464,0cm)             | 292,3"<br>(742,4cm)             | 328,8"<br>(835,2cm)             |
| Bildschirmgröße          | Rildashirmarii (a. (WxH). | 34,5″x25,9″<br>87,7x65,8cm  | 69,1″x51,8″<br>175,4 x131,6cm | 103,6″x77,7″<br>263,2x197,4cm  | 172,7″x129,5″<br>438,6 x328,9cm | 276,3″x207,2″<br>701,8x526,3cm  | 310,8″x233,1″<br>789,5 x592,1cm |
| Mi<br>(W>                | Min.<br>(WxH)             | 29,2″x21,9″<br>74,2 x55,7cm | 58,5″x43,8″<br>148,5 x111,4cm | 87,7″ x65,8″<br>222,7 x167,0cm | 146,1″x109,6″<br>371,2 x278,4cm | 233,8″x175,4″<br>593,9 x445,4cm | 263,1"x197,3"<br>668,2 x501,1cm |
| Abstand                  |                           | 3,3' (1,00m)                | 6,6' (2,00m)                  | 9,8' (3,00m)                   | 16,4' (5,00m)                   | 26,2' (8,00m)                   | 29,5' (9,00m)                   |

#### Standardobjektiv: Versatz = 50 %

| Bildschirm<br>(Diagonal) | Max.           | 46,1''<br>(117,2cm)          | 83,7"<br>(212,5cm)              | 135,3"<br>(343,8cm)              | 189,5''<br>(481,3cm)               | 246,1"<br>(625,0cm)                | 300,2''<br>(762,5cm)               |
|--------------------------|----------------|------------------------------|---------------------------------|----------------------------------|------------------------------------|------------------------------------|------------------------------------|
|                          | Min.           | 36,9''<br>(93,8cm)           | 66,9"<br>(170,0cm)              | 108,3"<br>(275,0cm)              | 151,6"<br>(385,0cm)                | 196,9"<br>(500,0cm)                | 240,2''<br>(610,0cm)               |
| Pildashinna anëfo        | Max.<br>(WxH). | 36,9''x27,7''<br>93,8x70,3cm | 66,9′′x50,2′′<br>170,0 x127,5cm | 108,3''x81,2''<br>275,0 x206,3cm | 151,6'' x113,7''<br>385,0 x288,8cm | 196,9'' x147,6''<br>500,0 x375,0cm | 240,2′′ x180,1′′<br>610,0 x457,5cm |
| Bildschirmgroße          | Min.<br>(WxH)  | 29,5″ x22,1″<br>75,0 x56,3cm | 53,5''x40,2''<br>136,0 x102,0cm | 86,6''x65,0''<br>220,0 x165,0cm  | 121,3"x90,9"<br>308,0 x231,0cm     | 157,5″x118,1″<br>400,0 x300,0cm    | 192,1′′ x144,1′′<br>488,0 x366,0cm |
| Abstand                  |                | 4,9' (1,50m)                 | 8,9' (2,72m)                    | 14,4' (4,40m)                    | 20,2' (6,16m)                      | 26,2' (8,00m)                      | 32,0' (9,76m)                      |

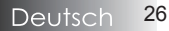

### Langstreckenobjektiv: Versatz = 50 %

| Bildschirm          | Max.           | 49,2''<br>(125,0cm)           | 137,8''<br>(350,0cm)          | 226,4''<br>(575,0cm)             | 315,0''<br>(800,0cm)             | 403,5''<br>(1025,0cm)            | 492,1''<br>(1250,0cm)            |
|---------------------|----------------|-------------------------------|-------------------------------|----------------------------------|----------------------------------|----------------------------------|----------------------------------|
| (Diagonal)          | Min.           | 32,8''<br>(83,3cm)            | 91,9''<br>(233,3cm)           | 150,9''<br>(383,3cm)             | 210,0''<br>(533,3cm)             | 269,0''<br>(683,3cm)             | 328,1"<br>(833,3cm)              |
| Dilde di internetto | Max.<br>(WxH). | 39,4''x29,5''<br>100,0x75,0cm | 110,2"x82,7"<br>280,0x210,0cm | 181,1''x135,8''<br>460,0x345,0cm | 252,0''x189,0''<br>640,0x480,0cm | 322,8''x242,1''<br>820,0x615,0cm | 393,7"'x295,3"<br>1000,0x750,0cm |
| Bildschirmgröße     | Min.<br>(WxH)  | 26,2"x19,7"<br>66,7x50,0cm    | 73,5″x55,1″<br>186,7x140,0cm  | 120,7"'x90,6"<br>306,7x230,0cm   | 168,0''x126,0''<br>426,7x320,0cm | 215,2''x161,4''<br>546,7x410,0cm | 262,5''x196,9''<br>666,7x500,0cm |
| Abstand             |                | 6,6'(2,00m)                   | 18,4'(5,60m)                  | 30,2'(9,20m)                     | 42,0'(12,80m)                    | 53,8'(16,40m)                    | 65,6'(20,00m)                    |

### Super-Long-Throw-Objektiv: Versatz = 50 %

| Bildschirm<br>(Diagonal)     | Max.           | 47,5″<br>(120,6cm)          | 63,3"<br>(160,8cm)           | 79,1"<br>(201,0cm)            | 158,2"<br>(401,9cm)            | 237,4"<br>(602,9cm)             | 316,5"<br>(803,9cm)             |
|------------------------------|----------------|-----------------------------|------------------------------|-------------------------------|--------------------------------|---------------------------------|---------------------------------|
|                              | Min.           | 28,5"<br>(72,4cm)           | 38,0"<br>(96,5cm)            | 47,5"<br>(120,7cm)            | 95,0"<br>(241,3cm)             | 142,5"<br>(362,0cm)             | 190,0″<br>(482,6cm)             |
| Pildachima anë Qa            | Max.<br>(WxH). | 38,0″x28,5″<br>96,5x72,3cm  | 50,6″x38,0″<br>128,6 x96,5cm | 63,3″x47,5″<br>160,8 x120,6cm | 126,6″x94,9″<br>321,5 x241,2cm | 189,9″x142,4″<br>482,3 x361,7cm | 253,2″x189,9″<br>643,1 x482,3cm |
| Bildschirmgröße Min.<br>(WxH | Min.<br>(WxH)  | 22,8″x17,1″<br>57,9 x43,4cm | 30,4" x22,8"<br>77,2 x57,9cm | 38,0″x28,5″<br>96,5 x72,4cm   | 76,0″x57,0″<br>193,1 x177,8cm  | 114,0″x85,5″<br>289,6 x217,2cm  | 152,0″x114,0″<br>386,1 x289,6cm |
| Abstand                      |                | 9,8' (3,00m)                | 13,1' (4,00m)                | 16,4' (5,00m)                 | 32,8' (10,00m)                 | 49,2' (15,00m)                  | 65,6' (20,00m)                  |

# Einstellen der Bildgröße (WUXGA)

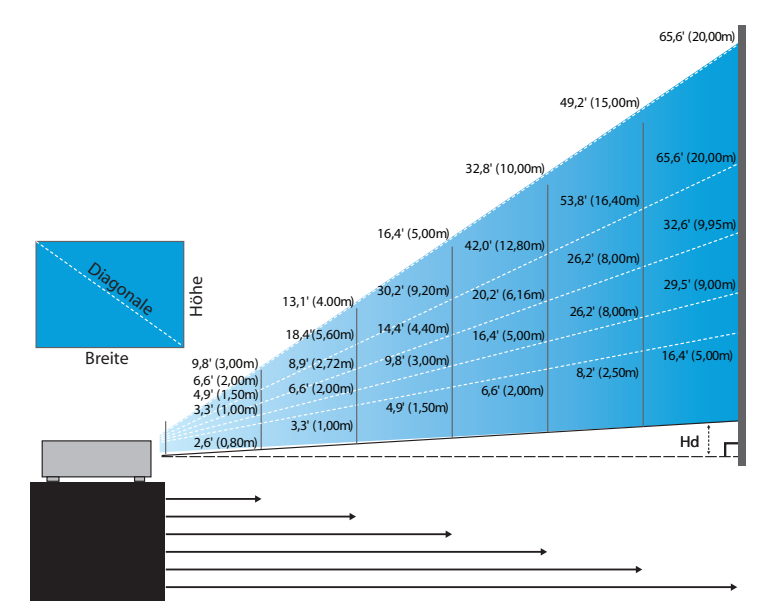

#### Neues Short-Objektiv: Versatz = 55%

| Bildschirm (Diagonal) | 47,7"        | 59,7"        | 89,5″         | 119,3"        | 149,2"        | 298,4"        |
|-----------------------|--------------|--------------|---------------|---------------|---------------|---------------|
|                       | (121,3cm)    | (151,6cm)    | (227,4cm)     | (303,1cm)     | (378,9cm)     | (757,9cm)     |
| Bildschirmgröße (WxH) | 40,5"x25,3"  | 50,6"x31,6"  | 75,9"x47,4"   | 101,2"x63,3"  | 126,5"x79,1"  | 253,0"x158,1" |
|                       | 102,8x64,3cm | 128,5x80,3cm | 192,8x120,5cm | 257,1x160,7cm | 321,3x200,8cm | 642,7x401,7cm |
| Hd                    | 1,3" (3,2cm) | 1,6" (4,0cm) | 2,4" (6,0cm)  | 3,2" (8,0cm)  | 4,0" (10,0cm) | 7,9" (20,1cm) |
| Abstand               | 2,6' (0,80m) | 3,3' (1,00m) | 4,9' (1,50m)  | 6,6' (2,00m)  | 8,2' (2,50m)  | 16,4' (5,00m) |

#### Semi-Short-Throw-Objektiv: Versatz = 55 %

| Bildschirm<br>(Diagonal) | Max. | 42,2"<br>(107,2cm)         | 84,4"<br>(214,4cm)           | 126,6"<br>(321,6cm)           | 211,0"<br>(536,0cm)            | 337,7"<br>(857,6cm)            | 379,9"<br>(964,8cm)            |
|--------------------------|------|----------------------------|------------------------------|-------------------------------|--------------------------------|--------------------------------|--------------------------------|
|                          | Min. | 35,7"<br>(90,7cm)          | 71,4"<br>(181,4cm)           | 107,1"<br>(272,1cm)           | 178,6"<br>(453,6cm)            | 285,7"<br>(725,7cm)            | 321,4"<br>(816,4cm)            |
| Bildschirmgröße<br>(WxH) | Max. | 35,8"x22,4"<br>90,9x56,8cm | 71,6"x44,7"<br>181,8x113,6cm | 107,4"x67,1"<br>272,7x170,5cm | 179,0"x111,8"<br>454,5x284,1cm | 286,3"x179,0"<br>727,3x454,5cm | 322,1"x201,3"<br>818,2x511,4cm |
|                          | Min. | 30,3"x18,9"<br>76,9x48,1cm | 60,6"x37,9"<br>153,8x96,2cm  | 90,9"x56,8"<br>230,8x144,2cm  | 151,4"x94,6"<br>384,6x240,4cm  | 242,3"x151,4"<br>615,4x384,6cm | 272,6"x170,4"<br>692,3x432,7cm |
| LII                      | Max. | 1,1" (2,8cm)               | 2,2" (5,7cm)                 | 3,4" (8,5cm)                  | 5,6" (14,2cm)                  | 8,9" (22,7cm)                  | 10,1" (25,6cm)                 |
| Hd N                     | Min. | 0,9" (2,4cm)               | 1,9" (4,8cm)                 | 2,8" (7,2cm)                  | 4,7" (12,0cm)                  | 7,6" (19,2cm)                  | 8,5" (21,6cm)                  |
| Abstand                  |      | 3,3' (1,00m)               | 6,6' (2,00m)                 | 9,8' (3,00m)                  | 16,4' (5,00m)                  | 26,2' (8,00m)                  | 29,5' (9,00m)                  |

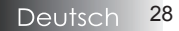

### Standardobjektiv: Versatz = 55%

| Bildschirm<br>(Diagonal) | Max. | 45,2"<br>(114,9cm)           | 82,0''<br>(208,3cm)            | 132,6''<br>(336,9cm)           | 185,7''<br>(471,7cm)            | 241,2''<br>(612,6cm)             | 300,0''<br>(761,9cm)             |
|--------------------------|------|------------------------------|--------------------------------|--------------------------------|---------------------------------|----------------------------------|----------------------------------|
|                          | Min. | 36,1"<br>(91,7cm)            | 65,4''<br>(166,2cm)            | 105,8''<br>(268,8cm)           | 148,2''<br>(376,4m)             | 192,4''<br>(488,8cm)             | 239,4''<br>(608,0cm)             |
| Bildschirmgröße<br>(WxH) | Max  | 38,3''x24,0''<br>97,4x60,9cm | 69,5′′x43,5′′<br>176,6x110,4cm | 112,5"x70,3"<br>285,7x178,6cm  | 157,5''x98,4''<br>400,0x250,0cm | 204,5"/x127,8"<br>519,5x324,7cm  | 254,4''x159,0''<br>646,1x403,8cm |
|                          | Min. | 30,6''x19,1''<br>77,7x48,6cm | 55,5''x34,7''<br>140,9x88,1cm  | 89,8''x56,1''<br>228,0x142,5cm | 125,7"'x78,5"<br>319,2x199,5cm  | 163,2''x102,0''<br>414,5x259,1cm | 203,0''x126,9''<br>515,5x322,2cm |
| Hd -                     | Max. | 1,2" (3,0cm)                 | 2,2" (5,5cm)                   | 3,5" (8,9cm)                   | 4,9" (12,5cm)                   | 6,4'' (16,2cm)                   | 7,9'' (20,2cm)                   |
|                          | Min. | 1,0" (2,4cm)                 | 1,7" (4,4cm)                   | 2,8" (7,1cm)                   | 3,9" (10,0cm)                   | 5,1" (13,0cm)                    | 6,3'' (16,1cm)                   |
| Abstand                  |      | 4,9' (1,50m)                 | 8,9' (2,72m)                   | 14,4' (4,40m)                  | 20,2' (6,16m)                   | 26,2' (8,00m)                    | 32,6' (9,95m)                    |

#### Langstreckenobjektiv: Versatz = 55 %

| Bildschirm<br>(Diagonal) | Max. | 48,1''<br>(122,2cm)           | 134,7''<br>(342,2cm)           | 221,3''<br>(562,1cm)            | 307,9''<br>(782,1cm)             | 394,5''<br>(1002,1cm)            | 481,1"<br>(1222,0cm)              |
|--------------------------|------|-------------------------------|--------------------------------|---------------------------------|----------------------------------|----------------------------------|-----------------------------------|
|                          | Min. | 32,0''<br>(81,3cm)            | 89,7''<br>(227,7cm)            | 147,3''<br>(374,1cm)            | 204,9''<br>(520,5cm)             | 262,6''<br>(666,9cm)             | 320,2"<br>(813,3cm)               |
| Bildschirmgröße<br>(WxH) | Max. | 40,8''x25,5''<br>103,6x64,8cm | 114,2"x71,4"<br>290,2x181,3cm  | 187,7"x117,3"<br>476,7x297,9cm  | 261,1''x163,2''<br>663,2x414,5cm | 334,5''x209,1''<br>849,7x531,1cm | 408,0''x255,0''<br>1036,0x647,7cm |
|                          | Min. | 27,2''x17,0''<br>69,0x43,1cm  | 76,0''x47,5''<br>193,1x120,7cm | 124,9''x78,1''<br>317,2x198,3cm | 173,8''x108,6''<br>441,4x275,9cm | 222,6''x139,2''<br>565,5x353,4cm | 271,5''x169,7''<br>689,7x431,0cm  |
| LTT                      | Max. | 1,3" (3,2cm)                  | 3,6" (9,1cm)                   | 5,9'' (14,9cm)                  | 8,2" (20,7cm)                    | 10,5'' (26,6cm)                  | 12,7" (32,4cm)                    |
| па                       | Min. | 0,8" (2,2cm)                  | 2,4'' (6,0cm)                  | 3,9'' (9,9cm)                   | 5,4'' (13,8cm)                   | 7,0'' (17,7cm)                   | 8,5'' (21,6cm)                    |
| Abstand                  |      | 6,6' (2,00m)                  | 18,4' (5,60m)                  | 30,2' (9,20m)                   | 42,0' (12,80m)                   | 53,8' (16,40m)                   | 65,6' (20,00m)                    |

#### Super-Long-Throw-Objektiv: Versatz = 55 %

| Bildschirm<br>(Diagonal) | Max. | 46,4"<br>(117,9cm)          | 61,9"<br>(157,2cm)          | 77,4"<br>(196,5cm)           | 154,8″<br>(393,1cm)           | 232,1"<br>(589,6cm)            | 309,5"<br>(786,2cm)            |
|--------------------------|------|-----------------------------|-----------------------------|------------------------------|-------------------------------|--------------------------------|--------------------------------|
|                          | Min. | 27,9"<br>(70,8cm)           | 37,1"<br>(94,3cm)           | 46,4"<br>(117,9cm)           | 92,9"<br>(235,8cm)            | 139,3"<br>(353,8cm)            | 185,7"<br>(471,7cm)            |
| Bildschirmgröße<br>(WxH) | Max. | 39,4"x24,6"<br>100,0x62,5cm | 52,5"x32,8"<br>133,3x83,3cm | 65,6"x41,0"<br>166,7x104,2cm | 131,2"x82,0"<br>333,3x208,3cm | 196,9"x123,0"<br>500,0x312,5cm | 262,5"x164,0"<br>666,7x416,7cm |
|                          | Min. | 23,6"x14,8"<br>60,0x37,5cm  | 31,5"x19,7"<br>80,0x50,0cm  | 39,4"x24,6"<br>100,0x62,5cm  | 78,7"x49,2"<br>200,0x125,0cm  | 118,1"x73,8"<br>300,0x187,5cm  | 157,5"x98,4"<br>400,0x250,0cm  |
| LII                      | Max. | 1,2" (3,1cm)                | 1,6" (4,2cm)                | 2,1" (5,2cm)                 | 4,1" (10,4cm)                 | 6,2" (15,6cm)                  | 8,2" (20,8cm)                  |
| на                       | Min. | 0,7" (1,9cm)                | 1,0" (2,5cm)                | 1,2" (3,1cm)                 | 2,5" (6,3cm)                  | 3,7" (9,4cm)                   | 4,9" (12,5cm)                  |
| Abstand                  |      | 9,8' (3,00m)                | 13,1' (4,00m)               | 16,4' (5,00m)                | 32,8' (10,00m)                | 49,2' (15,00m)                 | 65,6' (20,00m)                 |

## Einstellen der Bildgröße (1080P)

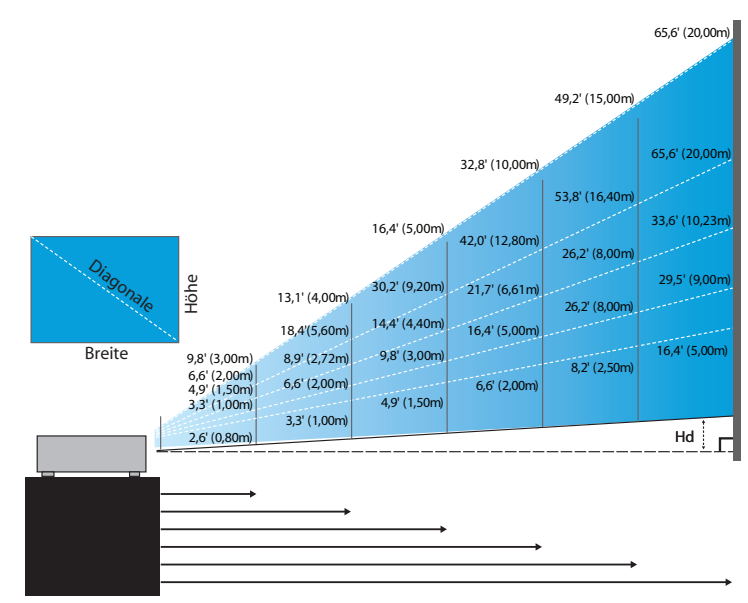

#### Neues Short-Objektiv: Versatz = 60%

| Bildschirm (Diagonal) | 46,4"        | 58,1"        | 87,1″          | 116,1"        | 145,2"        | 290,3"         |
|-----------------------|--------------|--------------|----------------|---------------|---------------|----------------|
|                       | (118,0cm)    | (147,5cm)    | (221,2cm)      | (294,9cm)     | (368,7cm)     | (737,4cm)      |
| Bildschirmgröße (WxH) | 40,5"x22,8"  | 50,6"x28,5"  | 75,9"x42,7"    | 101,2"x56,9"  | 126,5"x71,2"  | 253,0"x142,3"  |
|                       | 102,8x57,8cm | 128,5x72,3cm | 192,8x108,56cm | 257,1x144,6cm | 321,3x180,8cm | 642,7x361,5cm  |
| Hd                    | 2,3" (5,8cm) | 2,8" (7,2cm) | 4,3" (10,8cm)  | 5,7" (14,5cm) | 7,1" (18,1cm) | 14,2" (36,2cm) |
| Abstand               | 2,6' (0,80m) | 3,3' (1,00m) | 4,9' (1,50m)   | 6,6' (2,00m)  | 8,2' (2,50m)  | 16,4' (5,00m)  |

#### Semi-Short-Throw-Objektiv: Versatz = 60%

| Bildschirm<br>(Diagonal) | Max. | 41,1"<br>(104,3cm)         | 82,1"<br>(208,6cm)           | 123,2"<br>(312,9cm)           | 205,3"<br>(521,5cm)            | 328,5"<br>(834,4cm)            | 369,6"<br>(938,7cm)            |
|--------------------------|------|----------------------------|------------------------------|-------------------------------|--------------------------------|--------------------------------|--------------------------------|
|                          | Min. | 34,7"<br>(88,3cm)          | 69,5"<br>(176,5cm)           | 104,2"<br>(264,8cm)           | 173,7"<br>(441,3cm)            | 278,0"<br>(706,1cm)            | 312,7"<br>(794,3cm)            |
| Bildschirmgröße<br>(WxH) | Max  | 35,8"x20,1"<br>90,9x51,1cm | 71,6"x40,3"<br>181,8x102,3cm | 107,4"x60,4"<br>272,7x153,4cm | 179,0"x100,7"<br>454,5x255,7cm | 286,3"x161,1"<br>727,3x409,1cm | 322,1"x181,2"<br>818,2x460,2cm |
|                          | Min. | 30,3"x17,0"<br>76,9x43,3cm | 60,6"x34,1"<br>153,8x86,5cm  | 90,9"x51,1"<br>230,8x129,8cm  | 151,4"x85,2"<br>384,6x216,3cm  | 242,3"x136,3"<br>615,4x346,2cm | 272,6"x153,3"<br>692,3x389,4cm |
| Hd                       | Max. | 2,0" (5,1cm)               | 4,0" (10,2cm)                | 6,0" (15,3cm)                 | 10,1" (25,6cm)                 | 16,1" (40,9cm)                 | 18,1" (46,0cm)                 |
|                          | Min. | 1,7" (4,3cm)               | 3,4" (8,7cm)                 | 5,1" (13,0cm)                 | 8,5" (21,6cm)                  | 13,6" (34,6cm)                 | 15,3" (38,9cm)                 |
| Abstand                  |      | 3,3' (1,00m)               | 6,6' (2,00m)                 | 9,8' (3,00m)                  | 16,4' (5,00m)                  | 26,2' (8,00m)                  | 29,5' (9,00m)                  |

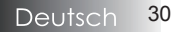

### Standardobjektiv: Versatz = 60%

| Bildschirm      | Max.          | 44,0"<br>(111,8cm)         | 79,8"<br>(202,6cm)          | 129,1"<br>(327,8cm)           | 193,9"<br>(492,5cm)           | 234,7"<br>(596,0cm)            | 300.1"<br>(762.2cm)            |
|-----------------|---------------|----------------------------|-----------------------------|-------------------------------|-------------------------------|--------------------------------|--------------------------------|
| (Diagonal)      | Min.          | 35,1"<br>(89,2cm)          | 63,7"<br>(161,7cm)          | 103,0"<br>(261,6cm)           | 154,7"<br>(393,0cm)           | 187,2"<br>(475,6cm)            | 239.4"<br>(608.2cm)            |
| Bildschirmgröße | Max.<br>(WxH) | 38,3″x21,6″<br>97,4x54,8cm | 69,5″x39,1″<br>176,6x99,4cm | 112,5"x63,3"<br>285,7x160,7cm | 169,0"x95,1"<br>429,2x241,4cm | 204,5″x115,0″<br>519,5x292,2cm | 261.5″x147.1″<br>664.3x373.7cm |
|                 | Min.<br>(WxH) | 30,6"x17,2"<br>77,7x43,7cm | 55,5″x31,2″<br>140,9x79,3cm | 89,8"x50,5"<br>228,0x128,2cm  | 134,8"x75,8"<br>342,5x192,6cm | 163,2"x91,8"<br>414,5x233,2cm  | 208.7"x117.4"<br>530.1x298.2cm |
| Hd              | Max.          | 2,2" (5,5cm)               | 3,9" (9,9cm)                | 6,3" (16,1cm)                 | 9,5" (24,1cm)                 | 11,5" (29,2cm)                 | 14.7" (37.4cm)                 |
|                 | Min.          | 1,7" (4,4cm)               | 3,1" (7,9cm)                | 5,0" (12,8cm)                 | 7,6" (19,3cm)                 | 9,2" (23,3cm)                  | 11.7" (29.8cm)                 |
| Abstand         |               | 4,9' (1,50m)               | 8,9' (2,72m)                | 14,4' (4,40m)                 | 21,7' (6,61m)                 | 26,2' (8,00m)                  | 33.6' (10.23m)                 |

#### Standardobjektiv: Versatz = 60%

| Bildschirm      | Max.          | 46,8"<br>(118,9cm)          | 131,1"<br>(332,9cm)           | 215,3"<br>(546,9cm)            | 299,6"<br>(760,9cm)            | 383,8"<br>(974,9cm)            | 468,1"<br>(1189,0cm)            |
|-----------------|---------------|-----------------------------|-------------------------------|--------------------------------|--------------------------------|--------------------------------|---------------------------------|
| (Diagonal)      | Min.          | 31,2"<br>(79,1cm)           | 87,2"<br>(221,6cm)            | 143,3"<br>(364,0cm)            | 199,4"<br>(506,4cm)            | 255,5"<br>(648,8cm)            | 311,5"<br>(791,3cm)             |
| Bildschirmgröße | Max.<br>(WxH) | 40,8"x22,9"<br>103,6x58,3cm | 114,2"x64,3"<br>290,2x163,2cm | 187,7″x105,6″<br>476,7x268,1cm | 261,1″x146,9″<br>663,2x373,1cm | 334,5″x188,2″<br>849,7x478,0cm | 408,0"x229,5"<br>1036,3x582,9cm |
|                 | Min.<br>(WxH) | 27,2"x15,3"<br>69,0x38,8cm  | 76,0"x42,8"<br>193,1x108,6cm  | 124,9″x70,3″<br>317,2x178,4cm  | 173,8″x97,7″<br>441,4x248,3cm  | 222,6″x125,2″<br>565,5x318,1cm | 271,5″x152,7″<br>689,7x387,9cm  |
| Hd              | Max.          | 2,3" (5,8cm)                | 6,4" (16,3cm)                 | 10,6" (26,8cm)                 | 14,7" (37,3cm)                 | 18,8" (47,8cm)                 | 22,9" (58,3cm)                  |
|                 | Min.          | 1,5" (3,9cm)                | 4,3" (10,9cm)                 | 7,0" (17,8cm)                  | 9,8" (24,8cm)                  | 12,5" (31,8cm)                 | 15,3" (38,8cm)                  |
| Abstand         |               | 6,6' (2,00m)                | 18,4' (5,60m)                 | 30,2' (9,20m)                  | 42,0' (12,80m)                 | 53,8' (16,40m)                 | 65,6' (20,00m)                  |

### Super-Long-Throw-Objektiv: Versatz = 60%

| Bildschirm<br>(Diagonal) | Max. | 45,2"<br>(114,7cm)          | 60,2"<br>(153,0cm)          | 75,3″<br>(191,2cm)          | 150,6"<br>(382,4cm)           | 225,9"<br>(573,7cm)            | 301,1"<br>(764,9cm)            |
|--------------------------|------|-----------------------------|-----------------------------|-----------------------------|-------------------------------|--------------------------------|--------------------------------|
|                          | Min. | 27,1"<br>(68,8cm)           | 36,1"<br>(91,8cm)           | 45,2"<br>(117,7cm)          | 90,3"<br>(229,5cm)            | 135,5"<br>(344,2cm)            | 180,7"<br>(458,9cm)            |
| Bildschirmgröße<br>(WxH) | Max  | 39,4"x22,1"<br>100,0x56,3cm | 52,5"x29,5"<br>133,3x75,0cm | 65,6"x36,9"<br>166,7x93,8cm | 131,2"x73,8"<br>333,3x187,5cm | 196,9"x110,7"<br>500,0x281,3cm | 262,5"x147,6"<br>666,7x375,0cm |
|                          | Min. | 23,6"x13,3"<br>60,0x33,8cm  | 31,5"x17,7"<br>80,0x45,0cm  | 39,4"x22,1"<br>100,0x56,3cm | 78,7"x44,3"<br>200,0x112,5cm  | 118,1"x66,4"<br>300,0x168,8cm  | 157,5"x88,6"<br>400,0x225,0cm  |
|                          | Max. | 2,2" (5,6cm)                | 3,0" (7,5cm)                | 3,7" (9,4cm)                | 7,4" (18,8cm)                 | 11,1" (28,1cm)                 | 14,8" (37,5cm)                 |
| на                       | Min. | 1,3" (3,4cm)                | 1,8" (4,5cm)                | 2,2" (5,6cm)                | 4,4" (11,3cm)                 | 6,6" (16,9cm)                  | 8,9" (22,5cm)                  |
| Abstand                  |      | 9,8′ (3,00m)                | 13,1' (4,00m)               | 16,4' (5,00m)               | 32,8' (10,00m)                | 49,2' (15,00m)                 | 65,6' (20,00m)                 |

# Benutzereinstellungen

# Bedienteil

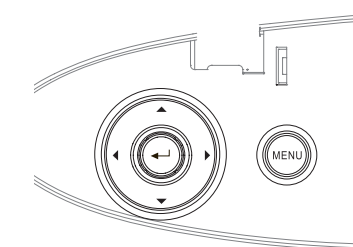

### Benutzen des Bedienteils

| Demailent aco De    | with the second second se |
|---------------------|----------------------------------------------------------------------------------------------------|
|                     | •Stellt die Bild – Trapezkorrektur zum positiven Wert                                                                                                    |
| ▲/Trapezkorrektur + | hin ein.                                                                                                    |
| (Pfeil nach oben)   | •Zum Navigieren und Ändern von Einstellungen im                                                                                                    |
|                     | OSD-Menü.                                                                                                    |
|                     | <ul> <li>Drücken Sie Quelle, um ein Eingangssignal</li> </ul>                                                                                                    |
| ◀/Quelle            | auszuwählen.                                                                                                    |
| (Pfeil nach links)  | •Zum Navigieren und Ändern von Einstellungen im                                                                                                    |
|                     | OSD-Menü.                                                                                                    |
| Enter               | Bestätigt Ihre Auswahl.                                                                                                    |
|                     | <ul> <li>Synchronisiert den Projektor automatisch zur</li> </ul>                                                                                                    |
| ►/Re-Sync           | Eingangsquelle.                                                                                                    |
| (Pfeil nach rechts) | •Zum Navigieren und Ändern von Einstellungen im                                                                                                    |
|                     | OSD-Menü.                                                                                                    |
|                     | Drücken Sie <b>Menü</b> , um das Bildschirmmenü (OSD,                                                                                                    |
| 16                  | on-screen display) zu aktivieren. Drücken Sie Menü                                                                                                    |
| Menu                | nochmals, um das Bildschirmmenü (OSD, on-screen                                                                                                    |
|                     | display) zu verlassen.                                                                                                    |

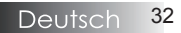

# Fernbedienung

| Benutzen de     | r Fernbedienung                                                                                                    |  |  |  |  |
|-----------------|----------------------------------------------------------------------------------------------------|--|--|--|--|
| Ausgeschaltet/  | Befolgen Sie zum "Einschalten des Projektors" auf<br>Seite 18.                                                                                                    |  |  |  |  |
| Eingeschaltet   | Befolgen Sie zum "Ausschalten des Projektors" auf<br>Seite 20.                                                                                                    |  |  |  |  |
| Testmuster      | Befolgen Sie zum "Testmuster" auf Seite 61.                                                                                                    |  |  |  |  |
| Mouse Switch    | Drücken Sie beim Anschließen Ihres PCs an den<br>Projektor per USB die Taste <b>Mouse Switch</b> zum<br>Aktivieren/Deaktivieren des Mausmodus und zur<br>Steuerung Ihres PCs per Fernbedienung. |  |  |  |  |
| Funktion 1 (F1) | Befolgen Sie zum "Funktion 1" auf Seite 64.                                                                                                    |  |  |  |  |
| Funktion 2 (F2) | Befolgen Sie zum "Funktion 2" auf Seite 64.                                                                                                    |  |  |  |  |
| Modus           | Modus - Befolgen Sie zum "Anzeigemodus" auf<br>Seite 38.                                                                                                    |  |  |  |  |
| ( ( )           | (b) - Verwenden Sie im Mausmodus (b) zum<br>Emulieren eines linken Mausklicks per USB.                                                                                                    |  |  |  |  |
| AV Mute         | AV Mute - De-/Aktiviert Audio und Video<br>vorübergehen.                                                                                                    |  |  |  |  |
| (())            | ) - Verwenden Sie im Mausmodus ) zum<br>Emulieren eines rechten Mausklicks per USB.                                                                                                    |  |  |  |  |
| Vier Richtung-  | <ol> <li>Verwenden Sie ▲▼◀▶, um Elemente<br/>auszuwählen oder Einstellungen zu ändern.</li> </ol>                                                                                               |  |  |  |  |
| stasten         | 2. Verwenden Sie im Mausmodus ▲ ▼ ◀ ► zum Emulieren von Richtungstasten.                                                                                                    |  |  |  |  |
|                 | 1. Bestätigen Sie Ihre Optionsauswahl.                                                                                                    |  |  |  |  |
| Enter           | 2. Im Mausmodus zum Emulieren der Enter-Taste einer Tastatur.                                                                                                    |  |  |  |  |
| Info.           | Befolgen Sie zum "Info" auf Seite 62.                                                                                                    |  |  |  |  |
| ۲               | Mit 🛞 bedienen Sie die Zeigefunktion.<br>(NICHT AUF AUGEN RICHTEN)                                                                                                    |  |  |  |  |
| Source          | Mit "Source" suchen Sie nach einer Quelle.                                                                                                    |  |  |  |  |
| Re-Sync         | Synchronisiert den Projektor automatisch mit der<br>Eingangsquelle.                                                                                                    |  |  |  |  |
| Menu            | Drücken Sie zum Aufrufen des OSD-Menüs (On-<br>Screen Display) die <b>Menu</b> -Taste. Drücken Sie zum                                                                                          |  |  |  |  |

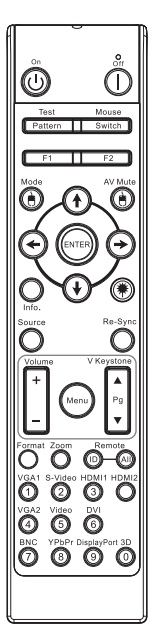

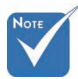

Infolge unterschiedlicher Anwendungen in jedem Land, kann sich dies auch in unterschiedlichem Zubehör widerspiegeln.

 Aufgrund der generischen
 Fernbedienung
 ist die Funktion
 modellabhängig.

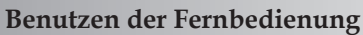

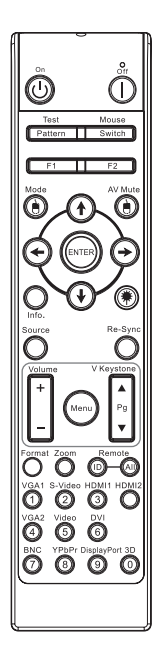

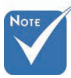

Aufgrund von Unterschieden in der Anwendung in jedem Land, kann jeweils unterschiedliches Zubehör im Lieferumfang enthalten sein.

|                             | 0                                                                                                |
|-----------------------------|--------------------------------------------------------------------------------------------------|
| Lautstärke +/-              | Mit diesen Tasten stellen Sie die Lautstärke +/- ein.                                            |
| V. Trapezkor-<br>rektur +/- | Korrigiert die durch Kippen des Projektors verursachte<br>Trapezverzerrung. (±30 Grad)           |
| Format                      | Befolgen Sie zum "Format" auf Seite 44.                                                          |
| Zoom                        | Mit dieser Taste vergrößern Sie das Bild.                                                        |
| Remote ID                   | Drücken Sie, bis Power-LED blinkt dann drücken 01 ~ 99, die insbesondere Remote Code festgelegt. |
| Fernbedienungs<br>Alle      | Drücken Sie, um Remote-Code auf all gesetzt.                                                     |
| VGA1                        | Drücken Sie zur Auswahl der Quelle am VGA-Eingang die <b>VGA1</b> -Taste.                        |
| S-Video                     | Drücken Sie zur Auswahl der S-Video-Quelle die S-Video-Taste.                                    |
| HDMI                        | Drücken Sie zur Auswahl der HDMI-Quelle die <b>HDMI-</b><br>Taste.                               |
| Re-sync                     | Synchronisiert den Projektor automatisch mit der<br>Eingangsquelle.                              |
| VGA2                        | Drücken Sie zur Auswahl der Quelle am VGA-Eingang die <b>VGA2</b> -Taste.                        |
| Video                       | Drücken Sie zur Auswahl der Quelle am Composite<br>Video-Eingang die <b>Video</b> -Taste.        |
| DVI                         | Drücken Sie zur Auswahl der DVI-D-Quelle die <b>DVI</b> -Taste.                                  |
| BNC                         | Drücken Sie zur Auswahl der BNC-Quelle die <b>BNC</b> -Taste.                                    |
| YPbPr                       | Drücken Sie zur Auswahl der YPbPr-Quelle die <b>YPbPr</b> -<br>Taste.                            |
| DisplayPort                 | Drücken Sie zur Auswahl der DisplayPort-Quelle die <b>DisplayPort-</b> Taste.                    |
| 3D                          | Mit der <b>3D</b> -Taste blenden Sie das 3D-Menü ein und aus.                                    |

Aufgrund der generischen Fernbedienung ist die Funktion modellabhängig.

# Bildschirmanzeigemenüs

Der Projektor besitzt mehrsprachige Bildschirmanzeigemenüs, die es Ihnen ermöglichen, Bildeinstellungen und eine Vielzahl von anderen Einstellungen zu ändern. Der Projektor erkennt die Quelle automatisch.

### Bedienerhinweise

- 1. Drücken Sie **Menü** an der Fernbedienung oder am Projektortastenfeld, um das Bildschirmmenü (OSD, on-screen display) zu aktivieren.
- Wenn das Bildschirmmenü angezeigt wird, benutzen Sie die ◀ ►-Tasten, um eine Auswahl im Hauptmenü zu treffen. Während der Auswahl auf einer Seite drücken Sie bitte ▼ oder Enter, um in ein Untermenü zu gelangen.
- 3. Benutzen Sie die ▲ ▼– Tasten, um die gewünschte Auswahl zu treffen und ändern Sie die Einstellungen mittels der ◀ ▶- Tasten.
- 4. Wählen Sie den nächsten einzustellenden Punkt im Untermenü aus und verfahren Sie in der gleichen Weise wie oben beschrieben.
- 5. Drücken Sie zur Bestätigung die **Enter** Taste. Danach wechselt die Bildschirmansicht zurück zum Hauptmenü.
- Drücken Sie Menü nochmals, um das Bildschirmmenü zu verlassen. Wenn Sie zurück in die nächsthöhere Ebene des OSD-Menüs wechseln, werden die neuen Einstellungen automatisch gespeichert.

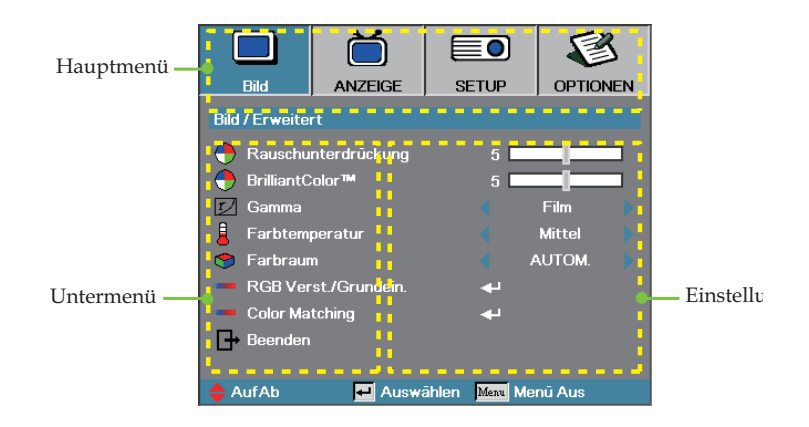

# Benutzereinstellungen

### Benutzereinstellungen

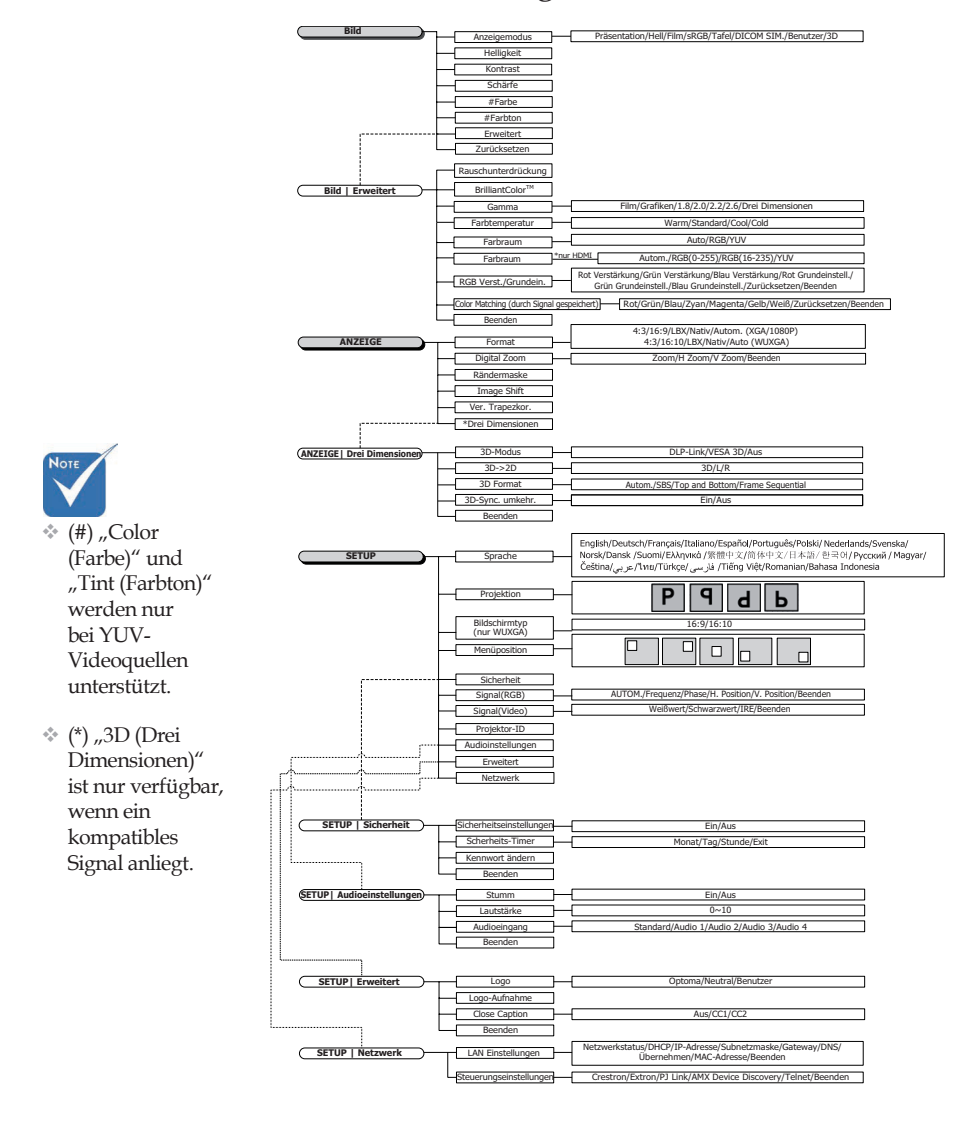

Deutsch 36
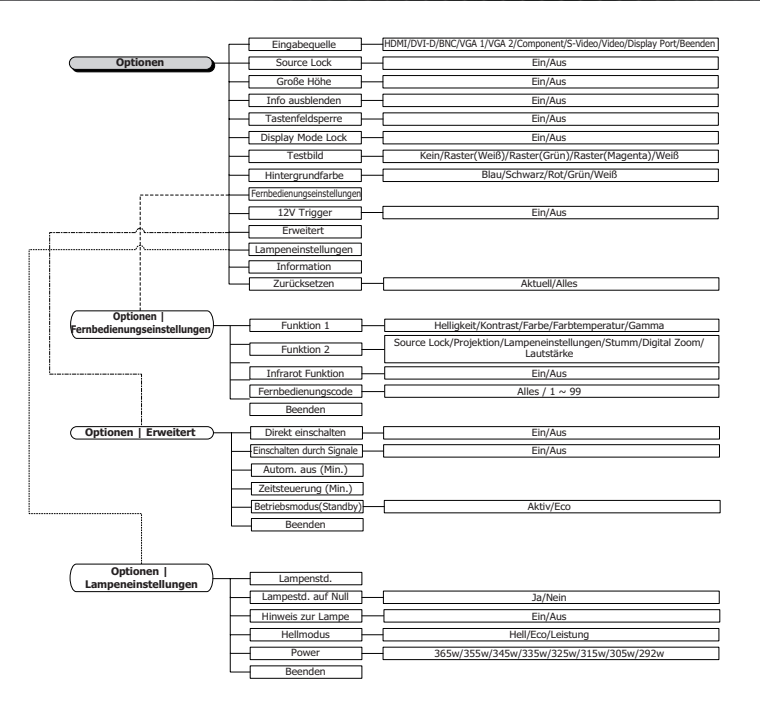

18

## Bild

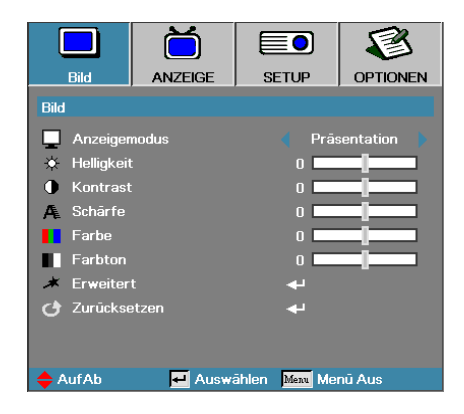

### Anzeigemodus

Es gibt für verschiedene Bildtypen viele Werksvoreinstellungen.

- Präsentation gute Farbe und Helligkeit vom PC Eingang.
- Hell maximale Helligkeit vom PC Eingang.
- Film für Heimkino.
- sRGB-standardisierte Farben.
- Tafel: Dieser Modus sollte zur Erzielung optimaler Farbeinstellungen bei Projektion auf eine Tafel (grün) ausgewählt werden.
- DICOM SIM.: Dieser Anzeigemodus simuliert Grauskalen-/ Gamma-Leistung der für "Digital Imaging and Communications in Medicine" (DICOM) verwendeten Ausrüstung.

Wichtig: Dieser Modus darf niemals zur medizinischen Diagnose, sondern lediglich zu Ausbildungs-/Trainingszwecken verwendet werden.

- Benutzer: Benutzerdefinierte Einstellungen.
- Drei Dimensionen: Vom Benutzer konfigurierbare Einstellung zum Betrachten in 3D.

### <u>Helligkeit</u>

Dient zur Einstellung der Bildhelligkeit.

- Drücken Sie **4** zur Abdunkelung des Bildes.
- Drücken Sie ▶ zur Aufhellung des Bildes.

#### **Kontrast**

Der Kontrast steuert den Unterschied zwischen den hellsten und den dunkelsten Bildanteilen.

- ▶ Drücken Sie ◀ zur Verminderung des Kontrasts.
- Drücken Sie 🕨 zur Verstärkung des Kontrasts.

## Bild

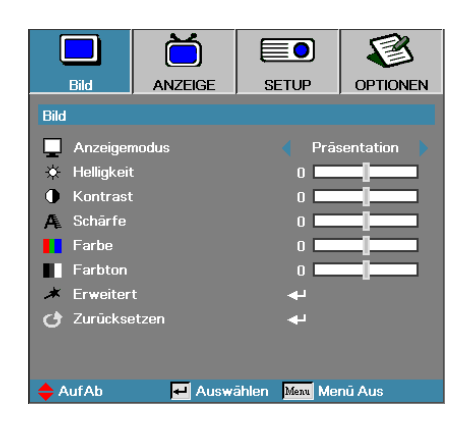

### Schärfe

Stellt die Bildschärfe ein.

- ▶ Drücken Sie ◀ zur Verminderung der Schärfe.
- ▶ Drücken Sie ▶ zur Verstärkung der Schärfe.

### **Farbe**

Stellt ein Videobild von Schwarz und Weiß in voller Farbsättigung.

- ▶ Mit ◀ verringern Sie die Farbmenge im Bild.
- ▶ Mit ▶ erhöhen Sie die Farbmenge im Bild.

#### **Farbton**

Verändert die Farbbalance von rot und grün.

- ▶ Drücken Sie ◀ zur Verstärkung des Grünanteils im Bild.
- ▶ Drücken Sie ▶ zur Verstärkung des Rotanteils im Bild.

#### Erweitert

Gehen Sie zum Menüpunkt Erweitert. Wählen Sie erweiterte Anzeigeoptionen, wie Rauschunterdrückung, BrilliantColor<sup>TM</sup>, Gamma, Farbtemperatur,Farbraum, RGB Verst./Grundein., Color Matching und Beenden. Für mehr Details siehe Seite 40.

## Bild | Erweitert

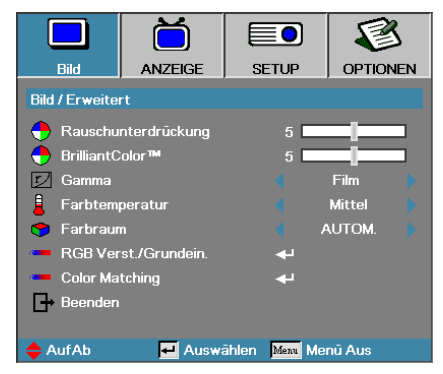

### Rauschunterdrückung

Die Bewegungs-adaptive Rauschunterdrückung reduziert die Menge sichtbaren Rauschens in Interlaced-Signalen. Einstellbar von "0" bis "10". (0 = Aus)

### Brilliant Color<sup>TM</sup>

Dieses einstellbare Merkmal nutzt einen neuen Farbprozessalgorithmus sowie Systemverbesserungen aus, um höhere Helligkeitswerte bei echten, dynamischeren Bildfarben. Der Wertebereich geht von **0** bis **10**. Wenn Sie eine höhere Verstärkung wünschen, setzen Sie den Wert auf das Maximum. Zur Erzielung eines ruhigeren und natürlicheren Bildergebnisses setzen Sie den Wert auf das Minimum.

#### <u>Gamma</u>

Wählen Sie den Gamma-Typ: Film, Grafiken, 1.8, 2.0, 2.2, 2.6 oder Drei Dimensionen.

#### **Farbtemperatur**

Einstellen der Farbtemperatur. Kühle Temperatur, das Bild wirkt kälter; mit warmer Temperatur wirkt das Bild wärmer.

#### <u>Farbraum</u>

Wählen Sie einen geeigneten Farbmatrixtyp aus AUTO, RGB, YUV.

Nur bei HDMI: Wählen Sie eine Farbmatrix unter AUTOM., RGB (0-255), RGB (16-235), YUV.

#### RGB Verst./Grundein.

Diese Einstellung dient der Anpassung der Rot-, Grün- und Blaubalance in Grau- / Weißtönen. Rufen Sie das Menü RGB Verst./Grundein. auf. Wählen Sie zur Helligkeitsanpassung Red/Green/Blau Verstärkung und zur Kontrastanpassung für das gesamte Grundein.. Weitere Informationen finden Sie auf Seite 41.

### Color Matching

Rufen Sie das Menü Color Matching auf. Weitere Informationen finden Sie auf Seite 42.

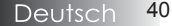

# Bild | Erweitert | RGB Verst./ Grundein.

|                 | Ŏ                |                | 8        |
|-----------------|------------------|----------------|----------|
| Bild            | ANZEIGE          | SETUP          | OPTIONEN |
| Bild / Erweiter | rt / RGB Verst./ | Grundein.      |          |
| 🖉 Rot Vers      | tärkung          | 0              | _        |
| 🥝 Grün Ver      | rstärkung        | 0              | _        |
| 🕜 Blau Ver:     | stärkung         | 0              |          |
| 🖉 Rot Grun      | ndeinstell.      | 0              |          |
| 🥝 Grūn Gru      | Indeinstell.     | 0              |          |
| 🧷 Blau Gru      | ndeinstell.      | 0              |          |
| 🕑 Zurückse      | etzen            | <b>ب</b>       |          |
| Beenden         |                  |                |          |
| 🔶 AufAb         | 🗾 Auswa          | ählen Meru Mei | nū Aus   |

Diese Einstellung dient der Anpassung der Rot-, Grün- und Blaubalance in Grau- / Weißtönen.

#### Verstärkung

Stellen Sie RGB Gain (RGB Verst.) zur Anpassung der Helligkeit in folgenden Abstufungen ein:

- Rot Ausgleich des Rot-Verstärkungswertes.
- Grün Ausgleich des Grün-Verstärkungswertes.
- Blau Ausgleich des Blau-Verstärkungswertes.

### Grundeinstell.

Stellen Sie RGB Gain (RGB Verst.) zur Anpassung der Helligkeit in folgenden Abstufungen ein:

- Rot Ausgleich des Rot-Grundeinstellungswertes.
- Grün Ausgleich des Grün-Grundeinstellungswertes.
- Blau Ausgleich des Blau-Grundeinstellungswertes.

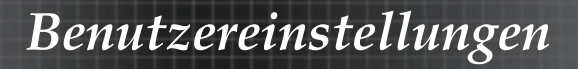

# Bild | Erweitert | Color Matching

|                 | Ŏ                 |               | 8        |
|-----------------|-------------------|---------------|----------|
| Bild            | ANZEIGE           | SETUP         | OPTIONEN |
| Bild / Erweiter | rt / Color Matchi | ng            |          |
| 🙆 Rot           |                   |               |          |
| 🧭 Grūn          |                   | <b>-</b>      |          |
| 🧭 Blau          |                   | <b>-</b>      |          |
| 🙆 Zyan          |                   |               |          |
| 🥝 Magenta       |                   | <b>+</b>      |          |
| 🙆 Gelb          |                   | <b>↔</b>      |          |
| 🖉 Weiß          |                   |               |          |
| 🕑 Zurückse      | etzen             |               |          |
| Beenden         |                   |               |          |
| 🔶 Auf Ab        | 🛃 Auswa           | ählen Menu Me | enū Aus  |

### Farben (außer Weiß)

Wählen Sie mit  $\blacktriangle$  /  $\blacktriangledown$  eine Farbe, drücken Sie zum Anpassen von Farbton, Sättigung und Verstärkung Enter.

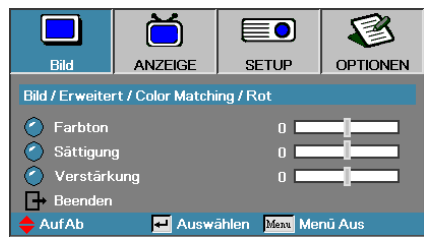

Wählen Sie mit  $\blacktriangle$  /  $\checkmark$  Farbton, Sättigung oder Verstärkung, drücken Sie zum Anpassen der Einstellungen  $\blacktriangleleft$  /  $\triangleright$ .

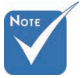

Grün, Blau, Zyan, Gelb, Magenta können über die jeweilige Farb-HSG-Einstellung (Farbton, Sättigung und Verstärkung) separat angepasst werden.

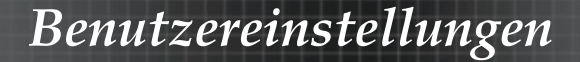

# Bild | Erweitert | Color Matching

|                | Ŏ                 |              |          |
|----------------|-------------------|--------------|----------|
| Bild           | ANZEIGE           | SETUP        | OPTIONEN |
| Bild / Erweite | rt / Color Matchi | ng           |          |
| 🙆 Rot          |                   |              |          |
| 🧭 Grūn         |                   | <b>4</b>     |          |
| 🙆 Blau         |                   | <b>4</b>     |          |
| 🔿 Zyan         |                   | <b>ب</b>     |          |
| 🧹 Magenta      |                   | <b>↔</b>     |          |
| 🧭 Gelb         |                   |              |          |
| 🧭 Weiß         |                   |              |          |
| 🕑 Zurückse     | etzen             |              |          |
| Beenden        |                   |              |          |
| 🔶 AufAb        | 🛃 Auswa           | ählen Menu M | enū Aus  |

### <u>Weiß</u>

Wählen Sie mit ▲ / ▼ Weiß, drücken Sie Enter.

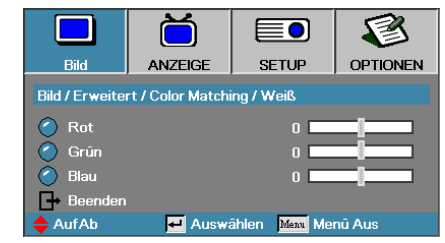

Wählen Sie mit  $\blacktriangle$  /  $\blacktriangledown$  Rot, Grün oder Blau, drücken Sie zum Anpassen der Einstellungen  $\blacktriangleleft$  /  $\triangleright$ .

Zurücksetzen

Setzt alle Farbeinstellungswerte auf die werkseitigen Standards zurück.

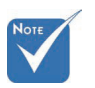

Weiß kann jeweils für Rot, Grün und Blau angepasst werden.

# Anzeige

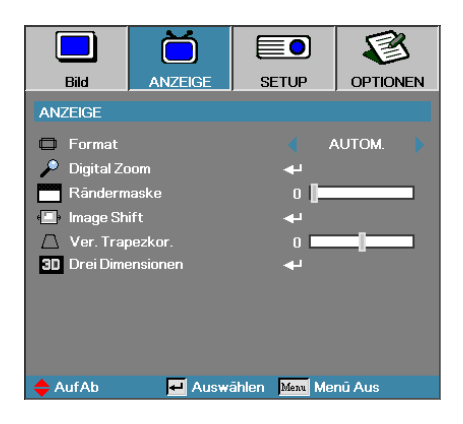

### Format

Benutzen Sie diese Funktion zur Auswahl Ihres gewünschten Bildformats.

- 4:3: Dieses Format ist f
  ür 4x3 Eingangsquellen vorgesehen, nicht f
  ür Widescreen TV.
- 16:9 (XGA/1080P) | 16:10 (WUXGA): Dieses Format ist für 16x9
   Eingangsquellen vorgesehen, wie z.B. HDTV und DVDs für Widescreen TV.
- LBX: Dieses Format ist für Letterbox-Quellen vorgesehen, die sich nicht im 16:9-Format befinden, sowie für Benutzer, die ein externes 16:9-Objektiv zur Anzeige eines 2,35:1-Seitenverhältnisses mit voller Auflösung nutzen.
- Native: Hängt von der Auflösung der Eingangsquelle ab es wird keine Skalierung vorgenommen.
- Autom.: Wählt automatisch das geeignete Format aus.

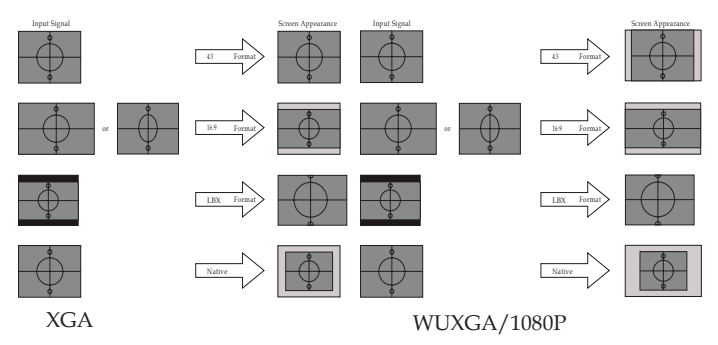

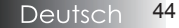

# Anzeige

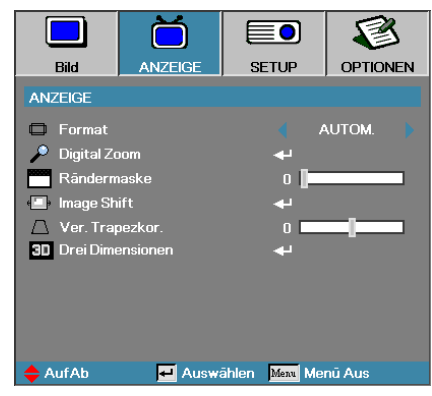

### **Digital Zoom**

- ▶ Drücken Sie ◀ zur Reduzierung der Bildgröße.
- ▶ Drücken Sie ▶ zur Vergrößerung des projizierten Bildes.

### <u>Rändermaske</u>

Die Funktion Rändermaske entfernt Rauschen in einem Videobild. Durch Anwendung von Rändermaske auf ein Bild wird durch Videoenkodierung verursachtes Rauschen am Rand der Videoquelle entfernt.

### Image Shift (Bildverschiebung)

Über diese Funktion verschieben Sie die Lage des Projektionsbildes horizontal oder vertikal.

- ▶ Mit ◀ / ▶ verschieben Sie das Bild horizontal auf der Projektionsfläche.
- ▶ Mit ▲ / ▼ verschieben Sie das Bild vertikal auf der Projektionsfläche.

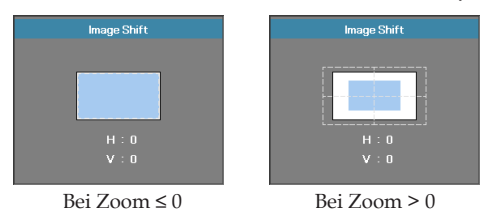

#### Ver. Trapezkor.

Drücken Sie auf ◀ oder ▶, um die vertikale Bildverzerrung auszugleichen, wenn der Projektor in einem schrägen Winkel zum Projektionsschirm steht.

#### Drei Dimensionen

Rufen Sie das Menü Drei Dimensionen auf. Wählen Sie Drei Dimensionen-Optionen wie 3D-Modus, 3D->2D, 3D Format und 3D-Sync. umkehr.. Weitere Informationen finden Sie auf Seite 46.

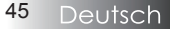

# Anzeige | Drei Dimensionen

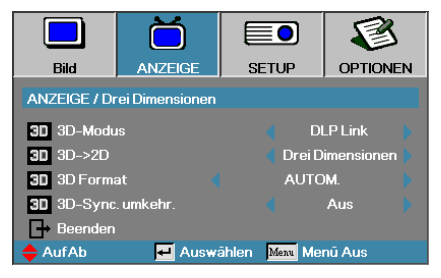

### 3D-Modus

- DLP Link: W\"ahlen Sie DLP Link zur Nutzung optimierter Einstellungen f\"ur DLP Link-3D-Brillen.
- VESA 3D: Wählen Sie VESA 3D zur Nutzung optimierter Einstellungen für IR-basierte 3D-Bilder.
- Aus: Wählen Sie zum Ausschalten des 3D-Modus "Aus".

### <u>3D→2D</u>

Lassen Sie den Projektor mit ◀ oder ► 3D-Inhalte in 2D (links) oder 2D (rechts) anzeigen; so können Sie ohne 3D-Brille 3D-Inhalte genießen. Diese Einstellung kann auch bei Installationen mit zwei Projektoren und passivem 3D genutzt werden.

### 3D Format

- AUTOM.: Wenn ein 3D-Identifikationssignal erkannt wird, wird das 3D-Format automatisch gewählt. (Nur bei HDMI 1.4-3D-Quellen)
- Side By Side: Zeigt 3D-Signale im Side-by-Side-Format.
- > Top and Bottom: Zeigt 3D-Signale im Top-and-Bottom-Format.
- Frame Sequential: Zeigt 3D-Signale im Frame Sequential-Format.

### 3D-Sync. umkehr.

De-/Aktivieren Sie die Funktion (3D-Sync. umkehr.) zum Umkehren von Bildern mit  $\blacktriangleleft$  /  $\blacktriangleright$  .

## Setup

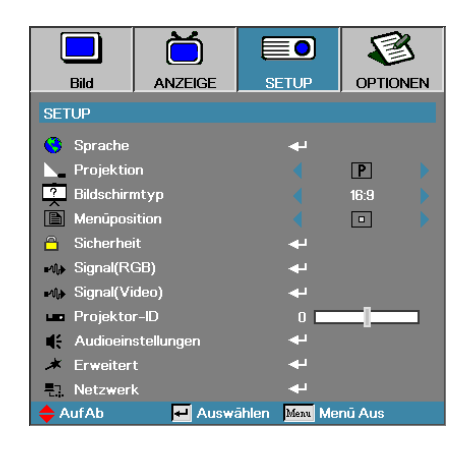

### **Sprache**

Gehen Sie zum Menüpunkt Sprache. Wählen Sie das mehrsprachige Bildschirmmenü (OSD, on-screen display) aus. Für mehr Details siehe Seite 49.

### Projektion

Wählen Sie die Projektionsart aus:

- P Vorderseite Tisch ist die Werkseinstellung
  - Rückseite Tisch Wenn Sie diese Einstellung wählen, projiziert der Projektor das Bild spiegelbildlich, und Sie können den Projektor hinter einer halbdurchlässigen Bildfläche aufstellen.
- d Vorderseite Decke wenn Sie diese Einstellung wählen, kehrt der Projektor das Bild um und Sie können den Projektor an der Decke montieren.
- **b** Rückseite Decke wenn Sie diese Einstellung wählen, kehrt der Projektor das Bild um und projiziert es gleichzeitig spiegelbildlich. Sie können den Projektor dann an der Decke montieren und hinter einer halbdurchlässigen Bildfläche betreiben (Rückwandprojektion).

### Bildschirmtyp (nur WUXGA)

Stellen Sie das Seitenverhältnis mit ◀ / ► auf 16:9 oder 16:10 ein. Diese Funktion unterstützt nur WUXGA.

#### **Menüposition**

Wählen Sie die Menüposition auf dem Bildschirm.

## Setup

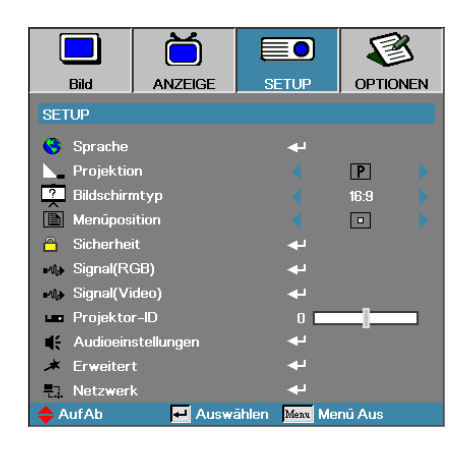

### Sicherheit

Gehen Sie zum Menüpunkt Sicherheit. Greifen Sie auf die Sicherheitseinstellungen des Projektors zu. Für mehr Details siehe Seite 50.

### Signal(RGB)

Rufen Sie das Menü Signal(RGB) auf. Stellen Sie die Signaleigenschaften des Projektors ein. Die Funktion ist verfügbar, wenn die Eingangsquelle VGA 1/ VGA 2/ BNC unterstützt.

Weitere Informationen finden Sie auf Seite 53.

### Signal(Video)

Rufen Sie das Menü Signal(Video) auf. Stellen Sie die Signaleigenschaften des Projektors ein. Die Funktion ist verfügbar, wenn die Eingangsquelle Videosignale unterstützt.

Weitere Informationen finden Sie auf Seite 54.

#### Projektor-ID

Wählen Sie eine zweistellige Projektor-ID aus dem Wertebereich von Alles bis 99.

#### Audioinstellungen

Aufrufen des Audio-Menüs. Einrichten der Audioeigenschaften. Weitere Informationen dazu finden Sie auf Seite 55.

#### Erweitert

Rufen Sie das Menü Erweitert auf. Wählen Sie den Bildschirminhalt, der beim Start angezeigt werden soll. Für mehr Details siehe Seite 56.

#### <u>Netzwerk</u>

Ermöglicht den Zugriff auf die Steuerung über Web-, PJ-Link- und IP-Befehle. Weitere Informationen dazu finden Sie auf Seite 57.

## Setup | Sprache

|              | ŏ       |              | 8          |
|--------------|---------|--------------|------------|
| Bild         | ANZEIGE | SETUP        | OPTIONEN   |
| SETUP / Spra | che     |              |            |
| Sprache      |         |              | Deutsch    |
| Beenden      |         |              |            |
| English      | Deuts   | ch           | Français   |
| Italiano     | Españ   | ol           | Português  |
| Polski       | Neder   | lands        | Svenska    |
| Norsk/Dans   | k Suomi |              | Ελληνικά   |
| 繁體中文         | 简体中     | 文            | 日本語        |
| 한국어          | Русск   | ий           | Magyar     |
| Čeština      | عربي    |              | ไทย        |
| Türkçe       | فارسى   |              | Tiếng Việt |
| Romanian     | Indone  | sian         |            |
| 🔶 AufAb      | 🛃 Auswa | ählen Menu M | lenū Aus   |

## **Sprache**

Wählen Sie das mehrsprachige Bildschirmmenü (OSD, on-screen display) aus. Drücken Sie im Untermenü auf **ENTER** (  $\checkmark$  ), und wählen Sie mit der Taste ( $\triangleleft$ ) oder ( $\blacktriangleright$ ) eine Sprache aus.

# Setup | Sicherheit

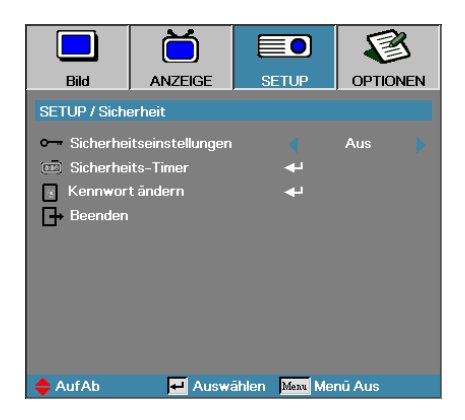

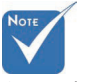

Standardkennwort: 1, 2, 3, 4, 5.

### Sicherheitseinstellungen

Aktivieren oder Deaktivieren des Sicherheitskennworts.

- Aktiviert das gegenwärtige Kennwort wird benötigt, um den Projektor einzuschalten und auf das Sicherheitsmenü zugreifen zu können.
- Deaktiviert f
  ür keine Funktion wird ein Kennwort ben
  ötigt.

Wenn die Sicherheitseinstellungen aktiviert sind, dann erscheint der folgende Bildschirminhalt beim Startup und bevor der Zugriff auf das Sicherheitsmenü freigegeben wird:

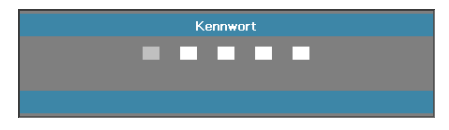

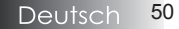

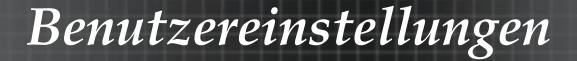

## Setup | Sicherheit

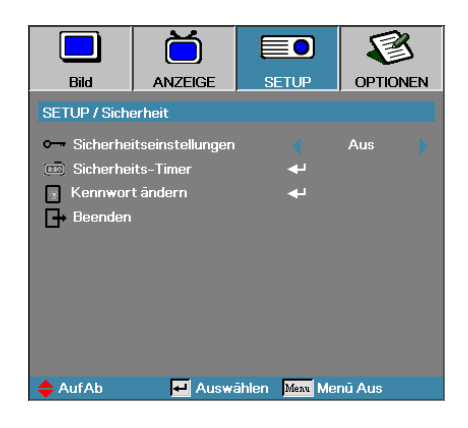

### Scherheits-Timer

Gehen Sie zum Menüpunkt Scherheits-Timer.

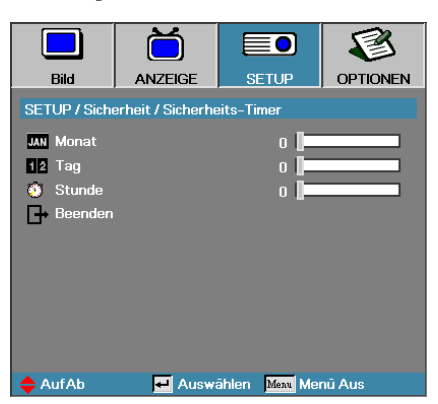

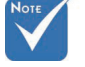

### Es wird kein

Kennwort benötigt, um auf Setup | Sicherheit zuzugreifen, es sei denn, der Security Timer oder die Sicherheitseinstellungen sind aktiviert.

Geben Sie Monate, Tage und Stunden ein, für die der Projektor ohne Kennworteingabe benutzt werden kann. Das Verlassen des Setup – Menüs aktiviert den Security Timer.

Einmal aktiviert, benötigt der Projektor ein Kennwort bei den angegebenen Daten und Uhrzeiten um den Einschaltvorgang zu starten und dem Benutzer zu erlauben, das Sicherheitsmenü aufzurufen.

Wenn der Projektor in Benutzung und der Security Timer aktiv ist, dann erscheint der folgende Bildschirminhalt 60 Sekunden bevor das Kennwort abgefragt wird.

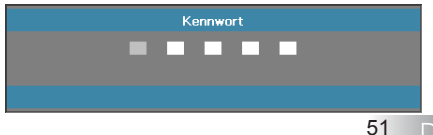

51 Deutsch

# Setup | Sicherheit

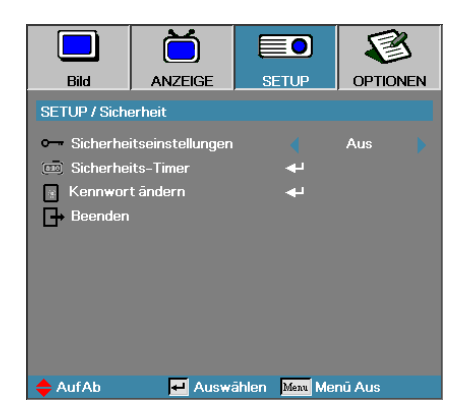

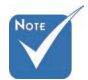

Wenn das Kennwort dreimal hintereinander falsch eingegeben wurde, dann fährt das Gerät nach 10 Sekunden automatisch herunter.

### Kennwort ändern

Benutzen Sie dieses Untermenü, um das Sicherheitskennwort des Projektors zu ändern.

- 1. Wählen Sie "Kennwort ändern" aus dem Sicherheits Untermenü. Die Dialogbox "Neues Kennwort bestätigen" wird angezeigt.
- 2. Wählen Sie Ja aus.

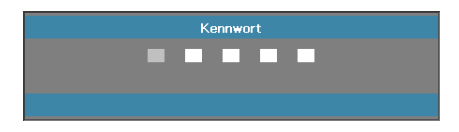

 Geben Sie das Standard – Kennwort ein <1> <2> <3> <4> <5>. Eine zweite Kennworteingabe wird angezeigt.

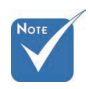

- 4. Geben Sie zur Prüfung das neue Kennwort zweimal ein.
- Wenn die neuen Kennwörter nicht stimmig sind, wird die Kennwortein gabeaufford erung erneut angezeigt.

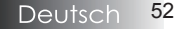

## Setup | Signal (RGB)

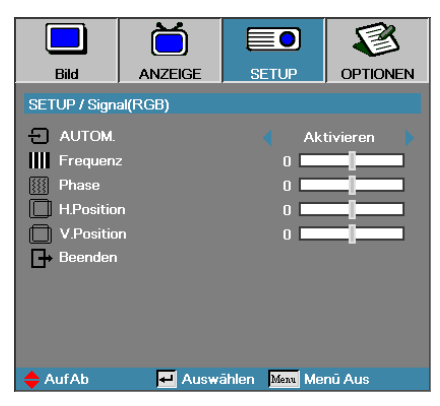

### AUTOM.

Stellen Sie Automatic (AUTOM.) zum Sperren oder Freigeben der Funktionen Phase und Frequency (Frequenz) auf On (Ein) oder Off (Aus) ein.

- Aus Deaktiviert die automatische Sperre.
- Ein Aktiviert die automatische Sperre.

### Frequenz

"Frequenz" ändert die Bildwiederholrate, um diese Frequenz mit der Ihrer Computergrafikkarte abzugleichen. Wenn Sie einen vertikalen flackernden Balken sehen, benutzen Sie bitte diese Funktion zur Einstellungsänderung.

### **Phase**

"Phase" synchronisiert die Signallaufzeit der Anzeige mit der Grafikkarte. Wenn Sie eine instabiles oder flackerndes Bild sehen, benutzen Sie bitte diese Funktion zur Einstellungsänderung.

#### H. Position

- ▶ Drücken Sie ◀ zum Bewegen des Bildes nach links.
- ▶ Drücken Sie ▶ zum Bewegen des Bildes nach rechts.

#### V. Position

- ▶ Drücken Sie ◀ zum Bewegen des Bildes nach unten.
- ▶ Drücken Sie ▶ zum Bewegen des Bildes nach oben.

## Setup | Signal (Video)

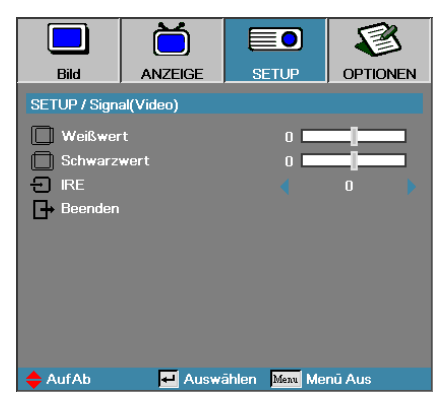

#### Weißwert

Ermöglicht dem Benutzer die Anpassung des Schwarzwertes, wenn die Eingangsquelle Video- oder S-Video-Signale eingibt. Passen Sie mit ◀ / ► den Weißwert an.

### Schwarzwert

Ermöglicht dem Benutzer die Anpassung des Schwarzwertes, wenn die Eingangsquelle Video- oder S-Video-Signale eingibt. Passen Sie mit ◀ / ► den Schwarzwert an.

#### <u>IRE</u>

Passen Sie mit ◀ / ► die Messung der Videosignale an.

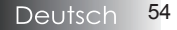

## Setup | Audioeinstellungen

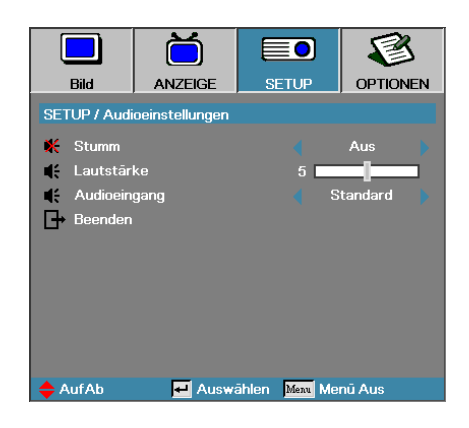

### Stumm

Zum Ein-/Ausschalten des Tons.

- Aus Audioausgabe ist eingeschaltet.
- Ein Audioausgabe ist ausgeschaltet.

### Lautstärke

Drücken Sie zum Verringern (Erhöhen) für den Audioausgang ◀ / ►.

### Audioeingang

Wählen Sie mit ◀ / ► eine Audioquelle.

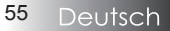

# Setup | Erweitert

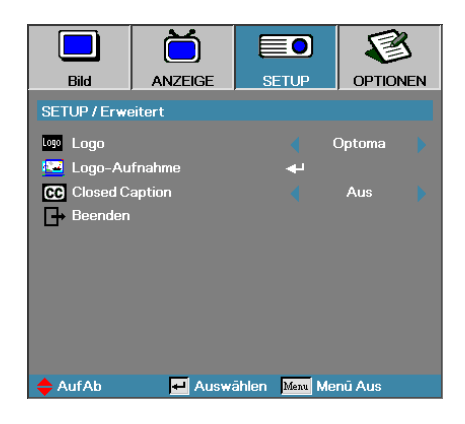

### Logo

Wählen Sie die Bildschirmmenüanzeige während des Startups.

- > Optoma der Standard Startupbildschirm.
- Neutral ist die Hintergrundfarbe.
- Benutzer kundenspezifischer Bildschirmausschnitt unter Benutzung der Logo Aufnahme – Funktion.

### Logo-Aufnahme

Nehmen Sie einen angezeigten Bildschirminhalt auf, um diesen als Startup – Bildschirm zu benutzen.

- 1. Zeigen Sie den gewünschten Bildschirminhalt am Projektor an.
- 2. Wählen Sie Logo Aufnahme aus dem Menüpunkt Erweitert.

Ein Bestätigungsaufforderung wird angezeigt.

| Bildschirmaufnah | nme bestätigen |
|------------------|----------------|
| Abbrechen        | ОК             |

 Wählen Sie OK. Bildschirmaufnahme läuft. Ist die Aufnahme beendet, erscheint die Meldung Bildschirmaufnahme erfolgreich. Die Bildschirmaufnahme ist als Benutzer im Logo-Menü gespeichert.

### Close Caption

Wählen des Closed Captioning.

- Aus-Standardeinstellung.
  - CC1 / CC2-Untertitel werden angezeigt, wenn vorhanden.

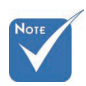

Nur ein Startup – Bildschirm kann gespeichert werden. Nachfolgende Aufnahmen überschreiben vorherige Dateien mit einer Beschränkung von 1920 x 1200 (siehe Timing-Tabelle im Anhang)

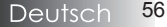

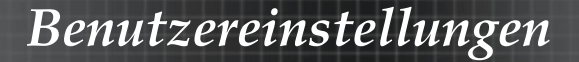

## Setup | Netzwerk

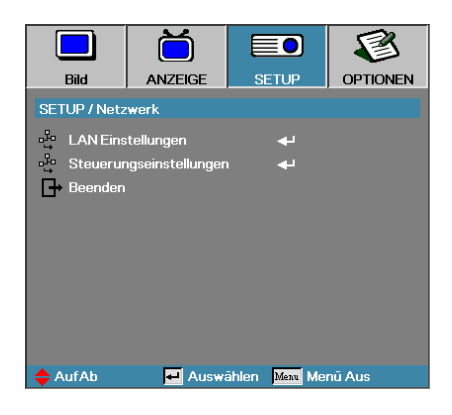

### LAN Einstellungen

Rufen Sie das Menü LAN Einstellungen auf. Weitere Informationen finden Sie auf Seite 58.

### Steuerungseinstellungen

Rufen Sie das Menü Steuerungseinstellungen auf. Weitere Informationen finden Sie auf Seite 59.

# Setup | LAN Einstellungen

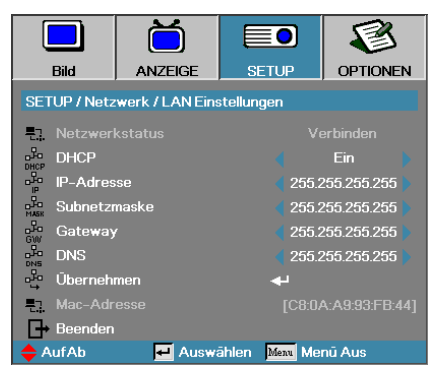

Bei einer erfolgreichen Verbindung wird auf dem OSD das folgende Dialogfeld angezeigt.

- Netzwerkstatus Anzeige der Netzwerkinformationen.
- DHCP:
  - Ein: Dem Projektor wird vom DHCP-Server automatisch eine IP-Adresse zugewiesen.
  - Aus: Die IP-Adresse wird manuell zugewiesen.
- IP-Adresse Wählen Sie eine IP-Adresse
- Subnetzmaske-Wählen Sie die Nummer einer Subnetzmaske.
- Gateway Wählen Sie das Standard-Gateway des Netzwerks, an das der Projektor angeschlossen ist.
- DNS-Wählen Sie eine DNS-Nummer.
- Übernehmen Drücken Sie auf Enter, um die Einstellung zu übernehmen.
- MAC-Adresse Nur zur Information.

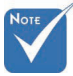

Das Untermenü Netzwerk ist nur verfügbar, wenn ein Netzwerkkabel angeschlossen ist.

## Setup | Steuerungseinstellungen

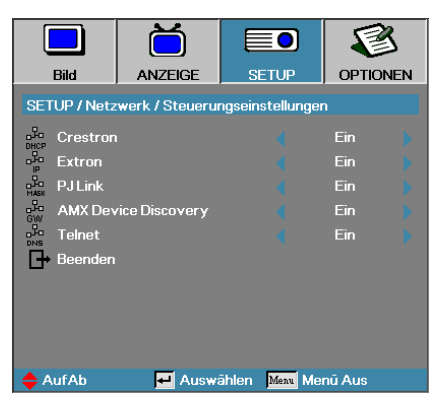

#### <u>Crestron</u>

Mit ◀ / ► de-/aktivieren Sie Crestron.

#### <u>Extron</u>

Mit ◀ / ► de-/aktivieren Sie Extron.

### PJ Link

Mit ◀ / ► de-/aktivieren Sie PJ Link.

### AMX Device Discovery

Mit ◀ / ► de-/aktivieren Sie AMX Device Discovery.

### <u>Telnet</u>

Mit ◀ / ► de-/aktivieren Sie Telnet.

## Optionen

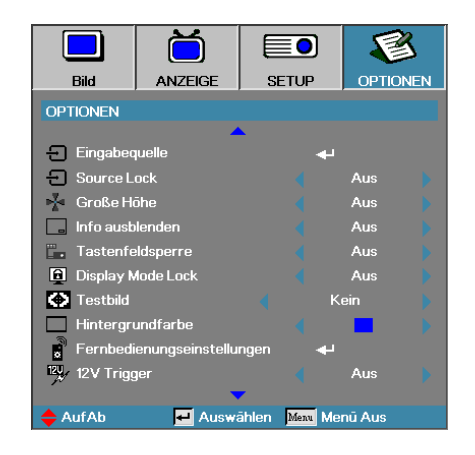

### Eingangsquelle

Zum Aufrufen des Quelle-Untermenüs. Wählen Sie die zu scannenden Quellen für den Startup – Vorgang aus. Weitere Informationen finden Sie auf Seite 63.

### Source Lock

Legen Sie die gegenwärtige Quelle als die einzige verfügbare Quelle fest, auch wenn das Kabel nicht verbunden ist.

- Ein nur die gegenwärtige Quelle wird als Eingangsquelle erkannt.
- Aus alle Quellen, die in OPTIONEN / Eingabequelle ausgewählt sind, werden als Eingangsquellen erkannt.

### Große Höhe

Stellen Sie die Lüftergeschwindigkeit entsprechend der Umgebung ein.

- Ein erhöht die Lüftergeschwindigkeit für hohe Temperaturen, Luftfeuchtigkeit oder Höhe.
- Aus-reguläre Lüftergeschwindigkeit für normale Bedingungen.

### Info ausblenden

Unterdrücken Sie Mitteilungen, die auf der Projektionsfläche gezeigt werden.

- Ein es werden während des Betriebs keine Statusmitteilungen auf der Projektionsfläche angezeigt.
- Aus es werden während des Betriebs Statusmitteilungen auf der Projektionsfläche angezeigt.

## Optionen

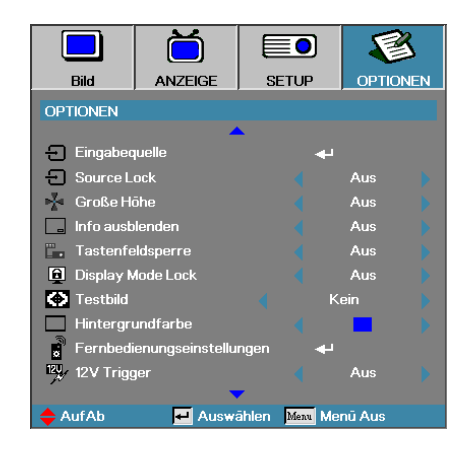

### **Tastenfeldsperre**

Blockiert die Tasten an der Projektoroberseite.

Ein-ein Warnhinweis erscheint zur Bestätigung der Tastensperre.

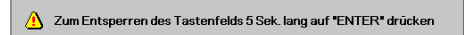

Aus-Das Tastenfeld des Projektors funktioniert normal.

### Display Mode Lock

Wählen Sie mit ◀ / ► die Sperrung des Anzeigemodus. Wenn Display Mode Lock auf Ein eingestellt ist, kann die Funktion Anzeigemodus vom Benutzer angepasst werden.

### **Testbild**

Zur Anzeige eines Testmusters. Es stehen Raster (Weiß, Grün, Magenta), Weiß und Kein zur Auswahl.

### Hintergrundfarbe

Die gewünschte Hintergrundfarbe des Projektionsbildes kann hierdurch ausgewählt werden, wenn keine Quelle erkannt wird.

### Fernbedienungseinstellungen

Rufen Sie die Fernbedienungseinstellungen auf. Weitere Informationen finden Sie auf Seite 64.

### 12V Trigger

De-/Aktivieren Sie mit ◀ / ► den 12-V-Auslöser. 61

## Optionen

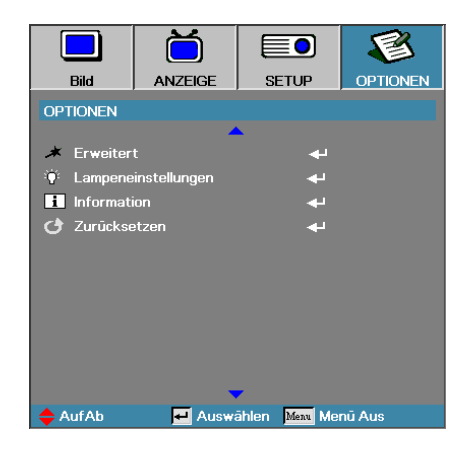

### **Erweitert**

Gehen Sie zum Menüpunkt Erweitert. Für mehr Details siehe Seite 65.

### Lampeneinstellungen

Gehen Sie zum Menüpunkt Lampeneinstellungen. Für mehr Details siehe Seite 67-68.

### Information

Zeigt die Projektorinformationen.

#### **Zurücksetzen**

Setzen Sie alle Optionen auf die Werkseinstellungen zurück.

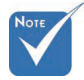

 Wenn der
 Bereitschaftsmodus (Ruhezustand) auf
 Öko eingestellt ist, werden
 die VGA- und
 Audioübertragung,
 RS232 und RJ45
 deaktiviert, sobald
 sich der Projektor
 im Ruhezustand
 befindet.

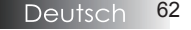

## **Optionen** | **Eingabequelle**

|              | Ŏ             |               | 8        |
|--------------|---------------|---------------|----------|
| Bild         | ANZEIGE       | SETUP         | OPTIONEN |
| OPTIONEN / E | Eingabequelle |               |          |
| 🗁 НОМІ       |               | <u></u>       | 2        |
| DVI-D        |               |               | 2        |
| BNC BNC      |               | <b></b>       | 2        |
| 🐨 VGA1       |               |               | 2        |
| 🐨 VGA2       |               | •             | 2        |
| ••• Compo    | nent          |               | 2        |
| 🛛 💭 S-Vide   | 0             |               | 2        |
| 💿 Video      |               |               | 2        |
| 🚍 Display    | Port          |               | 2        |
| Beende       | n             |               |          |
| 🔶 AufAb      | 🕶 Auswá       | ihlen Menu Me | nū Aus   |

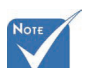

Wenn alle Quellen deaktiviert sind, kann der Projektor keinerlei Bilder anzeigen. Lassen Sie zumindest immer eine Quelle in der Auswahl.

## Eingabequelle

Mit dieser Option können Sie die Eingangsquellen aktivieren/ deaktivieren. Wählen Sie mit ▲ oder ▼ eine Quelle aus, und aktivieren/ deaktivieren Sie sie mit ◀ oder ►. Drücken Sie zur Auswahlbestätigung die ◀ (Enter) – Taste. Der Projektor wird nicht nach Eingangssignalen suchen, die nicht konfiguriert sind.

# **Optionen** | Fernbedienungseinstellungen

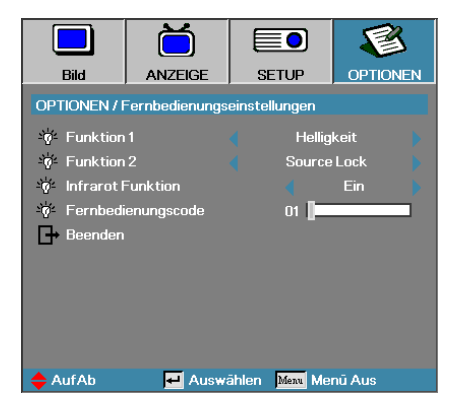

### Funktion 1

Legen Sie die F1-Taste als Schnelltaste der Funktion Helligkeit, Kontrast, Farbe, Farbtemperatur oder Gamma fest.

### Funktion 2

Legen Sie die **F2**-Taste als Schnelltaste der Funktion Source Lock, Projektion, Lampeneinstellungen, Stumm, Digital Zoom oder Lautstärke fest.

### Infrarot Funktion

De-/Aktivieren Sie die IR-Funktion des Projektors.

### Fernbedienungscode

Stellen Sie mit ◀ / ► den benutzerdefinierten Fernbedienungscode ein, drücken Sie zum Ändern der Einstellung ← (Enter).

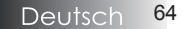

# **Optionen** | Erweitert

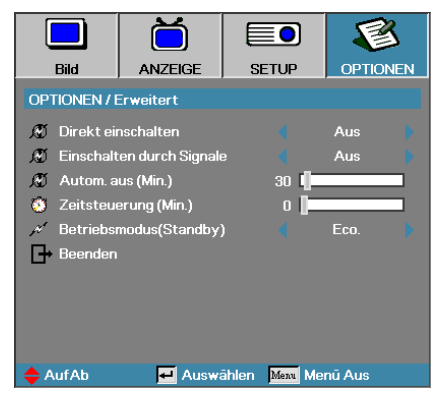

### Direkt einschalten

Aktivieren oder Deaktivieren Sie Direct Power On.

- Ein der Projektor startet automatisch wenn die Stromversorgung zum Gerät hin verbunden ist.
- Aus- der Projektor muss normal eingeschaltet werden.

### Einschalten durch Signale

Zum De-/Aktivieren der Signaleinschaltung.

Ein – Der Projektor schaltet sich automatisch ein, sobald ein aktives Signal erkannt wird.

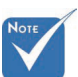

- Aus Deaktiviert Einschaltung per Auslöser durch aktives Signal.
- 1. Optionale Funktion variiert je nach Modell und Region.
- 2. Nur verfügbar, wenn Betriebsmodus(Standby) auf Aktiv eingestellt ist.
- 3. Wenn der Projektor abgeschaltet wird, während die Signalquelle weiter eingegeben wird (letzte Bildquelle wird angezeigt), erfolgt kein Neustart, bis:

a. Die letzte Bildquelle beendet und eine beliebige Signalquelle neu eingegeben wird.

b. Der Projektor von der Stromversorgung getrennt und wieder angeschlossen wird.

4. Die Einschaltung durch Signaleingang ignoriert die Einstellung der Quellensperre.

### Autom. aus (Min.)

Setzt das Zeitintervall zum automatischen Herunterfahren. Der Projektor schaltet die Lampe nach 30 Minuten ohne erkanntes Eingangssignal ab. Die folgende Warnung wird 60 Sekunden vor dem Herunterfahren angezeigt.

Der Projektor schaltet automatisch ab 60 sec

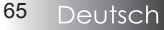

## **Optionen** | Erweitert

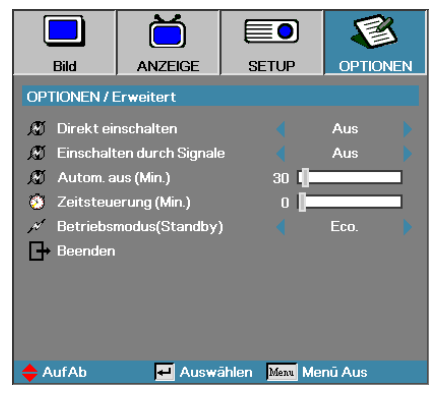

### Zeitsteuerung (Min.)

Setzt das Intervall für die Zeitsteuerung. Der Projektor schaltet nach der eingestellten Zeitdauer, in der keine Aktivität stattfindet, ab (unabhängig vom Signal). Die folgende Warnung wird 60 Sekunden vor dem Herunterfahren angezeigt.

Der Projektor schaltet automatisch ab 60 sec

### Betriebsmodus(Standby)

- Eco: Wählen Sie zur Reduzierung des Stromverbrauchs auf < 0,5 W "Eco".
- Aktiv: Durch Auswahl von "Aktiv" kehren Sie zum normalen Ruhezustand zurück und der VGA-Ausgang wird aktiviert.

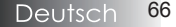

## **Optionen | Lampeneinstellungen**

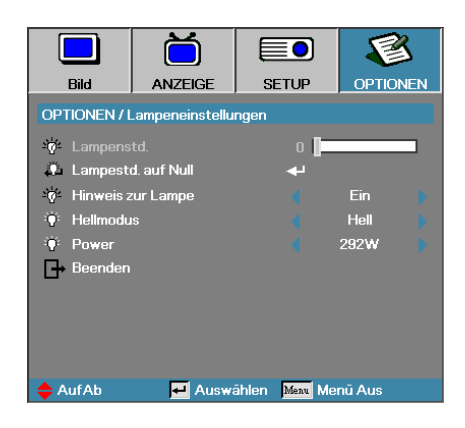

### Lampenstd.

Zeigt die Dauer in Stunden an, in denen die Lampe eingeschaltet war. Dieser Punkt ist nur zu Anzeigezwecken verfügbar.

### Lampestd. auf Null

Nach dem Austausch der Lampe setzen Sie bitte den Lebensdauerzähler der Lampe zurück, um die neue Lampenlebensdauer akkurat messen zu können.

1. Wählen Sie Lampe zurücksetzen.

Ein Bestätigungsaufforderung wird angezeigt.

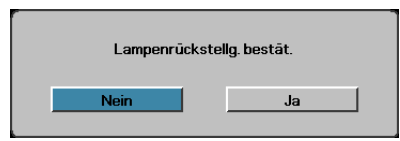

2. Wählen Sie **Ja** aus, um so den Lebensdauerzähler der Lampe auf Null zu setzen.

### Hinweis zur Lampe

Aktivieren oder Deaktivieren des Erinnerers zur Lampenlebensdauer.

 Ein – ein Warnhinweis wird angezeigt, wenn die verbleibende Lampenlebensdauer geringer als 30 Stunden ist.

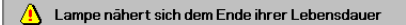

Aus-kein Warnhinweis wird angezeigt.

# **Optionen | Lampeneinstellungen**

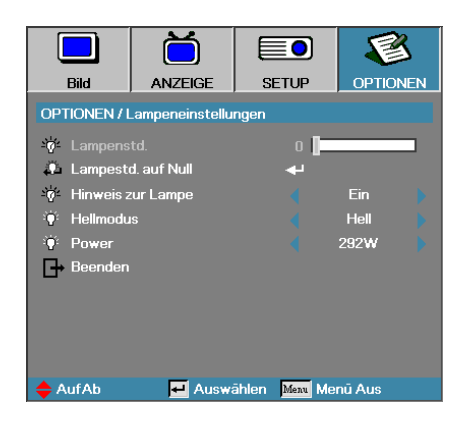

### Hellmodus

Wählen Sie den Lampenhelligkeitsmodus aus.

- ▶ Hell−ist die Standardeinstellung.
- Eco-Standard als geringerer Hellwert zur Lampenschonung.
- Leistung Zur Anzeige des Leistungsmodus wählen.

### Power

Wählen Sie mit ◀ / ► den Lampenmodus mit 365-W-Helligkeit oder 292-W-Helligkeit zum Verlängern der Lampenlebenszeit. Die Funktion ist nur verfügbar, wenn Hellmodus auf Power eingestellt ist.

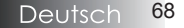

## LAN\_RJ45

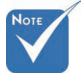

- Verwenden Sie ein normales Ethernet-Kabel, um den Projektor an das LAN anzuschließen.
- Verwenden Sie für eine Peer-to-Peer-Verbindung (PC wird direkt an den Projektor angeschlossen) ein Ethernet-CrossoverKabel.

Für eine einfache Bedienung verfügt der Optoma-Projektor über verschiedene Netzwerk- und Fernverwaltungsfunktionen.

Die LAN/RJ45-Funktion des Projektors über ein Netzwerk wie die Fernverwaltung: Ein-/Ausschalten, Einstellen von Helligkeit und Kontrast. Auch Projektorstatusinformationen wie Videoquelle, Ton ausschalten usw.

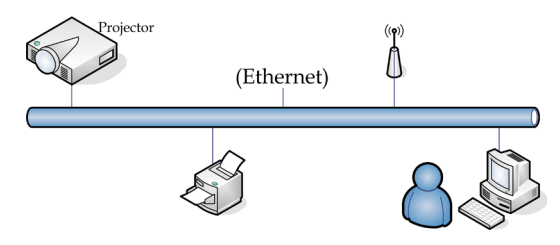

### Kabelgebundene LAN-Anschlussfunktionalitäten

Der Projektor kann über einen PC (Notebook) oder andere externe Geräte per LAN/RJ45-Port gesteuert werden und ist mit Crestron / Extron / AMX (Device Discovery) / PJLink kompatibel.

- Crestron ist eine eingetragene Marke der Crestron Electronics, Inc. in den Vereinigten.
- Extron ist eine eingetragene Marke der Extron Electronics, Inc. in den Vereinigten Staaten.
- AMX ist eine eingetragene Marke von AMX LLC in den Vereinigten Staaten.
- PJLink beantragte Marken- und Logoeintragung in Japan, den Vereinigten Staaten von Amerika und anderen Ländern durch JBMIA.

### Unterstützte externe Geräte

Dieser Projektor wird durch die angegebenen Befehle des Crestron Electronics-Controllers und der zugehörigen Software (z. B. RoomView®) unterstützt.

http://www.crestron.com/

Dieser Projektor ist mit der Unterstützung von Extron-Geräten zu Referenzzwecken konform.

http://www.extron.com/

Dieser Projektor wird von AMX (Device Discovery) unterstützt.

http://www.amx.com/

Dieser Projektor unterstützt alle Befehle von PJLink, Klasse 1 (Version 1.00). http://pjlink.jbmia.or.jp/english/

Weitere Einzelheiten zu Informationen über verschiedene Arten externer Geräte, die mit dem LAN/RJ45-Port verbunden und zur Steuerung des Projektors eingesetzt werden können, sowie zugehörige Steuerbefehle, die die jeweiligen externen Geräte unterstützen, erfragen Sie bitte direkt beim Kundendienst.

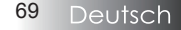

## LAN\_RJ45

1. Schließen Sie ein RJ45-Kabel an den RJ45-Anschluss des Projektors und des PC (Laptop) an.

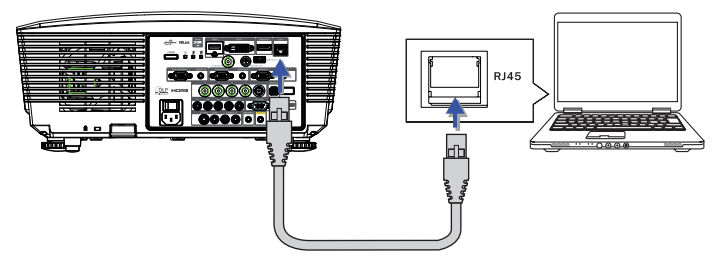

2. Wählen Sie auf dem PC (Laptop) Start -> Control Panel-> Network Connections.

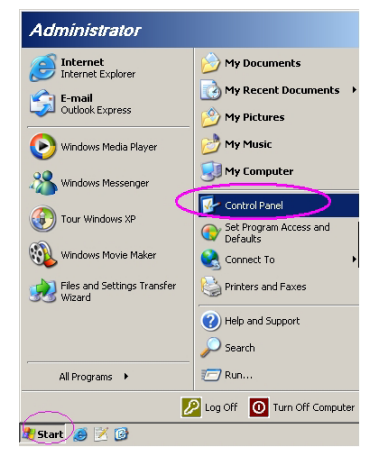

3. Klicken Sie mit der rechten Maustaste auf Ihre LAN-Verbindung, und wählen Sie Property.

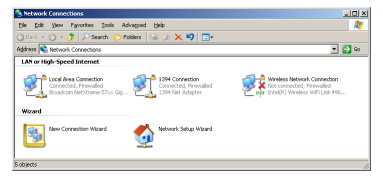

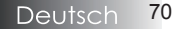

4. Wählen Sie im Fenster Properties die **Registerkarte General**, und klicken Sie dort **Protocol (TCP/IP)**.

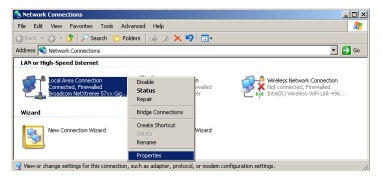

5. Auf Properties.

| Local Area Connection Properties                              |  |  |  |
|---------------------------------------------------------------|--|--|--|
| General Advanced                                              |  |  |  |
| Connect using:                                                |  |  |  |
| Broadcom NetXtreme 57xx Gigabit Cc                            |  |  |  |
| This connection uses the following items:                     |  |  |  |
| 🗹 👵 QoS Packet Scheduler 📃 🔺                                  |  |  |  |
| 🗹 🐨 Network Monitor Driver                                    |  |  |  |
| Internet Protocol (TCP/IP)                                    |  |  |  |
|                                                               |  |  |  |
|                                                               |  |  |  |
| Install Uninstall Properties                                  |  |  |  |
| Description                                                   |  |  |  |
| Transmission Control Protocol/Internet Protocol. The default  |  |  |  |
| wide area network protocol that provides communication        |  |  |  |
| across uverse interconnected networks.                        |  |  |  |
| Show icon in notification area when connected                 |  |  |  |
| Notify me when this connection has limited or no connectivity |  |  |  |
|                                                               |  |  |  |
|                                                               |  |  |  |
| OK Cancel                                                     |  |  |  |
|                                                               |  |  |  |

6. Geben Sie die IP-Adresse und die Subnetzmaske ein, und klicken Sie auf OK.

| Internet Protocol (TCP/IP) Properti                                                                                                    | ies ?X            |  |  |  |
|----------------------------------------------------------------------------------------------------|-------------------|--|--|--|
| General                                                                                                    |                   |  |  |  |
| You can get IP settings assigned automatically if your network supports<br>this capability. Otherwise, you need to ask your network administrator for<br>the appropriate IP settings. |                   |  |  |  |
| O Obtain an IP address automatica                                                                                                    | ally              |  |  |  |
| <ul> <li>Uge the following IP address: —</li> </ul>                                                                                                    |                   |  |  |  |
| IP address:                                                                                                    | 10 . 10 . 10 . 99 |  |  |  |
| S <u>u</u> bnet mask:                                                                                                    | 255.255.255.0     |  |  |  |
| Default gateway:                                                                                                    | · · ·             |  |  |  |
| C Obtain DMS earour address activationally                                                                                                    |                   |  |  |  |
| Use the following DNS server at                                                                                                    | idresses:         |  |  |  |
| Preferred DNS server:                                                                                                    |                   |  |  |  |
| Alternate DNS server:                                                                                                    |                   |  |  |  |
|                                                                                                    | Advanced          |  |  |  |
|                                                                                                    | OK Cancel         |  |  |  |

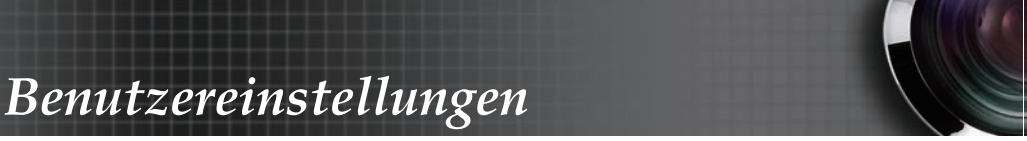

- 7. Drücken Sie auf dem Projektor auf die Taste Menü.
- 8. Wählen Sie OSD -> SYS-EINSTL -> Netzwerk -> LAN Einstellungen.
- 9. Geben Sie Folgendes ein:
  - DHCP: Aus
- ▶ IP-Adresse: 10.10.10.10
- Subnetzmaske: 255.255.255.0
- Gateway: 0.0.0.0
- DNS: 0.0.0.0
- 10. Drücken Sie ← (Enter) / ►, um die Einstellungen zu bestätigen.
- 11. Öffnen Sie einen Webbrowser (z. B. Microsoft Internet Explorer mit Adobe Flash Player 9.0 oder höher).

| 🏉 Welcome             | to Tabbed Browsing - Windows Internet Explorer                                                                                                    |         |
|-----------------------|----------------------------------------------------------------------------------------------------|---------|
| $\bigcirc \bigcirc <$ | e http://10.10.10.10/                                                                                                    | - + × L |
| * * 👔                 | Welcome to Tabbed Browsing                                                                                                    | 🟠 🕶 E   |
| *                     | You've opened a new tab<br>With tab's you can:<br>• Use one Internet Explorer window to view all your webpages.<br>• Open links in background tab while viewing the page you're on.<br>• Save and open multiple webpages at once by using favorites and home page tabs. |         |

12. Geben Sie in der Adresszeile die IP-Adresse ein: 10.10.10.10.

#### 13. Drücken Sie ← (Enter) / ►.

Der Projektor ist jetzt für die Fernsteuerung eingerichtet. Die LAN/RJ45-Funktion wird folgendermaßen angezeigt.

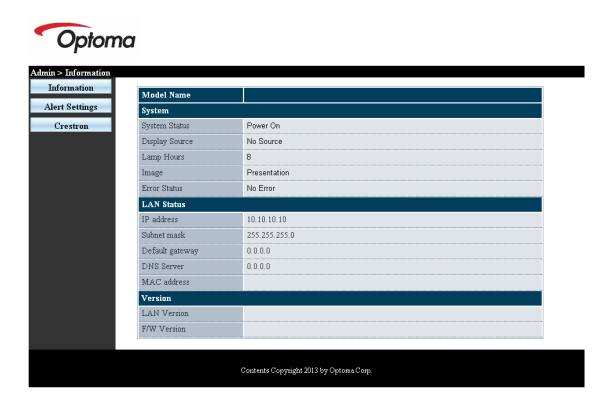

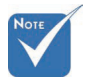

Weitere Informationen finden Sie unter http://www. crestron.com
# Benutzereinstellungen

| Power            | Vol -           | Mute          | Vol +     |                   |
|------------------|-----------------|---------------|-----------|-------------------|
| SourceList       |                 |               |           | Interface 2.7.2.4 |
|                  |                 |               |           |                   |
|                  |                 |               |           |                   |
|                  |                 |               |           | Auto              |
|                  |                 |               |           | Enter             |
|                  |                 |               | Blank     | Source            |
|                  |                 |               |           |                   |
|                  |                 |               |           |                   |
| Ereeze           | Contra          | ast Brichline | ss Color  |                   |
|                  |                 | unginno       |           |                   |
| CRESTRON         |                 |               |           | Expansion Options |
| -                |                 |               |           |                   |
| Crestron Control |                 | Projector     |           | User Password     |
| IP Address       | Projector Name  | PJ01          | _         | Usr Enabled       |
| IP ID            | Location        | RM01          | Password  |                   |
| Control Port     | Assigned To     | Sir           | Confirmed |                   |
| Control Set      |                 | Set           |           | Usr Set           |
|                  | Network Config  | DHCP Enabled  |           |                   |
|                  | IP Address      | 10.10.10.10   |           | Admin Password    |
|                  | Subnet Mask     | 255.255.255.0 |           | Adm Enabled       |
|                  | Default Gateway | 0.0.0.0       | Password  |                   |
|                  | DNS Server      | 0.0.0.0       | Confirmed |                   |
|                  |                 |               |           | Adm Set           |
|                  |                 | Net Sel       |           |                   |
|                  | =               |               |           |                   |
|                  |                 | Tools Exit    |           |                   |
|                  |                 |               |           |                   |

| Kategorie              | Nr.              | Eingabelänge         |
|------------------------|------------------|----------------------|
|                        | IP-Adresse       | 15                   |
| Crestron-Steuerung     | IP-Kennung       | 3                    |
| L C                    | Port             | 5                    |
|                        | Projektorname    | 10                   |
| Projektor              | Standort         | 10                   |
|                        | Zugewiesen zu    | 10                   |
|                        | DHCP (aktiviert) | (nicht<br>verfügbar) |
| Natara                 | IP-Adresse       | 15                   |
| Netzwerkkonnguration   | Subnetzmaske     | 15                   |
|                        | Standard-Gateway | 15                   |
|                        | DNS-Server       | 15                   |
|                        | Aktiviert        | (nicht<br>verfügbar) |
| benutzerkennwort       | Neues Kennwort   | 10                   |
|                        | Bestätigen       | 10                   |
| Administratorionmusert | Aktiviert        | (nicht<br>verfügbar) |
| Aununistratorkennwort  | Neues Kennwort   | 10                   |
|                        | Bestätigen       | 10                   |

Weitere Informationen finden Sie unter http://www.crestron.com

### eMail-Alarm vorbereiten

- 1. Achten Sie darauf, dass Benutzer per Webbrowser (z. B. Microsoft Internet Explorer v6.01/v8.0) auf die Startseite der LAN/RJ45-Funktion zugreifen können.
- 2. Klicken Sie auf der LAN/RJ45-Startseite auf **Alert Settings** (Alarmeinstellungen).

| rmation                                                                                                    |                 |               |
|----------------------------------------------------------------------------------------------------|-----------------|---------------|
| - And - And | Model Name      |               |
| Settings                                                                                                    | System          |               |
| estron                                                                                                    | System Status   | Power On      |
|                                                                                                    | Display Source  | No Source     |
|                                                                                                    | Lamp Hours      | 8             |
|                                                                                                    | Image           | Presentation  |
|                                                                                                    | Error Status    | No Error      |
|                                                                                                    | LAN Status      |               |
|                                                                                                    | IP address      | 10.10.10      |
|                                                                                                    | Subnet mark     | 255.255.255.0 |
|                                                                                                    | Default gateway | 0.0.0         |
|                                                                                                    | DNS Server      | 0.0.0.0       |
|                                                                                                    | MAC address     |               |
|                                                                                                    | Version         |               |
|                                                                                                    | LAN Version     |               |
|                                                                                                    | F/W Version     |               |

3. Standardmäßig sind die Eingabefelder bei Alert Settings (Alarmeinstellungen) leer.

| ~5                              | Email Setti                 | ing                       | SMIP setti                                                      |
|---------------------------------|-----------------------------|---------------------------|-----------------------------------------------------------------|
| Projector Warring Information I | To<br>Cc<br>Subject<br>From | 25<br>[Mail Server Apply] | Server<br>Address<br>Server<br>Port<br>User<br>Name<br>Password |

- 4. Geben Sie zum Versenden von eMail-Alarmen Folgendes ein:
  - Das SMTP-Feld ist der eMail-Server zum Versenden von eMails (SMTP-Protokoll). Dieses Feld ist ein Pflichtfeld.
  - In das To (An)-Feld tragen Sie die eMail-Adresse des Empfängers ein (z. B. die des Projektoradministrators). Dieses Feld ist ein Pflichtfeld.
  - Über das Cc-Feld können Sie Kopien des Alarms an die angegebenen eMail-Adressen senden. Dies ist ein optionales Feld (Sie können z. B. den Assistenten des Projektoradministrators eintragen).

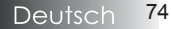

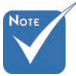

Füllen Sie alle Felder wie angegeben aus. Testen Sie die Richtigkeit der Einstellung durch Anklicken von Test.eMail senden) Zum erfolgreichen Versenden eines eMail-Alarms müssen Sie die Alarmbedingungen auswählen und eine gültige eMail-Adresse eingeben.

- In das Von-Feld tragen Sie die eMail-Adresse des Absenders ein (z. B. die des Projektoradministrators). Dieses Feld ist ein Pflichtfeld.
- Wählen Sie die Alarmbedingungen, indem Sie die entsprechenden Kontrollkästchen mit einem Häkchen versehen.

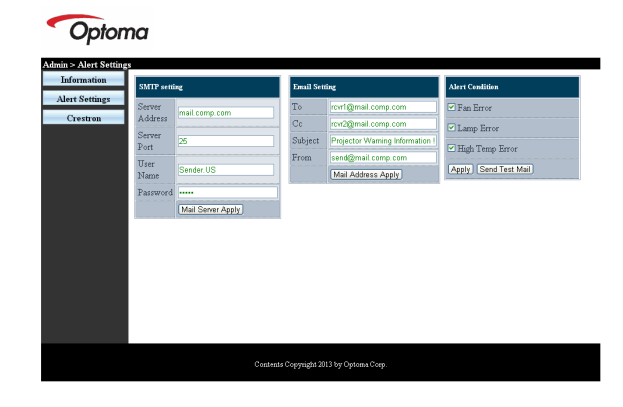

### RS232 by Telnet-Funktion

Neben der Verbindung des Projektors mit der RS232-Schnittstelle per "Hyper-Terminal"-Kommunikation über die zugewiesene RS232-Befehlssteuerung gibt es eine alternative RS232-Steuermethode, das sogenannte "RS232 by TELNET" für die LAN/RJ45-Schnittstelle.

### Schnellstartanleitung für "RS232 by TELNET"

Prüfen und rufen Sie die IP-Adresse im OSD des Projektors ab. Stellen Sie sicher, dass Ihr Notebook/PC auf die Webseite des Projektors zugreifen kann.

Stellen Sie sicher, dass die "Windows-Firewall"-Einstellung deaktiviert ist, falls die "TELNET"-Funktion vom Notebook/PC herausgefiltert wird.

| Administrator                      |                                    |
|------------------------------------|------------------------------------|
| Internet<br>Internet Explorer      | 😥 My Documents                     |
| E-mail<br>Microsoft Office Outlook | My Recent Documents +              |
| Windows Merlia Player              | My Pictures                        |
|                                    | My Computer                        |
| Set Program Access and             | Control Panel                      |
| Defaults                           | Set Program Access and<br>Defaults |
| MSN Explorer                       | Printers and Faxes                 |
| Outlook Express                    | Help and Support                   |
| Windows Messenger                  | P Search                           |
| All Programs 🔸                     |                                    |
| 2                                  | 🖉 Log Off 🛛 💽 Turn Off Computer    |
| 🎒 Start 🥭 💽 😥 📶                    |                                    |

1. Start => (Alle) Programme => Zubehör => Eingabeaufforderung.

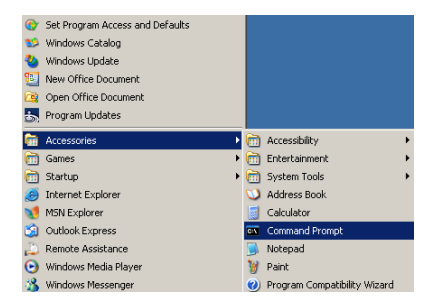

2. Geben Sie das Befehlsformat wie nachstehend gezeigt ein:

telnet ttt.xxx.yyy.zzz 23 ("Enter"-Taste drücken)

#### (ttt.xxx.yyy.zzz: IP-Adresse des Projektors)

3. Bei Telnet-Connection-Fähigkeit können Sie eine RS232-Befehlseingabe machen, dann "Enter" drücken und der RS232-Befehl wird umgesetzt.

### <u>Anleitung zur Aktivierung von TELNET unter Windows</u> <u>Vista / 7</u>

Bei standardmäßiger Installation von Windows Vista ist die

"TELNET"-Funktion nicht enthalten. Sie können Sie jedoch über

- "Windows-Funktionen ein- oder ausschalten" aktivieren.
  - 1. Öffnen Sie "Systemsteuerung" unter Windows Vista

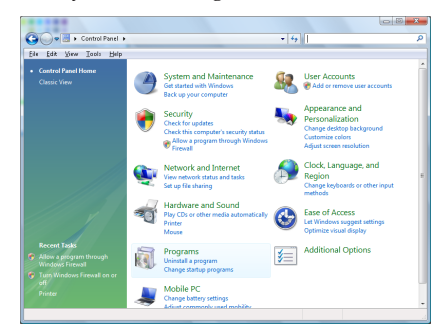

#### 2. Öffnen Sie "Programme"

| Ble Edit Yew Icols Help                                                              |                                                                                                    | 1 Allower,                                  |          |
|--------------------------------------------------------------------------------------|----------------------------------------------------------------------------------------------------|---------------------------------------------|----------|
| Tasks<br>View installed updates<br>Get new programs online at<br>Windows Marketplace | Uninstall or change a program<br>To uninstall a program, select it from the list a                                                                                                    | nd then click "Uninstall", "Change", or "Re | ipair".  |
|                                                                                      | C organize o III mini o                                                                                                    |                                             |          |
|                                                                                      | Nerne                                                                                                    | Publisher                                   | Installe |
| 🖗 Turn Windows features on or.                                                       | 9 7-Zip 4.57                                                                                                    |                                             | 11/21/.  |
|                                                                                      | 人Acrobat.com                                                                                                    | Adobe Systems Incorporated                  | 11/21/   |
|                                                                                      | Adobe AR                                                                                                    | Adobe Systems Inc.                          | 11/21/   |
|                                                                                      | 📶 Adobe Flash Player 10 Plugin                                                                                                    | Adobe Systems Incorporated                  | 12/23/   |
|                                                                                      | 🖬 Adobe Flash Player ActiveX                                                                                                    | Adobe Systems Incorporated                  | 9/18/2   |
|                                                                                      | Adobe Reader 9                                                                                                    | Adabe Systems Incorporated                  | 11/21/   |
|                                                                                      | Apple Software Update                                                                                                    | Apple Inc.                                  | 11/26/   |
|                                                                                      | AVG Free 8.0                                                                                                    | AVG Technologies                            | 2/5/20   |
|                                                                                      | Consont HDA D330 MDC V.92 Modem                                                                                                    |                                             | 9/18/2   |
|                                                                                      | Dell Touchpad                                                                                                    | Alps Electric                               | 9/18/2   |
|                                                                                      | O DivX Codec                                                                                                    | DivX, Inc.                                  | 11/21/   |
|                                                                                      | Div/Converter                                                                                                    | DivX. Inc.                                  | 11/21/   |
|                                                                                      | HI-TECH PICC-Lite V9.60PL1                                                                                                    | HE-TECH Software                            | 11/21/   |
|                                                                                      | @InfraRecorder                                                                                                    |                                             | 1/23/2   |
|                                                                                      | Intel/RI PROSet/Wireless Software                                                                                                    | Intel Corporation                           | 9/11/2   |
|                                                                                      | A Internet Employer Developer Tex has                                                                                                    | Mirmult                                     | 11/24/   |
|                                                                                      | The second second |                                             |          |

3. Wählen Sie zum Öffnen "Windows-Funktionen ein- oder ausschalten"

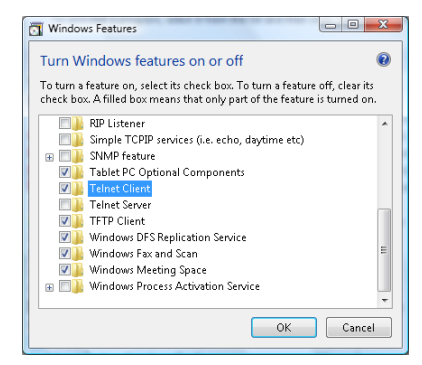

4. Wählen Sie die "Telnet-Client"-Option und anschließend "OK".

| Microsoft Windows                  | of the desidence. Not                | And all and a set of the set of the set of t |
|------------------------------------|--------------------------------------|----------------------------------------------------------------------------------------------------|
| Please wait whi<br>This might take | le the features a<br>several minute: | re configured.<br>s.                                                                                                    |
|                                    |                                      | Cancel                                                                                                    |

### Datenblatt zu "RS232 by TELNET":

- 1. Telnet: TCP.
- 2. Telnet-Port: 23 (Weitere Informationen erfragen Sie bitte bei einem Servicemitarbeiter)
- Telnet-Dienstprogramm: Windows "TELNET.exe" (Konsolenmodus).
- Normale Trennung der RS232-by-Telnet-Steuerung: Schließen Sie das Windows Telnet-Dienstprogramm direkt nach Herstellung der TELNET-Verbindung.

Beschränkung 1 zur Telnet-Steuerung: Weniger als 50 Byte aufeinanderfolgender Netzwerk-Nutzlast für die Telnet-Steuerapplikation. Beschränkung 2 zur Telnet-Steuerung: Weniger als 26 Byte für einen vollständigen RS232-Befehl zur Telnet-Steuerung.

Beschränkung 3 zur Telnet-Steuerung: Mindestverzögerung bis zum nächsten RS232-Befehl muss mehr als 200 (ms) betragen.

(\*, Unter Windows XP "TELNET.exe"-Dienstprogramm integriert, "Enter"-Taste führt zu "Carriage-Return"- und "New-Line"-Code.)

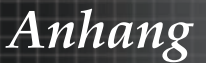

# Fehlersuche

Falls Sie ein Problem an Ihrem Projektor feststellen, lesen Sie bitte die folgenden Informationen. Bitte kontaktieren Sie Ihren Händler vor Ort oder Ihre Servicewerkstatt, wenn das Problem bestehen bleibt.

## Bildprobleme

### Es erscheint kein Bild auf der Projektionsfläche

- Stellen Sie sicher, dass alle Kabel und Anschlüsse korrekt mit dem Gerät verbunden sind, wie im Abschnitt Installation beschrieben.
- Stellen Sie sicher, dass die Anschlussstifte der Stecker nicht verbogen oder abgebrochen sind.
- Prüfen Sie nach, ob die Projektionslampe korrekt installiert wurde. Bitte sehen Sie dazu im Abschnitt Lampe wechseln nach.
- Stellen Sie sicher, dass die Linsenabdeckung entfernt wurde und der Projektor eingeschaltet ist.

Nur teilweise angezeigtes, laufendes oder nicht korrekt angezeigtes Bild

- Drücken Sie **Resynchronisieren** auf der Fernbedienung.
- Wenn Sie einen PC benutzen:

Bei Windows 95, 98, 2000, XP:

- 1. Klicken Sie auf **Start** und gehen Sie zum Ordner **Systemsteuerung** und weiter auf **Anzeige**.
- 2. Wählen Sie den Menüpunkt Einstellungen.
- 3. Stellen Sie sicher, dass die Anzeigeauflösung kleiner oder gleich UXGA (1600 x 1200) ist.
- 4. Klicken Sie auf den Menüpunkt Erweitert.

Wenn der Projektor immer noch nicht das ganze Bild anzeigt, dann müssen Sie auch die Monitoreinstellungen, die Sie benutzen, ändern. Gehen Sie wie folgt vor.

- 5. Stellen Sie sicher, dass die Anzeigeauflösung kleiner oder gleich UXGA (1600 x 1200) ist.
- Wählen Sie die Änderungsschaltfläche unter dem Monitor Tabulator.
- Klicken Sie Alle Geräte anzeigen an. Danach wählen Sie Standard Monitore aus; wählen Sie den Auflösungsmodus, den Sie benötigen unter "Modelle".
- 8. Stellen Sie sicher, dass die Anzeigeauflösung kleiner oder gleich UXGA (1600 x 1200) ist. (\*)

Anhang

- Wenn Sie ein Notebook benutzen:
  - 1. Beachten Sie zuerst die oben aufgeführten Schritte zur Einstellung der Bildauflösung Ihres Computers.
  - 2. Drücken Sie die Tastenkombination zur Ausgangssignalumschaltung. Beispiel: [Fn]+[F4]

| Acer ⇔     | [Fn]+[F5]   | IBM/Lenovo ↔       | [Fn]+[F7] |
|------------|-------------|--------------------|-----------|
| Asus ⇔     | [Fn]+[F8]   | HP/Compaq ↔        | [Fn]+[F4] |
| Dell ⇔     | [Fn]+[F8]   | NEC ↔              | [Fn]+[F3] |
| Gateway ⇔  | [Fn]+[F4]   | Toshiba ↔          | [Fn]+[F5] |
| Mac Apple: | action r Ar | azoizo 🗅 Arrangomo | at 🖒      |

Bevorzugungsystem ↔ Anzeige ↔ Arrangement ↔ Mirror display

Wenn Sie Probleme bei der Änderung der Auflösung haben oder das Bild am Monitor stehen bleibt, dann sollten Sie alle Geräte inklusive des Projektors neu starten.

### Der Notebookbildschirm oder der Bildschirm des PowerBook – Computers zeigt Ihre Präsentation nicht an

Wenn Sie ein Notebook benutzen:

Manche Notebooks deaktivieren ihren eigenen Bildschirm, wenn ein zweites Anzeigegerät angeschlossen ist. Jedes Notebook hält andere Herangehensweisen bereit, wie der eigene Bildschirm reaktiviert wird. Lesen Sie die entsprechenden Hinweise im Benutzerhandbuch Ihres Notebooks für weiterführende Informationen.

### Das Bild ist instabil oder flimmert.

- Benutzen Sie die Funktion Phase zur Korrektur. F
  ür mehr Details siehe Seite 53.
- Andern Sie auf Ihrem Computer die Farbeinstellung für den Monitor.

#### Das Bild weist einen senkrechten flimmernden Streifen auf

- Benutzen Sie die Funktion Frequenz zur Änderung der Einstellung. Für mehr Details siehe Seite 53.
- Überprüfen Sie den Anzeigemodus Ihrer Grafikkarte und ändern Sie diesen gegebenenfalls in einen mit diesem Projektor kompatiblen Modus.

### Das Bild ist unscharf

- Stellen Sie sicher, dass die Linsenabdeckung entfernt wurde.
- > Stellen Sie die Bildschärfe am Fokussierring der Projektorlinse ein.
- Stellen Sie sicher, dass sich die Projektionsbildfläche innerhalb des Regelbereiches des Projektors befindet. Für mehr Details siehe Seite 26-28.

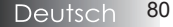

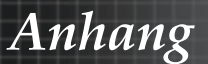

# Das Bild ist bei einer 16:9 DVD – Wiedergabe zu breit gezogen.

Wenn eine anamorph aufgezeichnete DVD oder eine 16:9-DVD wiedergegeben wird, zeigt der Projektor das bestmöglichste Bild im 16:9-Format im OSD an. Wenn Sie eine 4:3 DVD wiedergeben, dann ändern Sie bitte die Formateinstellung im Bildschirmmenü auf 4:3. Wenn das Bild immer noch breitgezogen erscheint, dann müssen Sie das Seitenverhältnis wie folgt ändern:

Bitte stellen Sie auf Ihren DVD – Abspielgerät das Anzeigeformat auf 16:9 (breit) ein.

### Das Bild ist zu klein oder zu groß

- Stellen Sie den Zoomring oben am Projektor ein.
- Rücken Sie den Projektor entweder n\u00e4her an die Projektionsfl\u00e4che heran oder weiter von ihr weg.
- Drücken Sie die Taste Menü auf der Fernbedienung oder am Bedienfeld des Projektors. Dann gehen Sie zu Anzeige | Format und probieren hier unterschiedliche Einstellungen aus.

### Das Bild hat schräge Seiten

- Ändern Sie, wenn möglich, die Position des Projektors, sodass er mittig zur Projektionsfläche und unterhalb dieser steht.
- Drücken Sie auf der Fernbedienung so oft auf Trapezkorrektur +/-, bis die Seitenkanten senkrecht sind.

### Das Bild ist seitenverkehrt.

Wählen Sie im Bildschirmmenü Setup | Projektion und ändern Sie die Projektionsrichtung.

## Unterbrechungsprobleme

### Der Projektor reagiert auf keinerlei Eingabebefehle

Wenn möglich, schalten Sie den Projektor aus, entfernen das Netzkabel und warten mindestens 60 Sekunden bis Sie das Gerät wieder einschalten.

### Die Lampe brennt durch oder erzeugt einen Knall

Wenn die Lampe das Ende Ihrer Lebensdauer erreicht hat, brennt diese durch und kann dabei einen Knall erzeugen. In diesem Fall lässt sich das Gerät nicht mehr einschalten, bis das Lampenmodul ausgewechselt ist. Zum Austausch der Lampe folgen Sie bitte den Anweisungen, die im Abschnitt "Lampenwechsel" auf der Seite 83 beschrieben sind.

Anhang

## HDMI - Fragen und Antworten

### Worin besteht der Unterschied zwischen einem "Standard"-HDMI-Kabel und einem "High-Speed"-HDMI-Kabel?

Vor Kurzem hat die HDMI Licensing, LLC angekündigt, dass die Kabel als Standard- und High-Speed-Kabel getestet würden.

- Standard-HDMI-Kabel (bzw. Kabel der "Kategorie 1") wurden bezüglich ihrer Leistung bei Geschwindigkeiten von 75 MHz bis max. 2,25 Gb/s getestet; dies entspricht einem 720p-/1080i-Signal.
- High-Speed-HDMI-Kabel (bzw. Kabel der "Kategorie 2" ) wurden bezüglich ihrer Leistung bei Geschwindigkeiten von 340 MHz bis max. 10,2 Gb/s getestet; dies ist die zur Zeit höchste, über ein HDMI-Kabel verfügbare Geschwindigkeit, die erfolgreich 1080p-Signale inklusive solcher mit erhöhter Farbtiefe und/oder erhöhter Bildwiederholfrequenz seitens der Quelle handhaben kann. High-Speed-Kabel können zudem höher auflösende Bildschirme aufnehmen, z. B. WQXGA-Kinobildschirme (mit einer Auflösung von 2560 x 1600).

#### Wie verlängere ich HDMI-Kabel auf mehr als 10 Meter?

Es gibt zahlreiche HDMI-Adapter, die mit HDMI-Lösungen zur Verlängerung der effektiven Kabelreichweite (weit) über die typischen 10 Meter hinaus funktionieren. Diese Unternehmen stellen eine Vielzahl von Lösungen her, die aktive Kabel (aktive Elektronik, die in Kabel integriert ist und das Kabelsignal verstärkt und dadurch verlängert), Repeater, Verstärker sowie CAT5-/6- und Fiberglaslösungen enthalten.

#### Woher weiß ich, ob ein Kabel HDMI-zertifiziert ist?

Alle HDMI-Produkte müssen durch den Hersteller als Teil des Prüfung zur Übereinstimmung mit den HDMI-Spezifikationen zertifiziert werden. Es mag jedoch auch Fälle geben, in denen Kabel das HDMI-Logo tragen, die nicht angemessen getestet wurden. HDMI Licensing, LLC untersucht diese Fälle zur Gewährleistung einer angemessenen Nutzung der HDMI-Marke auf dem Markt aktuell. Wir empfehlen Ihnen, die Kabel von einer seriösen Quelle und einem vertrauenswürdigen Unternehmen zu beziehen.

Weitere Informationen finden Sie unter: http://www.hdmi.org/learningcenter/faq.aspx#49

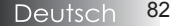

## Projektorstatusanzeige

|                                | Betriebs-LED         | Betriebs-LED | Temperatur-<br>LED | Temperatur-<br>LED |
|--------------------------------|----------------------|--------------|--------------------|--------------------|
| Meldung                        | Ů                    | Ů            | <b>.</b>           | U<br>¥             |
|                                | (Grün)               | (Rot)        | (Rot)              | (Rot)              |
| Aktion                         | Ein                  | 0            | 0                  | 0                  |
| Aufwärmung<br>oder Abkühlung   | Blinkt<br>(0,5 Sek.) | 0            | 0                  | 0                  |
| Bereitschaft                   | 0                    | On           | 0                  | 0                  |
| T1-Überhitzung                 | 0                    | Blinkt       | On                 | 0                  |
| Thermosperre                   | 0                    | 4            | 0                  | 0                  |
| Lampenfehler                   | 0                    | Blinkt       | 0                  | On                 |
| Lüfterfehler                   | 0                    | Blinkt       | Blinkt             | 0                  |
| Lampenfachab-<br>deckung offen | 0                    | 7            | 0                  | 0                  |
| DMD-Fehler                     | 0                    | 8            | 0                  | 0                  |
| Farbrad-Fehler                 | 0                    | 9            | 0                  | 0                  |

\* Die Betriebs-LED leuchtet, wenn das OSD erscheint. Die LED erlischt, nachdem das OSD ausgeblendet wurde.

Die Ziffer gibt die Blinkanzahl wieder.

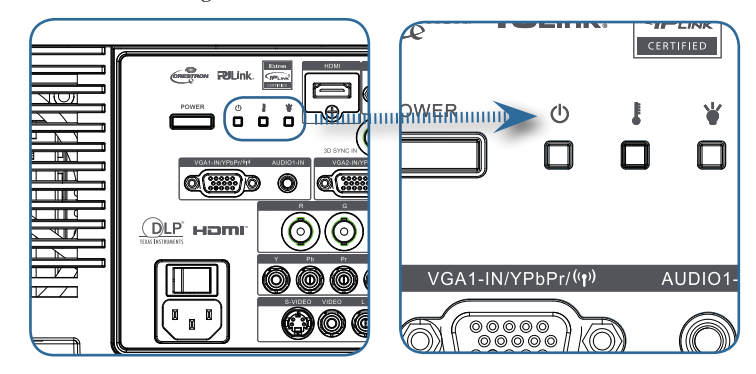

### Erinnerungsmeldungen

Lampentausch:

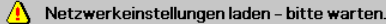

 Außerhalb des Anzeigebereichs: (Für mehr Details siehe nachfolgende Informationen)

```
    Eingangssignal außer Reichweite
    Bildauflösung vermindern
```

## Probleme mit der Fernbedienung

Wenn die Fernbedienung nicht funktioniert

- Achten Sie darauf, dass die Fernbedienung in einem Winkel innerhalb ±15° auf den Projektor zeigt.
- Stellen Sie sicher, dass sich keine Hindernisse zwischen der Fernbedienung und dem Projektor befinden. Halten Sie den Abstand von kleiner gleich 7m (23 ft) zwischen der Fernbedienung und dem Projektor ein.
- > Stellen Sie sicher, dass die Batterien richtig eingelegt sind.
- Tauschen Sie schwache Batterien in der Fernbedienung rechtzeitig aus.

## Audioprobleme

#### Es ist keine Tonausgabe am Gerät festzustellen

- Andern Sie die Lautstärkeeinstellung an der Fernbedienung.
- Andern Sie die Lautstärke der Audioquelle.
- Überprüfen Sie die Audio Kabelverbindung.
- Testen Sie das Audio Ausgangssignal der Quelle mit anderen Lautsprechern.
- > Geben Sie den Projektor zur Überprüfung in die Servicewerkstatt.

#### Das Tonsignal klingt verzerrt

- Überprüfen Sie die Audiokabelverbindung.
- Testen Sie das Audio Ausgangssignal der Quelle mit anderen Lautsprechern.
- Geben Sie den Projektor zur Überprüfung in die Servicewerkstatt.

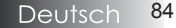

Anhang

## Lampentausch

Wenn die Projektionslampe durchgebrannt ist, muss diese ausgetauscht werden. Es sollte nur ein zertifiziertes Austauschmodul verwendet werden. Sie können es von Ihrem örtlichen Händler beziehen.

Wichtig:

- Die Lampe enthält Quecksilber und sollte entsprechend der örtlichen Abfallvorschriften entsorgt werden.
- Vermeinden Sie, die Glasoberfläche der neuen Lampe zu berühren, da dies eine Verkürzung ihrer Lebensdauer zur Folge haben kann.

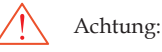

Stellen Sie sicher, dass Sie den Projektor mindestens eine Stunde vor dem Lampenwechsel ausgeschaltet und vom Netz getrennt haben. Befolgen Sie dies nicht, riskieren Sie ernsthafte Verbrennungen.

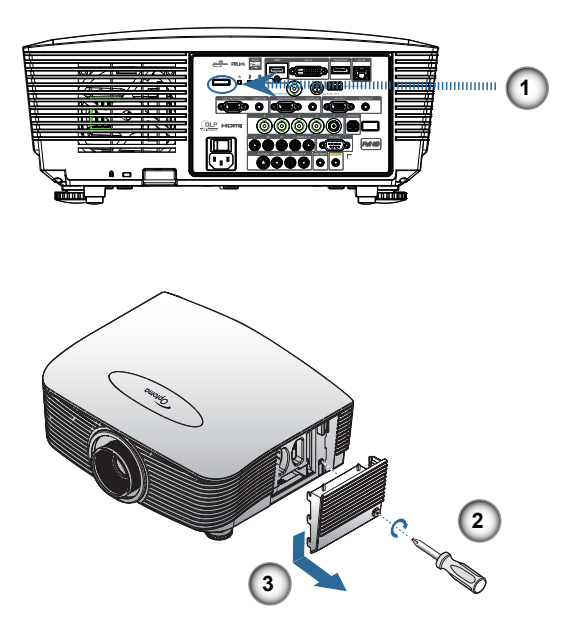

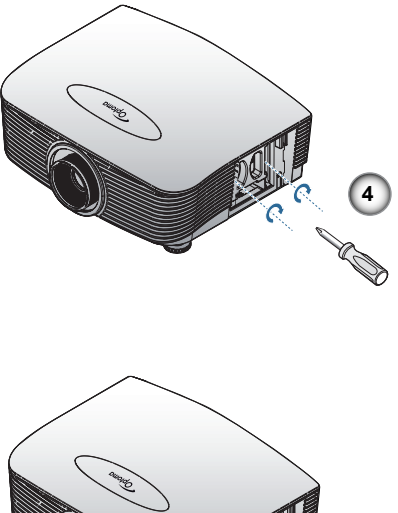

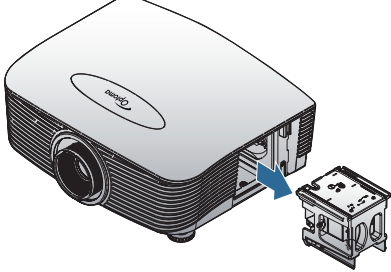

- 1. Schalten Sie den Projektor aus, indem Sie den Netzschalter drücken.
- 2. Lassen Sie den Projektor mindestens 30 Minuten lang abkühlen.
- 3. Ziehen Sie das Netzkabel ab.
- 4. Entriegeln Sie die Lampenabdeckung.
- 5. Nehmen Sie die Abdeckung nach oben hin ab.
- 6. Entfernen Sie mit Hilfe eines Schraubenziehers die Schrauben vom Lampenmodul.
- 7. Ziehen Sie das Lampenmodul heraus.

Gehen Sie in umgekehrter Reihenfolge vor, um das neue Lampenmodul einzusetzen.

Nach dem Austausch der Lampe setzen Sie bitte den Lebensdauerzähler der Lampe zurück. Für mehr Details siehe Seite 67.

# Reinigen des Projektors

Die regelmäßige Reinigung des Projektors zur Entfernung von Staub und Schmutz dient der Sicherstellung einer störungsfreien Funktion. ACHTUNG:

- Stellen Sie sicher, dass Sie den Projektor mindestens eine Stunde vor dem Lampenwechsel ausgeschaltet und vom Netz getrennt haben. Befolgen Sie dies nicht, riskieren Sie ernsthafte Verbrennungen.
- Benutzen Sie zur Reinigung nur ein angefeuchtetes Tuch.
   Vermeiden Sie jede Wassereinwirkung in die Lüfteröffnungen des Projektors.
- Falls während der Reinigung dennoch etwas Wasser in das Projektorinnere gelangt sein sollte, lassen Sie den Projektor für einige Stunden getrennt vom Netz in einem gut belüfteten Raum trocknen, bevor Sie ihn wieder benutzen.
- Falls während der Reinigung viel Wasser in das Projektorinnere gelangt sein sollte, lassen Sie den Projektor von einer Servicewerkstatt überprüfen.

## Reinigen der Linse

Im Kamera- und Fotofachhandel können Sie Reiniger für optische Linsen erwerben. Gehen Sie wie folgt vor, um die Projektorlinse zu reinigen.

- 1. Geben Sie ein wenig Linsenreiniger auf ein sauberes weiches Tuch. (Geben Sie den Reiniger nicht direkt auf die Linse)
- 2. Reinigen Sie die Linse mit leichten kreisenden Bewegungen.

Beachten Sie:

- Verwenden Sie keine Reiniger, die Schmirgelsande enthalten und auch keine Lösungsmittel.
- Zur Vermeidung von Farbveränderungen achten Sie bitte darauf, keine Reinigungsmittel auf das Projektorgehäuse zu geben.

## Reinigen des Gehäuses

Gehen Sie wie folgt vor, um das Projektorgehäuse zu reinigen.

- 1. Wischen Sie den Staub mit einem sauberen angefeuchteten Tuch ab.
- 2. Feuchten Sie das Tuch mit warmen Wasser und einem milden Reinigungsmittel an (Geschirrspülmittel) und reinigen Sie das Gehäuse.
- 3. Spülen Sie das Reinigungsmittel aus dem Wischtuch aus und wischen Sie den Projektor nochmals ab.

#### Beachten Sie:

Zur Vermeidung von Farbveränderungen am Gehäuse verwenden Sie bitte keine alkoholischen Reinigungsmittel.

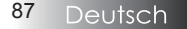

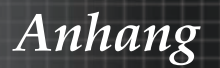

# Kompatibilitätsmodi

## Videokompatibilität

| NTSC  | NTSC M/J, 3,58MHz, 4,43MHz                       |  |
|-------|--------------------------------------------------|--|
| PAL   | PAL B/D/G/H/I/M/N, 4,43MHz                       |  |
| SECAM | SECAM B/D/G/K/K1/L, 4,25/4,4 MHz                 |  |
| SDTV  | 480i/p, 576i/p                                   |  |
| HDTV  | 720p(50/60Hz), 1080i(50/60Hz),<br>1080P(50/60Hz) |  |

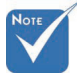

Die Breitbildauflösung (WXGA) wird je nach Notebook-/ PC-Modell unterstützt.

## Video Timing Detail zu beschreiben

|    | Signal         | Auflösung  | Bildwiederhol-<br>frequenz (Hz) | Hinweise      |
|----|----------------|------------|---------------------------------|---------------|
| ıg | TV(NTSC)       | 720 X 480  | 60                              | Für Composite |
| ,  | TV(PAL, SECAM) | 720 X 576  | 50                              | Video/S-Video |
|    | SDTV(480i)     | 720 X 480  | 60                              |               |
|    | SDTV(480p)     | 720 X 480  | 60                              |               |
|    | SDTV(576i)     | 720 X 576  | 50                              |               |
|    | SDTV(576p)     | 720 X 576  | 50                              | Für Component |
|    | HDTV(720p)     | 1280 X 720 | 50/60                           |               |
|    | HDTV(1080i)    | 1920 X1080 | 50/60                           |               |
|    | HDTV(1080p)    | 1920 X1080 | 24/50/60                        |               |

## Computerkompatibilität - VESA-Standards

| Signal       | Auflösung                   | Bildwiederhol-<br>frequenz (Hz)                         | Hinweise zu<br>Mac |
|--------------|-----------------------------|---------------------------------------------------------|--------------------|
| VGA          | 640 x 480                   | 60/67/72/85                                             | Mac 60/72/85       |
| SVGA         | 800 x 600                   | 56/60 <sup>(*2)</sup> /72/<br>85/120 <sup>(*2)</sup>    | Mac 60/72/85       |
| XGA          | 1024 x 768                  | 50/60 <sup>(*2)</sup> /70/<br>75/85/120 <sup>(*2)</sup> | Mac<br>60/70/75/85 |
| HDTV (720p)  | 1280 x 720                  | 50/60(*2)/120(*2)                                       | Mac 60             |
| WXGA         | 1280 x 768                  | 60/75/85                                                | Mac 60/75/85       |
|              | 1280 x 800                  | 50/60                                                   | Mac 60             |
| WXGA         | 1366 x 768                  | 60                                                      |                    |
| SXGA         | 1280 x 1024                 | 60/75/85                                                | Mac 60/75          |
| SXGA+        | 1400 x 1050                 | 60                                                      |                    |
| UXGA         | 1600 x 1200                 | 60                                                      |                    |
| HDTV (1080p) | 1920 x 1080                 | 24/50/60                                                | Mac 60             |
| WUXGA        | 1920 x 1200 <sup>(*1)</sup> | 60/50                                                   | Mac 60             |

Computersignal (kompatibel mit analogem RGB

(\*1) 1920 x 1200 bei 60 Hz unterstützt nur RB (Reduced Blanking).

(\*2) Zur Unterstützung des 3D-Formats Frame Sequential.

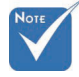

\* Native Auflösung unterstützt 50 Hz.

## Eingangssignal für HDMI/DVI-D

| Signal                | Auflösung                   | Bildwiederhol-<br>frequenz (Hz)                         | Hinweise           |
|-----------------------|-----------------------------|---------------------------------------------------------|--------------------|
| VGA                   | 640 x 480                   | 60                                                      | Mac 60/72/85       |
| SVGA                  | 800 x 600                   | 60 <sup>(*2)</sup> /72/85/<br>120 <sup>(*2)</sup>       | Mac 60/72/85       |
| XGA                   | 1024 x 768                  | 50/60 <sup>(*2)</sup> /70/<br>75/85/120 <sup>(*2)</sup> | Mac<br>60/70/75/85 |
| SDTV(480i)            | 720 x 480                   | 60                                                      |                    |
| SDTV(480p)            | 720 x 480                   | 60                                                      |                    |
| SDTV(576i)            | 720 x 576                   | 50                                                      |                    |
| SDTV(576p)            | 720 x 576                   | 50                                                      |                    |
| WSVGA<br>(1024 x 600) | 1024 x 600                  | 60 (*2)                                                 |                    |
| HDTV(720p)            | 1280 x 720                  | 50 <sup>(*2)</sup> /60/<br>120 <sup>(*2)</sup>          | Mac 60             |
| WXGA                  | 1280 x 768                  | 60/75/85                                                | Mac 75             |
|                       | 1280 x 800                  | 60/50                                                   | Mac 60             |
| WXGA                  | 1366 x 768                  | 60                                                      |                    |
| SXGA                  | 1280 x 1024                 | 60/75/85                                                | Mac 60/75          |
| SXGA+                 | 1400 x 1050                 | 60                                                      |                    |
| UXGA                  | 1600 x 1200                 | 60                                                      |                    |
| HDTV (1080i)          | 1920 x 1080                 | 50/60                                                   |                    |
| HDTV (1080p)          | 1920 x 1080                 | 24/30/50/60                                             | Mac 60             |
| WUXGA                 | 1920 x 1200 <sup>(*1)</sup> | 60/50                                                   | Mac 60             |

(\*1) 1920 x 1200 bei 60 Hz unterstützt nur RB (Reduced Blanking).

(\*2) Zur Unterstützung des 3D-Formats Frame Sequential.

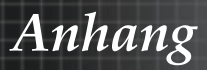

### Echte 3D-Video-Kompatibilität Tabelle

11

| Eingangsauflösungen | Eing                                 | angstiming         |                    |  |
|---------------------|--------------------------------------|--------------------|--------------------|--|
|                     | 1280 x 720p @50Hz Top - and - Bottom |                    | ottom              |  |
|                     | 1280 x 720p @60Hz                    | Top - and - Bottom |                    |  |
|                     | 1280 x 720p @50Hz                    | Frame packir       | ıg                 |  |
| HDMI 1 4a 2D Input  | 1280 x 720p @60Hz                    | Frame packir       | ıg                 |  |
| HDWI 1.4a SD IIIput | 1920 x 1080i @50Hz                   | Side- by-Side      | (Half)             |  |
|                     | 1920 x 1080i @60Hz                   | Side- by-Side      | (Half)             |  |
|                     | 1920 x 1080p @24Hz                   | Top - and - Bottom |                    |  |
|                     | 1920 x 1080p @24 Hz                  | Frame packing      |                    |  |
|                     | 1920 x 1080i @50Hz                   |                    | SBS-Modus<br>aktiv |  |
|                     | 1920 x 1080i @60Hz                   | Side-by-Side       |                    |  |
|                     | 1280 x 720p @50Hz                    | (Halbbilder)       |                    |  |
|                     | 1280 x 720p @60Hz                    |                    |                    |  |
| HDMI 1.3            | 1920 x 1080i @50Hz                   |                    |                    |  |
|                     | 1920 x 1080i @60Hz                   | Top-and-           | TAB-Modus          |  |
|                     | 1280 x 720P @50Hz                    | Bottom             | aktiv              |  |
|                     | 1280 x 720P @60Hz                    |                    |                    |  |
|                     | 480i                                 | HQFS               |                    |  |

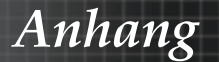

# RS232-Befehle

RS232-Anschluss

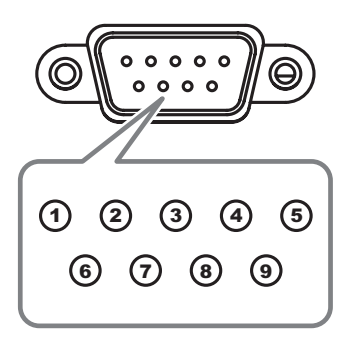

| Pin-Nr. | Spezifikationen |
|---------|-----------------|
| 1       | N/A             |
| 2       | RXD             |
| 3       | TXD             |
| 4       | DTR             |
| 5       | GND             |
| 6       | DSR             |
| 7       | RTS             |
| 8       | CTS             |
| 9       | N/A             |

Deutsch 92

# RS232-Protokollfunktionsliste

#### RS232-Befehlstabelle

Baud Rate : 9600 Data Bits: 8 Parity: None Stop Bits: 1 Flow Control : None UART16550 FIFO: Disable Projector Return (Pass): P Projector Return (Fail): F

Note : There is a <CR> after all ASCII commands 0D is the HEX code for <CR> in ASCII code

Anhang

XX=01-99, projector's ID, XX=00 is for all projectors

#### SEND to projector

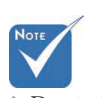

Due to the difference application for each model. Function is dependent on the model purchased.

| 232 ASCII Code                                                                                                    | HEX Code                                                                                                    | Function                                                                       |                                                                                                    | Description                                                                                                    |
|----------------------------------------------------------------------------------------------------|----------------------------------------------------------------------------------------------------|--------------------------------------------------------------------------------|----------------------------------------------------------------------------------------------------|----------------------------------------------------------------------------------------------------|
| ~XX00 1<br>~XX00 0<br>~XX00 1 ~nnnn                                                                                                    | 7E 30 30 30 30 20 31 0D<br>7E 30 30 30 30 20 30 0D<br>7E 30 30 30 30 20 31 20 a 0                                                                                                    | Power ON<br>Power OFF<br>DPower ON with Passwor                                | (0/2 for backward comp<br>d ~nnnn = ~000<br>~99                                                                                                    | batible)<br>30 (a=7E 30 30 30 30)<br>99 (a=7E 39 39 39 39)                                                                                                    |
| -XX011 1 -XX021 2 -XX023 1 -XX03 0 -XX03 0 -XX03 1 -XX03 0 -XX04 1 -XX04 0 -XX04 1 -XX04 0 -XX05 1 -XX05 1 -XX05 1 -XX05 1 -XX12 4 -XX12 2 -XX12 4 -XX12 1 -XX12 1 -XX | $\begin{array}{c} FE 30 30 31 22 20 31 00 \\ FE 30 30 32 22 03 10 \\ FE 30 30 32 22 03 10 \\ FE 30 30 32 22 03 10 \\ FE 30 30 30 32 20 30 \\ FE 30 30 30 32 20 30 \\ FE 30 30 30 32 20 30 \\ FE 30 30 30 32 20 30 \\ FE 30 30 30 34 20 30 \\ FE 30 30 30 34 20 30 \\ FE 30 30 30 34 20 30 \\ FE 30 30 30 34 20 30 \\ FE 30 30 30 34 20 30 \\ FE 30 30 30 34 20 30 \\ FE 30 30 30 34 20 30 \\ FE 30 30 30 34 20 30 \\ FE 30 30 31 32 20 30 \\ FE 30 30 31 32 30 \\ FE 30 30 31 32 30 \\ FE 30 30 31 32 30 \\ FE 30 30 31 32 30 \\ FE 30 30 31 32 30 \\ FE 30 30 \\ FE 30 \\ FE 30 \\ FE 30 \\ FE $ | Resync<br>AV Mute<br>Freeze<br>Unfreeze<br>Zoom Pilus<br>Direct Source Command | On<br>On<br>S HDMI<br>VGA 1<br>VGA 2<br>VGA 1<br>Component<br>S-Video<br>VGA 2<br>Component<br>Component<br>Component<br>Component<br>S-Video<br>Video<br>Video | Off (0/2 for backward compatible)<br>Off (0/2 for backward compatible)<br>(0/2 for backward compatible)<br>DVI-D<br>BNC                                                                                                    |
| ~XX20 9<br>~XX21 n<br>~XX22 n<br>~XX23 n<br>~XX44 n<br>~XX45 n                                                                                                    | 7E 30 30 32 30 20 39 0D<br>7E 30 30 32 31 20 a 0D<br>7E 30 30 32 32 20 a 0D<br>7E 30 30 32 32 20 a 0D<br>7E 30 30 34 34 20 a 0D<br>7E 30 30 34 35 20 a 0D                                                                                                    | Brightness<br>Contrast<br>Sharpness<br>Tint<br>Color                           | su<br>n = -50 (a=2D 35 30) ~<br>n = -50 (a=2D 35 30) ~<br>n = 1 (a=31) ~ 15 (a=<br>n = -50 (a=2D 35 30) ~<br>n = -50 (a=2D 35 30) ~                                                                                                    | 50 (a=35 30)<br>50 (a=35 30)<br>31 35)<br>50 (a=35 30)<br>50 (a=35 30)<br>50 (a=35 30)                                                                                                    |
|                                                                                                    | $\begin{array}{c} {\sf TE} 68 (63) 32.27 \ 20 \ a \mbox{O} \\ {\sf FE} 86 (63) 33.23 \ 80.2 \ a \mbox{O} \\ {\sf FE} 86 (63) 33.23 \ 80.2 \ a \mbox{O} \\ {\sf FE} 86 (63) 33.23 \ 80.2 \ a \mbox{O} \\ {\sf FE} 86 (63) 33.23 \ 80.2 \ a \mbox{O} \\ {\sf FE} 86 (63) 33.23 \ 20.2 \ a \mbox{O} \\ {\sf FE} 86 (63) 33.33 \ 20.2 \ a \mbox{O} \\ {\sf FE} 86 (63) 33.33 \ 20.2 \ a \mbox{O} \\ {\sf FE} 86 (63) \ 33.33 \ 20.2 \ a \mbox{O} \\ {\sf FE} 86 (63) \ 33.33 \ 20.2 \ a \mbox{O} \\ {\sf FE} 86 (63) \ 33.33 \ 20.2 \ a \mbox{O} \\ {\sf FE} 83 \ 30.33 \ 20.3 \ 20.3 \ 2$                              | Color Matching                                                                 | Red Hue<br>sinen Hue<br>Sinen Hue<br>Jue Hue<br>Viellow Hue<br>Adgenta Hue<br>Syan Hue<br>Shen Saluration<br>Blue Saluration<br>Blue Saluration<br>Blue Saluration<br>Magenta Saluration<br>Red Sala<br>Jue Gaan<br>Viellow Sala<br>Jue Gaan<br>Holter Saluration<br>Red Gaan<br>Red Blas<br>Gean Gain<br>Blue Gaan                                                                                                    | $\begin{split} & n=-127(n=2313237)-127(n=313237)\\ & n=-127(n=2313237)-127(n=313237)\\ & n=-127(n=233330)-50(n=3530)\\ & n=-50(n=23330)-50(n=3530)\\ & n=-50(n=23330)-50(n=5330)\\ & n=-50(n=23330)-50(n=5330)\\ & n=-50(n=23330)-50(n=5330)\\ & n=-50(n=23330)-50(n=530)\\ & n=-50(n=23330)-50(n=5330)\\ & n=-50(n=23330)-50(n=530)\\ & n=-50(n=23330)-50(n=530)\\ & n=-50(n=23330)-50(n=530)\\ & n=-50(n=23330)-50(n=530)\\ & n=-50(n=23330)-50(n=530)\\ & n=-50(n=23330)-50(n=530)\\ & n=-50(n=23330)-50(n=530)\\ & n=-50(n=23330)-50(n=530)\\ & n$ |
| ~XX28 n<br>~XX29 n<br>~XX33 n<br>~XX36 n<br>~XX36 n<br>~XX35 1<br>~XX35 3<br>~XX35 5<br>~XX35 6<br>~XX35 7                                                                                                    | $\begin{array}{c} r_{E \ 30} \ 30 \ 32 \ 38 \ 20 \ \ a \ 0D \\ \overline{r_{E \ 30}} \ 03 \ 33 \ 32 \ 39 \ 20 \ \ a0 \ D \\ \overline{r_{E \ 30}} \ 30 \ 33 \ 33 \ 20 \ \ a0 \ D \\ \overline{r_{E \ 30}} \ 30 \ 33 \ 34 \ 20 \ \ a0 \ D \\ \overline{r_{E \ 30}} \ 30 \ 33 \ 35 \ 20 \ 31 \ 0D \\ \overline{r_{E \ 30}} \ 30 \ 33 \ 52 \ 03 \ 30 \ D \\ \overline{r_{E \ 30}} \ 30 \ 33 \ 52 \ 03 \ 30 \ D \\ \overline{r_{E \ 30}} \ 30 \ 33 \ 52 \ 03 \ 30 \ D \\ \overline{r_{E \ 30}} \ 30 \ 33 \ 52 \ 03 \ 30 \ D \\ \overline{r_{E \ 30}} \ 30 \ 33 \ 52 \ 03 \ 30 \ D \\ \overline{r_{E \ 30}} \ 30 \ 33 \ 52 \ 03 \ 50 \ D \\ \overline{r_{E \ 30}} \ 30 \ 33 \ 52 \ 03 \ 70 \ D \\ \end{array}$                                                                                                    | BrilliantColor <sup>™</sup><br>Noise Reduction<br>Gamma                        | Film<br>Graphics<br>1.8<br>2.0<br>2.2                                                                                                    | $\begin{array}{l} n = -0 \; (a = 20 \; 35 \; 30) + 50 \; (a = 55 \; 30) \\ n = -50 \; (a = 20 \; 35 \; 30) + 50 \; (a = 35 \; 30) \\ n = -50 \; (a = 20 \; 35 \; 30) + 50 \; (a = 35 \; 30) \\ n = 1 \; (a = 31 \; 30) \\ n = 1 \; (a = 31 \; ) - 10 \; (a = 31 \; 30) \\ n = 1 \; (a = 31 \; ) - 10 \; (a = 31 \; 30) \end{array}$                                                                                                    |

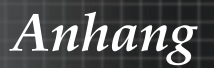

| -XX35 9                                                                                                    | 7E 30 30 33 35 20 39 0D                                                                                                    |                                                                        | 2.6<br>3D                                                                                                    |
|----------------------------------------------------------------------------------------------------|----------------------------------------------------------------------------------------------------|------------------------------------------------------------------------|----------------------------------------------------------------------------------------------------|
| -XX36 3                                                                                                    | 7E 30 30 33 36 20 30 0D                                                                                                    | Color Temp                                                             | Warm                                                                                                    |
| -XX36.0                                                                                                    | 7E 30 30 33 36 20 31 0D                                                                                                    | Color remp.                                                            | Standard                                                                                                    |
| -XX36 1                                                                                                    | 7E 30 30 33 36 20 32 0D                                                                                                    |                                                                        | Cool                                                                                                    |
| -XX36 2                                                                                                    | 7E 30 30 33 36 20 33 0D                                                                                                    |                                                                        | Cold                                                                                                    |
| -XX37 1                                                                                                    | 7E 30 30 33 37 20 31 0D                                                                                                    | Color Space                                                            | Auto                                                                                                    |
| -XX37 2                                                                                                    | 7E 30 30 33 37 20 32 0D                                                                                                    |                                                                        | RGB\ RGB(0-255)                                                                                                    |
| -XX37 3                                                                                                    | 7E 30 30 33 37 20 33 0D                                                                                                    |                                                                        | YUV                                                                                                    |
| -XX37 4                                                                                                    | 7E 30 30 33 37 20 34 0D                                                                                                    |                                                                        | RGB(16 - 235)                                                                                                    |
| -XX73 n                                                                                                    | 7E 30 30 37 33 20 a 0D                                                                                                    | Signal (RGB)                                                           | Frequency n = -5 (a=2D 35) ~ 5 (a=35) By signal                                                                                                    |
| ~XX/4 n                                                                                                    | 7E 30 30 37 34 20 a 0D                                                                                                    |                                                                        | Phase n = 0 (a=30) ~ 31 (a=33 31) By signal                                                                                                    |
| -XX911                                                                                                    | 7E 30 30 39 31 20 31 0D                                                                                                    |                                                                        | Automatic Enable                                                                                                    |
| -XX910                                                                                                    | 7E 30 30 37 35 20 30 0D                                                                                                    |                                                                        | H Desition n = 5 (a=2D 35) ~ 5 (a=35) By timing                                                                                                    |
| -XX76 n                                                                                                    | 7E 30 30 37 36 20 a 0D                                                                                                    |                                                                        | V Position $n = -5 (a=20.35) \sim 5 (a=35)$ By timing                                                                                                    |
| ,0000                                                                                                    | 12 00 00 01 00 20 0 00                                                                                                    |                                                                        | 1. 1 o (a 20 oo) o (a oo) o) annig                                                                                                    |
| -XX200 n                                                                                                    | 7E 30 30 32 30 30 20 a 0D                                                                                                    | Signal(Video)                                                          | White Level                                                                                                    |
| -XX201 n                                                                                                    | 7E 30 30 32 30 30 21 a 0D                                                                                                    | • • •                                                                  | Black Level                                                                                                    |
| -XX204 1                                                                                                    | 7E 30 30 32 30 30 21 31 0D                                                                                                    |                                                                        | 0                                                                                                    |
| -XX204 0                                                                                                    | 7E 30 30 32 30 30 21 30 0D                                                                                                    |                                                                        | 7.5                                                                                                    |
|                                                                                                    |                                                                                                    |                                                                        |                                                                                                    |
| -YY60 1                                                                                                    | 7E 30 30 36 30 20 31 0D                                                                                                    | Format                                                                 | 4.3                                                                                                    |
| -XX60 2                                                                                                    | 7E 30 30 36 30 20 31 0D                                                                                                    | romat                                                                  | 169                                                                                                    |
| -XX60.3                                                                                                    | 7E 30 30 36 30 20 33 0D                                                                                                    |                                                                        | 16:10(WUXGA Model)                                                                                                    |
| -XX60 5                                                                                                    | 7E 30 30 36 30 20 35 0D                                                                                                    |                                                                        | LBX                                                                                                    |
| -XX60 6                                                                                                    | 7E 30 30 36 30 20 36 0D                                                                                                    |                                                                        | Native                                                                                                    |
| -XX60 7                                                                                                    | 7E 30 30 36 30 20 37 0D                                                                                                    |                                                                        | Auto                                                                                                    |
| VV00 -                                                                                                    | 75 00 00 00 00 00 - 05                                                                                                    | Distal Zaara Za                                                        |                                                                                                    |
| -XX62 N                                                                                                    | 7E 50 30 36 32 20 8 0D                                                                                                    | Digital Zoom Zoom                                                      | n = -5 (a=20 35) ~ 25 (a=32 35)<br>H Zoom n = 0 (a=30) ~ 100 (a=31 30 30)                                                                                                    |
| -XX505 n                                                                                                    | 7E 58 58 35 30 35 20 a 0D                                                                                                    |                                                                        | V Zoom n=0 (a=30) ~ 100 (a=31 30 30)                                                                                                    |
| 70100011                                                                                                    |                                                                                                    |                                                                        |                                                                                                    |
|                                                                                                    |                                                                                                    |                                                                        |                                                                                                    |
| -XX61 n                                                                                                    | 7E 30 30 36 31 20 a 0D                                                                                                    | Edge mask                                                              | n = 0 (a=30) ~ 10 (a=31 30)                                                                                                    |
| -XX63 n                                                                                                    | 7E 30 30 36 33 20 a 0D                                                                                                    | H Image Shift                                                          | n = -100 (a=2D 31 30 30) ~ 100 (a=31 30 30)                                                                                                    |
| ~XX04 n                                                                                                    | 7E 30 30 36 34 20 a 0D                                                                                                    | v image Shift                                                          | n = -100 (a=2D 31 30 30) ~ 100 (a=31 30 30)                                                                                                    |
| -XX00 II<br>-XX230 1                                                                                                    | 7E 30 30 30 30 20 20 20 00                                                                                                    | v Keystone                                                             | n = -40 (a=2D 34 30) ~ 40 (a=34 30)<br>3D Mode                                                                                                    |
| -XX230 1                                                                                                    | 7E 30 30 32 33 30 20 31 0D                                                                                                    |                                                                        | ID DEF-LINK                                                                                                    |
| -XX400.0                                                                                                    | 7E 30 30 32 30 30 20 30 0D                                                                                                    | 30-20                                                                  | 3D                                                                                                    |
| 201100 0                                                                                                    |                                                                                                    | 00 .20                                                                 | 00                                                                                                    |
|                                                                                                    | 7 = 30 30 37 30 30 20 31 00                                                                                                    |                                                                        |                                                                                                    |
| ~XX400 1<br>~XX400 2                                                                                                    | 7E 30 30 34 30 30 20 31 0D<br>7E 30 30 34 30 30 20 32 0D                                                                                                    |                                                                        | L                                                                                                    |
| -XX400 1<br>-XX400 2<br>-XX405 0                                                                                                    | 7E 30 30 34 30 30 20 31 0D<br>7E 30 30 34 30 30 20 32 0D<br>7E 30 30 34 30 35 20 30 0D                                                                                                    | 3D Format                                                              | L<br>R<br>Auto                                                                                                    |
| -XX400 1<br>-XX400 2<br>-XX405 0<br>-XX405 1                                                                                                    | 7E 30 30 34 30 30 20 31 0D<br>7E 30 30 34 30 30 20 32 0D<br>7E 30 30 34 30 35 20 30 0D<br>7E 30 30 34 30 35 20 30 0D<br>7E 30 30 34 30 35 20 31 0D                                                                                                    | 3D Format                                                              | L<br>R<br>Auto<br>SBS                                                                                                    |
| -XX400 1<br>-XX400 2<br>-XX405 0<br>-XX405 1<br>-XX405 2                                                                                                    | 7E 30 30 34 30 30 20 31 0D<br>7E 30 30 34 30 30 20 32 0D<br>7E 30 30 34 30 35 20 30 0D<br>7E 30 30 34 30 35 20 31 0D<br>7E 30 30 34 30 35 20 31 0D<br>7E 30 30 34 30 35 20 32 0D                                                                                                    | 3D Format                                                              | L<br>R<br>Auto<br>SBS<br>Too and Bottom                                                                                                    |
| -XX400 1<br>-XX400 2<br>-XX405 0<br>-XX405 1<br>-XX405 2<br>-XX405 3                                                                                                    | 7E 30 30 34 30 30 20 31 0D<br>7E 30 30 34 30 30 20 32 0D<br>7E 30 30 34 30 35 20 30 0D<br>7E 30 30 34 30 35 20 31 0D<br>7E 30 30 34 30 35 20 32 0D<br>7E 30 30 34 30 35 20 33 0D                                                                                                    | 3D Format                                                              | L<br>R<br>Auto<br>SBS<br>Top and Bottom<br>Frame sequential                                                                                                    |
| -XX400 1<br>-XX400 2<br>-XX405 0<br>-XX405 1<br>-XX405 2<br>-XX405 3<br>-XX231 0                                                                                                    | $\begin{array}{c} 7E 30 30 34 30 30 20 31 0D\\ 7E 30 30 34 30 30 20 32 0D\\ 7E 30 30 34 30 35 20 30 0D\\ 7E 30 30 34 30 35 20 30 0D\\ 7E 30 30 34 30 35 20 31 0D\\ 7E 30 30 34 30 35 20 32 0D\\ 7E 30 30 34 30 35 20 33 0D\\ 7E 30 30 32 33 31 20 30 0D \end{array}$                                                                                                    | 3D Format<br>3D Sync Invert                                            | L<br>R<br>Auto<br>SBS<br>Top and Bottom<br>Frame sequential<br>On                                                                                                    |
| -XX400 1<br>-XX400 2<br>-XX405 0<br>-XX405 1<br>-XX405 2<br>-XX405 3<br>-XX231 0<br>-XX231 1                                                                                                    | $\begin{array}{c} 7E 30 30 34 30 30 20 31 0D\\ 7E 30 30 34 30 30 20 32 0D\\ 7E 30 30 34 30 35 20 30 0D\\ 7E 30 30 34 30 35 20 30 0D\\ 7E 30 30 34 30 35 20 31 0D\\ 7E 30 30 34 30 35 20 32 0D\\ 7E 30 30 34 30 35 20 33 0D\\ 7E 30 30 32 33 31 20 30 0D\\ 7E 30 30 32 33 31 20 31 0D\\ \end{array}$                                                                                                    | 3D Format<br>3D Sync Invert                                            | L<br>R<br>SBS<br>Top and Bottom<br>Frame sequential<br>On Off                                                                                                    |
| -XX400 1<br>-XX400 2<br>-XX405 0<br>-XX405 1<br>-XX405 2<br>-XX405 3<br>-XX231 0<br>-XX231 1<br>                                                                                                    | TE 30 30 34 30 30 20 31 0D<br>TE 30 30 34 30 30 20 32 0D<br>TE 30 30 34 30 32 20 30 0D<br>TE 30 30 34 30 35 20 30 0D<br>TE 30 30 34 30 35 20 31 0D<br>TE 30 30 34 30 35 20 32 0D<br>TE 30 30 23 33 12 03 00<br>TE 30 30 23 33 12 03 10D                                                                                                    | 3D Format<br>3D Sync Invert                                            | L<br>R<br>Auto<br>SBS<br>Top and Bottom<br>Frame sequential<br>On<br>Off                                                                                                    |
| -XX400 1<br>-XX400 2<br>-XX405 0<br>-XX405 1<br>-XX405 2<br>-XX405 3<br>-XX405 3<br>-XX231 0<br>-XX231 1<br>-XX231 1<br>-XX70 1<br>-XX70 2                                                                                                    | TE 30 30 34 30 30 20 31 0D<br>TE 30 30 34 30 30 20 32 0D<br>TE 30 30 34 30 35 20 30 0D<br>TE 30 30 34 30 35 20 30 0D<br>TE 30 30 34 30 35 20 30 0D<br>TE 30 30 34 30 35 20 33 0D<br>TE 30 30 32 33 31 20 31 0D<br>TE 30 30 32 33 31 20 31 0D<br>TE 30 30 37 30 20 31 0D<br>TE 30 30 37 30 20 32 0D                                                                                                    | 3D Format<br>3D Sync Invert<br>Language                                | L<br>R<br>Auto<br>SBS<br>Top and Bottom<br>Frame sequential<br>On<br>Off<br>English<br>German                                                                                                    |
| -XX400 1<br>-XX400 2<br>-XX405 0<br>-XX405 1<br>-XX405 2<br>-XX405 3<br>-XX231 0<br>-XX231 1<br>-XX70 1<br>-XX70 1<br>-XX70 2<br>-XX70 3                                                                                                    | $\begin{array}{c} TE 30 \ 30 \ 34 \ 30 \ 32 \ 20 \ 31 \ 0D \\ TE 30 \ 30 \ 34 \ 30 \ 32 \ 30 \ 20 \ 32 \ 0D \\ TE 30 \ 30 \ 34 \ 30 \ 52 \ 03 \ 30 \ 0D \\ TE 30 \ 30 \ 34 \ 30 \ 52 \ 03 \ 30 \ 0D \\ TE 30 \ 30 \ 34 \ 30 \ 52 \ 03 \ 30 \ 0D \\ TE 30 \ 30 \ 34 \ 30 \ 52 \ 03 \ 30 \ 0D \\ TE 30 \ 30 \ 34 \ 30 \ 52 \ 03 \ 30 \ 0D \\ TE 30 \ 30 \ 34 \ 30 \ 52 \ 03 \ 30 \ 0D \\ TE 30 \ 30 \ 33 \ 31 \ 20 \ 31 \ 0D \\ TE 30 \ 30 \ 33 \ 31 \ 20 \ 31 \ 0D \\ TE 30 \ 30 \ 33 \ 32 \ 33 \ 12 \ 31 \ 0D \\ TE 30 \ 30 \ 37 \ 30 \ 20 \ 32 \ 0D \\ TE 30 \ 30 \ 37 \ 30 \ 20 \ 32 \ 0D \\ TE 30 \ 30 \ 37 \ 30 \ 20 \ 33 \ 0D \\ TE 30 \ 30 \ 37 \ 30 \ 20 \ 32 \ 0D \\ TE 30 \ 30 \ 37 \ 30 \ 20 \ 33 \ 0D \\ TE 30 \ 30 \ 37 \ 30 \ 20 \ 33 \ 0D \\ TE 30 \ 30 \ 37 \ 30 \ 20 \ 33 \ 0D \\ TE 30 \ 30 \ 37 \ 30 \ 20 \ 33 \ 0D \\ TE 30 \ 30 \ 37 \ 30 \ 20 \ 33 \ 0D \\ TE 30 \ 30 \ 37 \ 30 \ 20 \ 33 \ 0D \\ TE 30 \ 30 \ 37 \ 30 \ 20 \ 33 \ 0D \\ TE 30 \ 30 \ 37 \ 30 \ 20 \ 33 \ 0D \\ TE 30 \ 30 \ 37 \ 30 \ 20 \ 33 \ 0D \\ TE 30 \ 30 \ 30 \ 20 \ 30 \ 30 \ 30 \ 30 \$                                                                                                    | 3D Format<br>3D Sync Invert<br>Language                                | L<br>R<br>Auto<br>SBS<br>Top and Botom<br>Frame sequential<br>On<br>Off<br>English<br>German<br>French                                                                                                    |
| -XX400 1<br>-XX405 0<br>-XX405 0<br>-XX405 1<br>-XX405 2<br>-XX405 3<br>-XX231 0<br>-XX231 1<br>-XX70 1<br>-XX70 1<br>-XX70 2<br>-XX70 4                                                                                                    | $\begin{array}{c} TE 30 \ 30 \ 34 \ 30 \ 32 \ 20 \ 31 \ 0D \\ TE 30 \ 30 \ 34 \ 30 \ 32 \ 20 \ 30 \ 0D \\ TE 30 \ 30 \ 34 \ 30 \ 52 \ 30 \ 0D \\ TE 30 \ 30 \ 34 \ 30 \ 52 \ 30 \ 0D \\ TE 30 \ 30 \ 34 \ 30 \ 52 \ 30 \ 0D \\ TE 30 \ 30 \ 34 \ 30 \ 52 \ 30 \ 2D \\ TE 30 \ 30 \ 34 \ 30 \ 52 \ 30 \ 3D \\ TE 30 \ 30 \ 34 \ 30 \ 52 \ 30 \ 3D \\ TE 30 \ 30 \ 32 \ 33 \ 31 \ 2D \ 31 \ 0D \\ TE 30 \ 30 \ 33 \ 32 \ 33 \ 31 \ 2D \ 31 \ 0D \\ TE 30 \ 30 \ 37 \ 30 \ 2D \ 31 \ 0D \\ TE 30 \ 30 \ 37 \ 30 \ 2D \ 32 \ DD \\ TE 30 \ 30 \ 37 \ 30 \ 2D \ 32 \ DD \\ TE 30 \ 30 \ 37 \ 30 \ 2D \ 32 \ DD \\ TE 30 \ 30 \ 37 \ 3D \ 2D \ 32 \ DD \\ TE 30 \ 30 \ 37 \ 3D \ 2D \ 32 \ DD \\ TE 30 \ 30 \ 37 \ 3D \ 2D \ 32 \ DD \\ TE 30 \ 30 \ 37 \ 3D \ 2D \ 32 \ DD \\ TE 30 \ 30 \ 37 \ 3D \ 2D \ 32 \ DD \\ TE 30 \ 30 \ 37 \ 3D \ 2D \ 32 \ DD \\ TE 30 \ 3D \ 3D \ 3D \ 3D \\ TE 30 \ 3D \ 3D \ 3D \ 3D \ 3D \\ TE 30 \ 3D \ 3D \ 3D \ 3D \ 3D \ 3D \ 3D \$                                                                                                    | 3D Format<br>3D Sync Invert<br>Language                                | L<br>R<br>Auto<br>SBS<br>Top and Bottom<br>Frame sequential<br>Off<br>English<br>German<br>French<br>Italian                                                                                                    |
| -XX400 1<br>-XX405 2<br>-XX405 1<br>-XX405 2<br>-XX405 2<br>-XX405 3<br>-XX231 0<br>-XX231 0<br>-XX70 1<br>-XX70 1<br>-XX70 2<br>-XX70 3<br>-XX70 4<br>-XX70 5                                                                                                    | $\begin{array}{c} 7E & 30 & 33 & 43 & 30 & 20 & 20 & 31 & 0D \\ 7E & 30 & 33 & 43 & 03 & 20 & 32 & 00 \\ 7E & 30 & 33 & 43 & 03 & 52 & 03 & 00 \\ 7E & 30 & 33 & 43 & 03 & 52 & 03 & 10 \\ 7E & 30 & 33 & 43 & 03 & 52 & 03 & 10 \\ 7E & 30 & 33 & 43 & 03 & 52 & 03 & 00 \\ 7E & 30 & 30 & 33 & 33 & 21 & 03 & 10 \\ 7E & 30 & 30 & 33 & 31 & 20 & 31 & 00 \\ 7E & 30 & 30 & 37 & 30 & 20 & 32 & 00 \\ 7E & 30 & 30 & 37 & 30 & 20 & 32 & 00 \\ 7E & 30 & 30 & 37 & 30 & 20 & 33 & 00 \\ 7E & 30 & 30 & 37 & 30 & 20 & 33 & 00 \\ 7E & 30 & 30 & 37 & 30 & 20 & 33 & 00 \\ 7E & 30 & 30 & 37 & 30 & 20 & 33 & 00 \\ 7E & 30 & 30 & 37 & 30 & 20 & 33 & 00 \\ 7E & 30 & 30 & 37 & 30 & 20 & 33 & 00 \\ 7E & 30 & 30 & 37 & 30 & 20 & 35 & 00 \\ 7E & 30 & 30 & 37 & 30 & 20 & 35 & 00 \\ 7E & 30 & 30 & 37 & 30 & 20 & 35 & 00 \\ \end{array}$                                                                                                    | 3D Format<br>3D Sync Invert<br>Language                                | L<br>R<br>Auto<br>SBS<br>Top and Botom<br>Frame sequential<br>On<br>Off<br>English<br>German<br>French<br>Italian<br>Spanish                                                                                                    |
| -XX400 1<br>-XX405 0<br>-XX405 1<br>-XX405 5<br>-XX405 2<br>-XX405 3<br>-XX231 0<br>-XX231 1<br>-XX70 1<br>-XX70 1<br>-XX70 1<br>-XX70 3<br>-XX70 4<br>-XX70 6                                                                                                    | $\begin{array}{c} 7E 30 30 34 30 30 20 31 \mbox{ (b)}\\ 7E 30 30 34 30 30 20 32 \mbox{ (b)}\\ 7E 30 30 34 30 35 20 30 \mbox{ (b)}\\ 7E 30 30 34 30 35 20 31 \mbox{ (b)}\\ 7E 30 30 34 30 35 20 31 \mbox{ (b)}\\ 7E 30 30 34 30 35 20 31 \mbox{ (b)}\\ 7E 30 30 34 30 35 20 33 \mbox{ (b)}\\ 7E 30 30 34 30 35 20 33 \mbox{ (b)}\\ 7E 30 30 34 30 35 20 31 \mbox{ (b)}\\ 7E 30 30 37 30 20 31 \mbox{ (b)}\\ 7E 30 30 37 30 20 33 \mbox{ (b)}\\ 7E 30 30 37 30 20 33 \mbox{ (b)}\\ 7E 30 30 37 30 20 33 \mbox{ (b)}\\ 7E 30 30 37 30 20 34 \mbox{ (b)}\\ 7E 30 30 37 30 20 35 \mbox{ (b)}\\ 7E 30 30 37 30 20 34 \mbox{ (b)}\\ 7E 30 30 37 30 20 35 \mbox{ (b)}\\ 7E 30 30 37 30 20 35 \mbox{ (b)}\\ 7E 30 $                                                                                                    | 3D Format<br>3D Sync Invert<br>Language                                | L<br>R<br>Auto<br>SBS<br>Top and Bottom<br>Frame sequential<br>On<br>English<br>German<br>French<br>Italian<br>Spanish<br>Portuguese                                                                                                    |
| -XX400 1<br>-XX400 2<br>-XX405 0<br>-XX405 1<br>-XX405 2<br>-XX405 3<br>-XX231 0<br>-XX231 1<br>-XX70 1<br>-XX70 2<br>-XX70 3<br>-XX70 4<br>-XX70 5<br>-XX70 6<br>-XX70 7                                                                                                    | $\begin{array}{c} 7E & 30 & 30 & 34 & 30 & 30 & 20 & 31 & 0D \\ 7E & 30 & 30 & 34 & 30 & 30 & 20 & 32 & 00 \\ 7E & 30 & 30 & 34 & 30 & 52 & 30 & 0D \\ 7E & 30 & 30 & 34 & 30 & 52 & 03 & 10 \\ 7E & 30 & 30 & 34 & 30 & 52 & 03 & 20 \\ 7E & 30 & 30 & 34 & 30 & 52 & 03 & 30 & 0D \\ 7E & 30 & 30 & 34 & 30 & 52 & 03 & 30 & 0D \\ 7E & 30 & 30 & 32 & 33 & 12 & 03 & 0D \\ 7E & 30 & 30 & 32 & 33 & 12 & 03 & 0D \\ 7E & 30 & 30 & 33 & 31 & 20 & 31 & 0D \\ 7E & 30 & 30 & 33 & 31 & 20 & 31 & 0D \\ 7E & 30 & 30 & 33 & 31 & 20 & 31 & 0D \\ 7E & 30 & 30 & 33 & 31 & 20 & 31 & 0D \\ 7E & 30 & 30 & 33 & 20 & 32 & 0D \\ 7E & 30 & 30 & 33 & 20 & 32 & 0D \\ 7E & 30 & 30 & 33 & 20 & 32 & 0D \\ 7E & 30 & 30 & 33 & 20 & 30 & 30 & D \\ 7E & 30 & 30 & 33 & 20 & 30 & 0D \\ 7E & 30 & 30 & 33 & 20 & 30 & 0D \\ 7E & 30 & 30 & 33 & 20 & 30 & 0D \\ 7E & 30 & 30 & 33 & 20 & 30 & 0D \\ 7E & 30 & 30 & 33 & 20 & 30 & 0D \\ 7E & 30 & 30 & 33 & 20 & 30 & 0D \\ 7E & 30 & 30 & 33 & 20 & 30 & 0D \\ 7E & 30 & 30 & 33 & 20 & 30 & 0D \\ 7E & 30 & 30 & 33 & 20 & 30 & 0D \\ 7E & 30 & 30 & 30 & 20 & 30 & 0D \\ 7E & 30 & 30 & 30 & 30 & 20 & 30 & 0D \\ 7E & 30 & 30 & 30 & 20 & 30 & 0D \\ 7E & 30 & 30 & 30 & 20 & 30 & 0D \\ 7E & 30 & 30 & 30 & 20 & 30 & 0D \\ 7E & 30 & 30 & 30 & 20 & 30 & 0D \\ 7E & 30 & 30 & 30 & 30 & 20 & 30 & 0D \\ 7E & 30 & 30 & 30 & 20 & 30 & 0D \\ 7E & 30 & 30 & 30 & 20 & 30 & 0D \\ 7E & 30 & 30 & 30 & 20 & 30 & 0D \\ 7E & 30 & 30 & 30 & 30 & 0D \\ 7E & 30 & 30 & 30 & 30 & 0D \\ 7E & 30 & 30 & 30 & 30 & 0D \\ 7E & 30 & 30 & 30 & 0D \\ 7E & $                                                                                                    | 3D Format<br>3D Sync Invert<br>Language                                | L<br>R<br>Auto<br>SBS<br>Top and Bottom<br>Frame sequential<br>On<br>Off<br>English<br>German<br>French<br>Italian<br>Spanish<br>Portuguese<br>Polish                                                                                                    |
| -XX400 1<br>-XX400 2<br>-XX405 0<br>-XX405 1<br>-XX405 2<br>-XX405 3<br>-XX231 0<br>-XX231 1<br>-XX231 1<br>-XX70 1<br>-XX70 1<br>-XX70 1<br>-XX70 3<br>-XX70 4<br>-XX70 6<br>-XX70 6<br>-XX70 8                                                                                                    | $\begin{array}{c} F_{\pm 0} & 30 & 34 & 30 & 30 & 23 & 10 \\ F_{\pm 0} & 30 & 44 & 30 & 20 & 24 & 00 \\ F_{\pm 0} & 30 & 44 & 30 & 55 & 20 & 30 & 00 \\ F_{\pm 0} & 30 & 44 & 30 & 55 & 20 & 31 & 00 \\ F_{\pm 0} & 30 & 34 & 40 & 55 & 20 & 31 & 20 \\ F_{\pm 0} & 30 & 34 & 30 & 55 & 20 & 31 & 00 \\ F_{\pm 0} & 30 & 30 & 73 & 30 & 23 & 31 & 20 & 31 & 00 \\ F_{\pm 0} & 30 & 37 & 30 & 23 & 31 & 20 & 31 & 00 \\ F_{\pm 0} & 30 & 37 & 30 & 23 & 31 & 20 & 30 & 00 \\ F_{\pm 0} & 30 & 37 & 30 & 23 & 30 & 20 & 37 & 00 \\ F_{\pm 0} & 30 & 37 & 30 & 23 & 30 & 37 & 30 & 23 & 40 \\ F_{\pm 0} & 30 & 37 & 30 & 23 & 40 & 0 \\ F_{\pm 0} & 30 & 37 & 30 & 23 & 60 & 0 \\ F_{\pm 0} & 30 & 37 & 30 & 23 & 60 & 0 \\ F_{\pm 0} & 30 & 50 & 50 & 0 & 0 \\ F_{\pm 0} & 50 & 30 & 70 & 20 & 30 & 0 \\ F_{\pm 0} & 50 & 50 & 50 & 50 & 0 \\ F_{\pm 0} & 50 & 50 & 50 & 50 & 0 \\ F_{\pm 0} & 50 & 50 & 50 & 50 & 0 \\ F_{\pm 0} & 50 & 50 & 50 & 0 & 0 \\ F_{\pm 0} & 50 & 50 & 50 & 50 & 0 \\ F_{\pm 0} & 50 & 50 & 50 & 0 \\ F_{\pm 0} & 50 & 50 & 50 & 0 \\ F_{\pm 0} & 50 & 50 & 50 & 0 \\ F_{\pm 0} & 50 & 50 & 50 & 0 \\ F_{\pm 0} & 50 & 50 & 50 & 0 \\ F_{\pm 0} & 50 & 50 & 50 & 0 \\ F_{\pm 0} & 50 & 50 & 50 & 0 \\ F_{\pm 0} & 50 & 50 & 50 & 0 \\ F_{\pm 0} & 50 & 50 & 50 & 0 \\ F_{\pm 0} & 50 & 50 & 0 \\ F_{\pm 0} & 50 & 50 & 50 & 0 \\ F_{\pm 0} & 50 & 50 & 0 \\ F_{\pm 0} & 50 & 50 & 0 \\ F_{\pm 0} & 50 & 50 & 0 \\ F_{\pm 0} & 50 & 50 & 0 \\ F_{\pm 0} & 50 & 50 & 0 \\ F_{\pm 0} & 50 & 50 & 0 \\ F$                                     | 3D Format<br>3D Sync Invert<br>Language                                | L<br>R<br>Auto<br>SBS<br>Top and Bottom<br>Frame sequential<br>On<br>English<br>German<br>French<br>Italian<br>Spanish<br>Portuguese<br>Polish<br>Dutch                                                                                                    |
| -XX400 1<br>-XX400 2<br>-XX405 0<br>-XX405 1<br>-XX405 1<br>-XX405 2<br>-XX405 3<br>-XX231 0<br>-XX231 0<br>-XX70 1<br>-XX70 1<br>-XX70 2<br>-XX70 3<br>-XX70 4<br>-XX70 5<br>-XX70 4<br>-XX70 6<br>-XX70 7<br>-XX70 8<br>-XX70 9<br>-XX70 9<br>-XX70 9                                                                                                    | $\begin{array}{c} TE & 30 & 34 & 30 & 30 & 23 & 10 \\ TE & 30 & 34 & 30 & 20 & 31 & 30 \\ TE & 30 & 34 & 30 & 35 & 20 & 32 \\ TE & 30 & 34 & 30 & 35 & 20 & 32 \\ TE & 30 & 34 & 30 & 35 & 20 & 32 \\ TE & 30 & 30 & 43 & 35 & 20 & 31 & 20 \\ TE & 30 & 30 & 43 & 35 & 20 & 31 & 20 \\ TE & 30 & 30 & 23 & 31 & 20 & 31 & 00 \\ TE & 30 & 30 & 23 & 31 & 20 & 31 & 00 \\ TE & 30 & 30 & 73 & 30 & 20 & 30 & 10 \\ TE & 30 & 30 & 73 & 30 & 20 & 30 & 10 \\ TE & 30 & 30 & 73 & 30 & 73 & 20 & 30 & 50 \\ TE & 30 & 30 & 73 & 30 & 23 & 50 & 50 \\ TE & 30 & 30 & 73 & 30 & 37 & 50 & 37 & 70 \\ TE & 30 & 30 & 73 & 30 & 23 & 50 & 0 \\ TE & 30 & 30 & 73 & 30 & 37 & 50 \\ TE & 30 & 30 & 73 & 30 & 37 & 50 \\ TE & 30 & 30 & 73 & 30 & 30 & 70 \\ TE & 30 & 30 & 73 & 30 & 30 & 70 \\ TE & 30 & 30 & 73 & 30 & 30 & 70 \\ TE & 30 & 30 & 73 & 30 & 30 & 70 \\ TE & 30 & 30 & 73 & 30 & 30 & 70 \\ TE & 30 & 30 & 73 & 30 & 30 & 70 \\ TE & 30 & 30 & 73 & 30 & 30 & 70 \\ TE & 30 & 30 & 70 & 30 & 70 \\ TE & 30 & 30 & 70 & 30 & 70 \\ TE & 30 & 30 & 70 & 30 & 70 \\ TE & 30 & 30 & 70 & 70 \\ TE & 30 & 30 & 70 & 70 \\ TE & 30 & 70 & 70 & 70 \\ TE & 30 & 70 & 70 & 70 \\ TE & 30 & 70 & 70 & 70 \\ $                                                                                                    | 3D Format<br>3D Sync Invert<br>Language                                | L<br>R<br>Auto SBS<br>Top and Bottom<br>Frame sequential<br>On Off<br>German<br>German<br>Italian<br>Spanish<br>Portuguese<br>Polish<br>Dutch<br>Dutch                                                                                                    |
| -XX400 1<br>-XX400 2<br>-XX405 0<br>-XX405 1<br>-XX405 1<br>-XX231 0<br>-XX231 0<br>-XX231 1<br>-XX70 1<br>-XX70 1<br>-XX70 1<br>-XX70 2<br>-XX70 3<br>-XX70 4<br>-XX70 5<br>-XX70 6<br>-XX70 6<br>-XX70 7<br>-XX70 8<br>-XX70 10<br>-XX70 10<br>-XX70 10                                                                                                    | $\begin{array}{c} T_{\pm} 30 & 03 & 43 & 03 & 02 & 03 & 10 \\ T_{\pm} 50 & 01 & 44 & 03 & 52 & 03 & 00 & 20 & 20 \\ T_{\pm} 50 & 01 & 44 & 03 & 52 & 03 & 00 & 10 \\ T_{\pm} 50 & 01 & 44 & 03 & 52 & 03 & 01 \\ T_{\pm} 50 & 00 & 44 & 03 & 52 & 03 & 10 \\ T_{\pm} 50 & 00 & 44 & 03 & 52 & 03 & 10 \\ T_{\pm} 50 & 00 & 24 & 33 & 12 & 03 & 00 \\ T_{\pm} 50 & 00 & 23 & 31 & 12 & 03 & 00 \\ T_{\pm} 50 & 00 & 73 & 02 & 33 & 10 \\ T_{\pm} 50 & 00 & 73 & 02 & 33 & 10 \\ T_{\pm} 50 & 00 & 73 & 02 & 33 & 00 \\ T_{\pm} 50 & 00 & 73 & 02 & 33 & 00 \\ T_{\pm} 50 & 00 & 73 & 02 & 34 & 00 \\ T_{\pm} 50 & 00 & 73 & 02 & 34 & 00 \\ T_{\pm} 50 & 00 & 73 & 02 & 34 & 00 \\ T_{\pm} 50 & 00 & 73 & 02 & 34 & 00 \\ T_{\pm} 50 & 00 & 73 & 02 & 34 & 00 \\ T_{\pm} 50 & 00 & 73 & 02 & 34 & 00 \\ T_{\pm} 50 & 00 & 73 & 02 & 34 & 00 \\ T_{\pm} 50 & 00 & 73 & 02 & 34 & 00 \\ T_{\pm} 50 & 00 & 73 & 02 & 34 & 00 \\ T_{\pm} 50 & 00 & 73 & 02 & 34 & 00 \\ T_{\pm} 50 & 00 & 73 & 02 & 34 & 00 \\ T_{\pm} 50 & 00 & 73 & 02 & 34 & 00 \\ T_{\pm} 50 & 00 & 73 & 02 & 34 & 00 \\ T_{\pm} 50 & 00 & 73 & 02 & 34 & 10 \\ T_{\pm} 50 & 00 & 73 & 02 & 34 & 10 \\ T_{\pm} 50 & 00 & 73 & 02 & 34 & 10 \\ T_{\pm} 50 & 00 & 73 & 00 & 34 & 10 \\ T_{\pm} 50 & 00 & 73 & 00 & 34 & 10 \\ T_{\pm} 50 & 00 & 73 & 00 & 34 & 10 \\ T_{\pm} 50 & 00 & 73 & 00 & 34 & 10 \\ T_{\pm} 50 & 00 & 73 & 00 & 34 & 10 \\ T_{\pm} 50 & 00 & 73 & 00 & 34 & 10 \\ T_{\pm} 50 & 00 & 73 & 00 & 34 & 10 \\ T_{\pm} 50 & 00 & 73 & 00 & 34 & 10 \\ T_{\pm} 50 & 00 & 73 & 00 & 34 & 10 \\ T_{\pm} 50 & 00 & 73 & 00 & 34 & 10 \\ T_{\pm} 50 & 00 & 73 & 00 & 34 & 10 \\ T_{\pm} 50 & 00 & 73 & 00 & 34 & 10 \\ T_{\pm} 50 & 00 & 70 & 00 & 34 & 10 \\ T_{\pm} 50 & 00 & 70 & 00 & 34 & 10 \\ T_{\pm} 50 & 00 & T_{\pm} 50 & 00 & 14 & 10 \\ T_{\pm} 50 & 00 & 14 & 10 \\ T_{\pm} 50 & 00 $                        | 3D Format<br>3D Sync Invert<br>Language                                | L<br>R<br>Auto<br>SBS<br>Top and Bottom<br>Frame sequential<br>On<br>English<br>German<br>French<br>Italian<br>Spanish<br>Portuguese<br>Polish<br>Durch<br>SwedisjeanDanish<br>Nomesh                                                                                                    |
| -XX400 1<br>-XX400 2<br>-XX405 0<br>-XX405 1<br>-XX405 1<br>-XX405 2<br>-XX405 3<br>-XX231 0<br>-XX70 1<br>-XX70 1<br>-XX70 2<br>-XX70 2<br>-XX70 3<br>-XX70 4<br>-XX70 5<br>-XX70 7<br>-XX70 4<br>-XX70 5<br>-XX70 7<br>-XX70 8<br>-XX70 9<br>-XX70 9<br>-XX70 10<br>-XX70 11<br>-XX70 11                                                                                                    | $\begin{array}{c} TE & 30 & 34 & 30 & 30 & 23 & 31 & 00 \\ TE & 50 & 30 & 44 & 30 & 32 & 33 & 20 & 30 \\ TE & 50 & 30 & 44 & 30 & 52 & 03 & 30 & 20 \\ TE & 50 & 30 & 44 & 30 & 52 & 03 & 10 \\ TE & 50 & 30 & 44 & 30 & 52 & 03 & 30 \\ TE & 50 & 30 & 44 & 30 & 52 & 03 & 30 \\ TE & 50 & 30 & 42 & 33 & 12 & 31 & 00 & 10 \\ TE & 50 & 30 & 52 & 33 & 12 & 03 & 10 \\ TE & 50 & 30 & 57 & 30 & 22 & 33 & 12 & 03 & 10 \\ TE & 50 & 30 & 57 & 30 & 22 & 33 & 12 & 03 & 10 \\ TE & 50 & 30 & 57 & 30 & 22 & 30 & 10 \\ TE & 50 & 30 & 57 & 30 & 23 & 30 & 10 \\ TE & 50 & 30 & 57 & 30 & 23 & 30 & 30 \\ TE & 50 & 30 & 57 & 30 & 23 & 30 & 35 & 50 \\ TE & 50 & 30 & 57 & 30 & 23 & 30 & 37 & 50 \\ TE & 50 & 30 & 57 & 30 & 23 & 30 & 50 \\ TE & 50 & 30 & 57 & 30 & 23 & 30 & 50 \\ TE & 50 & 30 & 57 & 30 & 23 & 50 \\ TE & 50 & 30 & 57 & 30 & 23 & 50 \\ TE & 50 & 50 & 57 & 50 & 50 \\ TE & 50 & 50 & 50 & 50 & 50 \\ TE & 50 & 50 & 50 & 50 & 50 \\ TE & 50 & 50 & 50 & 50 & 50 \\ TE & 50 & 50 & 50 & 50 & 50 \\ TE & 50 & 50 & 50 & 50 & 50 \\ TE & 50 & 50 & 50 & 50 & 50 \\ TE & 50 & 50 & 50 & 50 & 50 \\ TE & 50 & 50 & 50 & 50 & 50 \\ TE & 50 & 50 & 50 & 50 & 50 \\ TE & 50 & 50 & 50 & 50 & 50 \\ TE & 50 & 50 & 50 & 50 \\ TE & 50 & 50 & 50 & 50 & 50 \\ TE & 50 & 50 & 50 & 50 & 50 \\ TE & 50 & 50 & 50 & 50 & 50 \\ TE & 50 & 50 & 50 & 50 & 50 \\ TE & 50 & 50 & 50 & 50 \\ TE & 50 & 50 & 50 & 50 & 50 \\ TE & 50 & 50 & 50 & 50 \\ TE & 50 & 50 & 50 & 50 \\ TE & 50 & 50 & 50 & 50 \\ TE & 50 &$                                                                                                    | 3D Format<br>3D Sync Invert<br>Language                                | L<br>R<br>Auto SBS<br>Top and Bottom<br>Frame sequential<br>On Off<br>English<br>German<br>Fellan<br>Portuguese<br>Polish<br>Dutch<br>Swedish<br>Norwegim/Danish<br>Norwegim/Danish<br>Greek                                                                                                    |
| -xx400 1<br>-xx400 2<br>-xx405 0<br>-xx405 1<br>-xx405 2<br>-xx231 0<br>-xx231 0<br>-xx231 1<br>-xx70 2<br>-xx70 3<br>-xx70 4<br>-xx70 6<br>-xx70 6<br>-xx70 6<br>-xx70 7<br>-xx70 8<br>-xx70 7<br>-xx70 8<br>-xx70 10<br>-xx70 10<br>-xx70 11<br>-xx70 12                                                                                                    | $\begin{array}{c} F_{23} & 30 & 34 & 30 & 30 & 23 & 10 \\ F_{23} & 30 & 44 & 30 & 20 & 21 & 00 \\ F_{23} & 30 & 44 & 30 & 52 & 20 & 30 & 20 & 20 \\ F_{23} & 30 & 44 & 30 & 52 & 20 & 30 & 20 & 20 \\ F_{23} & 30 & 34 & 40 & 52 & 20 & 31 & 20 & 30 \\ F_{23} & 30 & 34 & 30 & 52 & 33 & 31 & 20 & 31 & 00 \\ F_{23} & 30 & 37 & 30 & 23 & 31 & 20 & 31 & 00 \\ F_{23} & 30 & 37 & 30 & 23 & 31 & 20 & 30 & 00 \\ F_{23} & 30 & 37 & 30 & 23 & 30 & 30 & 70 \\ F_{23} & 30 & 37 & 30 & 23 & 30 & 30 & 20 & 30 \\ F_{23} & 30 & 37 & 30 & 23 & 30 & 30 & 20 & 30 & 00 \\ F_{23} & 30 & 37 & 30 & 23 & 30 & 00 \\ F_{23} & 30 & 37 & 30 & 23 & 30 & 00 \\ F_{23} & 30 & 37 & 30 & 23 & 30 & 00 \\ F_{23} & 30 & 37 & 30 & 23 & 30 & 00 \\ F_{23} & 30 & 37 & 30 & 23 & 30 & 00 \\ F_{23} & 30 & 37 & 30 & 23 & 30 & 00 \\ F_{23} & 30 & 37 & 30 & 23 & 31 & 00 \\ F_{23} & 30 & 37 & 30 & 23 & 31 & 00 \\ F_{23} & 30 & 37 & 30 & 23 & 31 & 00 \\ F_{23} & 30 & 37 & 30 & 23 & 31 & 00 \\ F_{23} & 30 & 37 & 30 & 23 & 31 & 00 \\ F_{23} & 30 & 37 & 30 & 23 & 31 & 00 \\ F_{23} & 30 & 37 & 30 & 23 & 31 & 00 \\ F_{23} & 30 & 37 & 30 & 23 & 31 & 00 \\ F_{23} & 30 & 37 & 30 & 23 & 31 & 00 \\ F_{23} & 30 & 37 & 30 & 23 & 31 & 00 \\ F_{23} & 30 & 37 & 30 & 23 & 31 & 30 \\ F_{23} & 30 & 37 & 30 & 23 & 31 & 30 \\ F_{23} & 30 & 37 & 30 & 23 & 31 & 30 \\ F_{23} & 30 & 37 & 30 & 23 & 31 & 30 \\ F_{23} & 30 & 37 & 30 & 23 & 31 & 30 \\ F_{23} & 30 & 37 & 30 & 23 & 31 & 30 \\ F_{23} & 30 & 37 & 30 & 23 & 31 & 30 \\ F_{23} & 30 & 37 & 30 & 23 & 31 & 30 \\ F_{23} & 30 & 37 & 30 & 23 & 31 & 30 \\ F_{23} & 30 & 37 & 30 & 31 & 30 \\ F_{23} & 30 & 37 & 30 & 31 & 30 \\ F_{23} & 30 & 37 & 30 & 31 & 30 \\ F_{23} & 30 & 37 & 30 & 31 & 30 \\ F_{23} & 30 & 37 & 30 & 31 & 30 \\ F_{23} & 50 & 31 & 30 & 50 \\ F_{23} & 50 & 31 & 30 & 50 \\ F_{23} & 50 & 31 & 30 & 50 \\ F_{23} & 50 & 31 & 30 & 50 \\ F_{23} & 50 & 31 & 30 & 50 \\ F_{23} & 50 & 50 & 50 & 50 \\ F_{23} & 50 & 50 & 50 & 50 \\ F_{23} & 50 & 50 & 50 & 50 \\ F_{23} & 50 & 50 & 50 & 50 \\ F_{23} & 50 & 50 & 50 & 50 \\ F_{23} & 50 & 50 & 50 & 50 \\ F_{23} & 50 & 50 & 50 \\ F_{23} & 50 & 50 & 50 & 50 $                                                                                                    | 3D Format<br>3D Sync Invert<br>Language                                | L<br>R<br>Auto<br>SBS<br>Top and Bottom<br>Frame sequential<br>On<br>English<br>German<br>French<br>Italian<br>Spanish<br>Portuguese<br>Polish<br>Durch<br>SwediagianDanish<br>Newski<br>Traditional Chinese                                                                                                    |
| -XX400 1<br>-XX400 2<br>-XX405 0<br>-XX405 1<br>-XX405 1<br>-XX405 2<br>-XX405 3<br>-XX231 0<br>-XX70 1<br>-XX70 2<br>-XX70 2<br>-XX70 4<br>-XX70 5<br>-XX70 6<br>-XX70 7<br>-XX70 4<br>-XX70 5<br>-XX70 9<br>-XX70 9<br>-XX70 9<br>-XX70 10<br>-XX70 11<br>-XX70 11<br>-XX70 13<br>-XX70 13                                                                                                    | $\begin{array}{c} F_{\pm} & 30 & 34 & 30 & 30 & 23 & 31 \\ F_{\pm} & 30 & 34 & 30 & 32 & 32 & 32 \\ F_{\pm} & 30 & 34 & 30 & 34 & 32 & 32 \\ F_{\pm} & 30 & 34 & 30 & 35 & 20 & 31 \\ F_{\pm} & 30 & 34 & 30 & 35 & 20 & 32 \\ F_{\pm} & 30 & 34 & 30 & 35 & 20 & 32 \\ F_{\pm} & 30 & 30 & 30 & 32 & 33 & 12 & 31 & 00 \\ F_{\pm} & 30 & 30 & 37 & 32 & 23 & 11 & 23 & 10 \\ F_{\pm} & 30 & 30 & 37 & 32 & 23 & 11 & 23 & 10 \\ F_{\pm} & 30 & 30 & 37 & 32 & 23 & 10 & 31 & 00 \\ F_{\pm} & 30 & 30 & 37 & 32 & 23 & 31 & 20 & 31 \\ F_{\pm} & 30 & 30 & 37 & 30 & 23 & 31 & 20 & 31 \\ F_{\pm} & 30 & 37 & 30 & 23 & 30 & 10 \\ F_{\pm} & 30 & 37 & 30 & 23 & 30 & 10 \\ F_{\pm} & 30 & 37 & 30 & 23 & 50 \\ F_{\pm} & 30 & 37 & 30 & 23 & 50 \\ F_{\pm} & 30 & 37 & 30 & 23 & 30 & 00 \\ F_{\pm} & 50 & 30 & 73 & 30 & 31 & 30 \\ F_{\pm} & 50 & 30 & 73 & 30 & 31 & 30 \\ F_{\pm} & 30 & 37 & 30 & 23 & 31 & 30 \\ F_{\pm} & 30 & 37 & 30 & 23 & 31 & 30 \\ F_{\pm} & 30 & 37 & 30 & 23 & 31 & 20 \\ F_{\pm} & 30 & 37 & 30 & 23 & 31 & 20 \\ F_{\pm} & 30 & 37 & 30 & 23 & 31 & 20 \\ F_{\pm} & 30 & 37 & 30 & 23 & 31 & 30 \\ F_{\pm} & 30 & 37 & 30 & 23 & 31 & 30 \\ F_{\pm} & 30 & 37 & 30 & 23 & 31 & 30 \\ F_{\pm} & 30 & 37 & 30 & 23 & 31 & 30 \\ F_{\pm} & 30 & 37 & 30 & 23 & 31 & 30 \\ F_{\pm} & 30 & 37 & 30 & 23 & 31 & 30 \\ F_{\pm} & 30 & 37 & 30 & 23 & 31 & 30 \\ F_{\pm} & 30 & 37 & 30 & 23 & 31 & 30 \\ F_{\pm} & 30 & 37 & 30 & 23 & 31 & 30 \\ F_{\pm} & 30 & 37 & 30 & 23 & 31 & 30 \\ F_{\pm} & 30 & 37 & 30 & 23 & 31 & 30 \\ F_{\pm} & 30 & 37 & 30 & 23 & 31 & 30 \\ F_{\pm} & 30 & 37 & 30 & 23 & 31 & 30 \\ F_{\pm} & 30 & 37 & 30 & 31 & 30 \\ F_{\pm} & 30 & 37 & 30 & 31 & 30 \\ F_{\pm} & 30 & 31 & 30 & 31 & 30 \\ F_{\pm} & 30 & 31 & 30 & 31 & 30 \\ F_{\pm} & 30 & 31 & 30 & 31 & 30 \\ F_{\pm} & 30 & 31 & 30 & 31 & 30 \\ F_{\pm} & 30 & 31 & 30 & 31 & 30 \\ F_{\pm} & 50 & 31 & 30 & 31 & 30 \\ F_{\pm} & 50 & 31 & 30 & 31 & 30 \\ F_{\pm} & 50 & 31 & 30 & 31 & 30 \\ F_{\pm} & 50 & 31 & 30 & 31 & 30 \\ F_{\pm} & 50 & 31 & 30 & 31 & 30 \\ F_{\pm} & 50 & 31 & 30 & 30 \\ F_{\pm} & 50 & 31 & 30 & 31 & 30 \\ F_{\pm} & 50 & 31 & 30 & 31 & 30 \\ F_{\pm} & 50 & 31 & 30 & 30 \\ F_{\pm} & 50 & 31 & 30 & 30 \\ F_{\pm} & 50 & 50 & 50 & 31 & 30 \\ F_{\pm$                                      | 3D Format<br>3D Sync Invert<br>Language                                | L<br>R<br>Auto<br>SBS<br>Top and Bottom<br>Frame sequential<br>On<br>German<br>French<br>Spanish<br>Portuguses<br>Polish<br>Dutch<br>Swedish<br>NorwegianDanish<br>Firmish<br>Traditional Chinese                                                                                                    |
| -xx400 1<br>-xx4005 0<br>-xx4055 1<br>-xx4055 1<br>-xx4055 2<br>-xx2310 1<br>-xx231 0<br>-xx231 1<br>-xx70 2<br>-xx70 3<br>-xx70 4<br>-xx70 6<br>-xx70 6<br>-xx70 6<br>-xx70 7<br>-xx70 8<br>-xx70 10<br>-xx70 10<br>-xx70 11<br>-xx70 12<br>-xx70 13<br>-xx70 14<br>-xx70 14                                                                                                    | $\begin{array}{c} F_{\pm} & 30 & 30 & 43 & 30 & 30 & 20 & 31 & 00 \\ F_{\pm} & 50 & 30 & 44 & 30 & 52 & 43 & 30 & 20 & 20 \\ F_{\pm} & 50 & 30 & 44 & 30 & 52 & 30 & 300 \\ F_{\pm} & 50 & 30 & 44 & 30 & 52 & 33 & 300 \\ F_{\pm} & 50 & 30 & 44 & 30 & 52 & 33 & 310 & 30 & 00 \\ F_{\pm} & 50 & 30 & 43 & 30 & 52 & 33 & 310 & 30 & 00 \\ F_{\pm} & 50 & 30 & 43 & 30 & 33 & 12 & 33 & 100 \\ F_{\pm} & 50 & 30 & 43 & 30 & 33 & 12 & 33 & 100 \\ F_{\pm} & 50 & 30 & 43 & 30 & 33 & 30 & 33 & 30 \\ F_{\pm} & 50 & 30 & 43 & 30 & 33 & 30 & 33 & 30 \\ F_{\pm} & 50 & 30 & 43 & 30 & 33 & 30 & 33 & 30 & 33 & 30 & 23 & 40 & 0 \\ F_{\pm} & 50 & 30 & 43 & 30 & 43 & 30 & 33 & 30 & 73 & 32 & 34 & 60 \\ F_{\pm} & 50 & 30 & 43 & 30 & 43 & 30 & 73 & 32 & 34 & 60 \\ F_{\pm} & 50 & 30 & 43 & 30 & 73 & 32 & 34 & 60 \\ F_{\pm} & 50 & 30 & 43 & 30 & 33 & 30 & 73 & 32 & 34 & 30 \\ F_{\pm} & 50 & 30 & 43 & 30 & 33 & 30 & 13 & 30 & 0 \\ F_{\pm} & 50 & 30 & 43 & 30 & 31 & 30 & 0 \\ F_{\pm} & 50 & 30 & 43 & 30 & 31 & 30 & 0 \\ F_{\pm} & 50 & 30 & 50 & 30 & 31 & 50 & 0 \\ F_{\pm} & 50 & 30 & 50 & 30 & 30 & 30 & 50 & 0 \\ F_{\pm} & 50 & 30 & 50 & 30 & 31 & 50 & 0 \\ F_{\pm} & 50 & 30 & 50 & 30 & 31 & 50 & 0 \\ F_{\pm} & 50 & 50 & 50 & 50 & 50 & 50 & 0 \\ F_{\pm} & 50 & 50 & 50 & 50 & 50 & 0 \\ F_{\pm} & 50 & 50 $                                                                       | 3D Format<br>3D Sync Invert<br>Language                                | L<br>R<br>Auto<br>SBS<br>Top and Bottom<br>Frame sequential<br>On<br>English<br>German<br>French<br>Italian<br>Spanish<br>Portuguese<br>Polish<br>Dutch<br>Swedish<br>NorwegimDanish<br>NorwegimDanish<br>Greek<br>Traditional Chinese<br>Simplified Chinese<br>Japanese                                                                                                    |
| -XX400 1<br>-XX400 2<br>-XX405 0<br>-XX405 0<br>-XX405 1<br>-XX405 1<br>-XX405 1<br>-XX405 1<br>-XX4031 1<br>-XX70 1<br>-XX70 1<br>-XX70 1<br>-XX70 1<br>-XX70 1<br>-XX70 5<br>-XX70 7<br>-XX70 6<br>-XX70 7<br>-XX70 1<br>-XX70 10<br>-XX70 10<br>-XX70 10<br>-XX70 11<br>-XX70 13<br>-XX70 15<br>-XX70 15<br>-XX70 16                                                                                                    | $\begin{array}{c} Fe & 30 & 34 & 30 & 30 & 20 & 31 & 00 \\ Fe & 30 & 34 & 30 & 30 & 20 & 32 & 00 \\ Fe & 30 & 34 & 40 & 35 & 20 & 31 & 00 \\ Fe & 30 & 34 & 40 & 35 & 20 & 31 & 00 \\ Fe & 30 & 34 & 30 & 35 & 20 & 32 & 00 \\ Fe & 30 & 30 & 30 & 32 & 33 & 12 & 31 & 00 & 00 \\ Fe & 30 & 30 & 30 & 32 & 33 & 12 & 31 & 00 & 00 \\ Fe & 30 & 30 & 37 & 30 & 20 & 34 & 00 \\ Fe & 30 & 30 & 37 & 30 & 20 & 34 & 00 \\ Fe & 30 & 30 & 37 & 30 & 20 & 34 & 00 \\ Fe & 30 & 30 & 37 & 30 & 20 & 34 & 00 \\ Fe & 30 & 30 & 37 & 30 & 20 & 34 & 00 \\ Fe & 30 & 30 & 73 & 30 & 20 & 36 & 00 \\ Fe & 30 & 30 & 73 & 30 & 20 & 36 & 00 \\ Fe & 30 & 30 & 73 & 30 & 20 & 36 & 00 \\ Fe & 30 & 30 & 73 & 30 & 20 & 36 & 00 \\ Fe & 30 & 30 & 73 & 30 & 20 & 30 & 90 & 0 \\ Fe & 30 & 30 & 73 & 30 & 20 & 31 & 30 & 00 \\ Fe & 30 & 30 & 73 & 30 & 20 & 31 & 30 & 00 \\ Fe & 30 & 30 & 73 & 30 & 20 & 31 & 30 & 00 \\ Fe & 30 & 30 & 73 & 30 & 20 & 31 & 30 & 00 \\ Fe & 30 & 30 & 73 & 30 & 20 & 31 & 30 & 00 \\ Fe & 30 & 30 & 73 & 30 & 20 & 31 & 30 & 00 \\ Fe & 30 & 30 & 73 & 30 & 20 & 31 & 30 & 00 \\ Fe & 30 & 30 & 73 & 30 & 20 & 31 & 30 & 00 \\ Fe & 30 & 30 & 73 & 30 & 20 & 31 & 30 & 00 \\ Fe & 30 & 30 & 73 & 30 & 20 & 31 & 30 & 00 \\ Fe & 30 & 30 & 73 & 30 & 31 & 30 & 00 \\ Fe & 30 & 30 & 73 & 30 & 31 & 30 & 00 \\ Fe & 30 & 30 & 70 & 30 & 31 & 30 & 00 \\ Fe & 30 & 30 & 70 & 30 & 31 & 30 & 00 \\ Fe & $                                                                                                    | 3D Format<br>3D Sync Invert<br>Language                                | L<br>R<br>Auto<br>SBS<br>Top and Bottom<br>Frame sequential<br>On<br>German<br>French<br>Italian<br>Portugusee<br>Polish<br>Portugusee<br>Polish<br>Polish<br>Norwegian/Danish<br>Finnish<br>Graditonal Chinese<br>Simplified Chinese<br>Japanese<br>Korean                                                                                                    |
| -XX400 1<br>-XX400 2<br>-XX405 1<br>-XX405 1<br>-XX405 2<br>-XX405 2<br>-XX405 3<br>-XX231 1<br>-XX70 1<br>-XX70 1<br>-XX70 1<br>-XX70 1<br>-XX70 4<br>-XX70 5<br>-XX70 7<br>-XX70 6<br>-XX70 7<br>-XX70 6<br>-XX70 7<br>-XX70 10<br>-XX70 10<br>-XX70 11<br>-XX70 11<br>-XX70 11<br>-XX70 11<br>-XX70 11<br>-XX70 11<br>-XX70 11<br>-XX70 11<br>-XX70 11<br>-XX70 11<br>-XX70 12<br>-XX70 15<br>-XX70 16<br>-XX70 17<br>-XX70 16<br>-XX70 17<br>-XX70 17<br>-XX70 17<br>-XX70 17<br>-XX70 17<br>-XX70 16<br>-XX70 17<br>-XX70 17<br>-XX70 17<br>-XX70 17<br>-XX70 17<br>-XX70 17<br>-XX70 17<br>-XX70 17<br>-XX70 17<br>-XX70 15<br>-XX70 17<br>-XX70 17<br>-XX70 17<br>-XX70 15<br>-XX70 16<br>-XX70 17<br>-XX70 16<br>-XX70 17<br>-XX70 16<br>-XX70 16<br>-XX70 17<br>-XX70 16<br>-XX70 17<br>-XX70 16<br>-XX70 15<br>-XX70 16<br>-XX70 15<br>-XX70 16<br>-XX70 15<br>-XX70 16<br>-XX70 16<br>-XX70 16<br>-XX70 16<br>-XX70 17<br>-XX70 16<br>-XX70 16<br>-XX70 16<br>-XX70 16<br>-XX70 16<br>-XX70 16<br>-XX70 16<br>-XX70 16<br>-XX70 16<br>-XX70 16<br>-XX70 16<br>-XX70 16<br>-XX70 16<br>-XX70 16<br>-XX70 16<br>-XX70 16<br>-XX70 16<br>-XX70 16<br>-XX70 16<br>-XX70 16<br>-XX70 16<br>-XX70 16<br>-XX70 17<br>-XX70 16<br>-XX70 16<br>-XX70 17<br>-XX70 16<br>-XX70 16<br>-XX70 17<br>-XX70 16<br>-XX70 17<br>-XX70 16<br>-XX70 17<br>-XX70 16<br>-XX70 17<br>-XX70 16<br>-XX70 17<br>-XX70 17<br>-XX70 16<br>-XX70 17<br>-XX70 17<br>-XX70 17<br>-XX70 16<br>-XX70 17<br>-XX70 17<br>-XX70 1                                                                                                    | $\begin{array}{c} TE & 30 & 30 & 43 & 40 & 30 & 23 & 11 \\ TE & 30 & 30 & 44 & 30 & 20 & 31 & 30 \\ TE & 30 & 30 & 44 & 30 & 52 & 03 & 30 \\ TE & 30 & 30 & 44 & 30 & 52 & 03 & 20 \\ TE & 30 & 30 & 44 & 30 & 52 & 03 & 20 \\ TE & 30 & 30 & 44 & 30 & 52 & 03 & 10 \\ TE & 30 & 30 & 43 & 30 & 52 & 03 & 20 \\ TE & 30 & 30 & 43 & 30 & 31 & 20 & 31 & 00 \\ TE & 30 & 30 & 73 & 30 & 20 & 31 & 20 & 31 \\ TE & 30 & 30 & 73 & 30 & 20 & 30 & 10 \\ TE & 30 & 30 & 73 & 30 & 20 & 30 & 10 \\ TE & 30 & 30 & 73 & 30 & 20 & 30 & 10 \\ TE & 30 & 30 & 73 & 30 & 20 & 30 & 10 \\ TE & 30 & 30 & 73 & 30 & 20 & 30 & 10 \\ TE & 30 & 30 & 73 & 30 & 20 & 30 & 10 \\ TE & 30 & 30 & 73 & 30 & 20 & 30 & 10 \\ TE & 30 & 30 & 73 & 30 & 20 & 30 & 10 \\ TE & 30 & 30 & 73 & 30 & 20 & 30 & 10 \\ TE & 30 & 30 & 73 & 30 & 20 & 31 & 30 & 00 \\ TE & 30 & 30 & 73 & 30 & 20 & 31 & 30 & 00 \\ TE & 30 & 30 & 73 & 30 & 20 & 31 & 30 & 00 \\ TE & 30 & 30 & 73 & 30 & 20 & 31 & 30 & 00 \\ TE & 30 & 30 & 73 & 30 & 20 & 31 & 30 & 00 \\ TE & 30 & 30 & 73 & 30 & 20 & 31 & 30 & 00 \\ TE & 30 & 30 & 73 & 30 & 20 & 31 & 30 & 00 \\ TE & 30 & 30 & 73 & 30 & 20 & 31 & 30 & 00 \\ TE & 30 & 30 & 73 & 30 & 20 & 31 & 30 & 00 \\ TE & 30 & 30 & 73 & 30 & 20 & 31 & 30 & 00 \\ TE & 30 & 30 & 73 & 30 & 20 & 31 & 30 & 00 \\ TE & 30 & 30 & 73 & 30 & 20 & 31 & 30 & 00 \\ TE & 30 & 30 & 73 & 30 & 20 & 31 & 30 & 00 \\ TE & 30 & 30 & 73 & 30 & 31 & 30 & 00 \\ TE & 30 & 30 & 73 & 30 & 31 & 30 & 00 \\ TE & 30 & 30 & 70 & 30 & 31 & 30 & 00 \\ TE & 30 & 30 & 70 & 30 & 31 & 30 & 00 \\ TE &$                                                                                                    | 3D Format<br>3D Sync Invert<br>Language                                | L<br>R<br>Auto<br>SBS<br>Top and Bottom<br>Frame sequential<br>On<br>English<br>German<br>French<br>Italian<br>Spanish<br>Portuguese<br>Polish<br>Dutch<br>Swedish<br>Norwegian/Danish<br>Frenck<br>Traditional Chinese<br>Sapanese<br>Korean<br>Korean<br>Russian                                                                                                    |
| -0.0000 1<br>-0.0000 2<br>-0.0000 2<br>-0.0000 2<br>-0.0000 2<br>-0.0000 1<br>-0.0000 1<br>-0.00000 1<br>-0.00000000000000000000000000000000000                                                                                                    | $\begin{array}{c} Fe & 30 & 33 & 30 & 30 & 23 & 31 \\ Fe & 30 & 34 & 30 & 32 & 32 & 32 \\ Fe & 30 & 34 & 40 & 35 & 20 & 31 \\ Fe & 30 & 34 & 40 & 35 & 20 & 31 \\ Fe & 30 & 34 & 40 & 35 & 20 & 31 \\ Fe & 30 & 34 & 30 & 35 & 20 & 32 \\ Fe & 30 & 30 & 30 & 32 & 33 & 12 & 31 & 00 \\ Fe & 30 & 30 & 32 & 33 & 12 & 31 & 00 \\ Fe & 30 & 30 & 37 & 30 & 20 & 31 & 20 & 31 \\ Fe & 30 & 30 & 37 & 30 & 20 & 31 & 20 & 31 \\ Fe & 30 & 30 & 37 & 30 & 20 & 31 & 20 & 31 \\ Fe & 30 & 30 & 37 & 30 & 20 & 31 & 20 & 31 \\ Fe & 30 & 30 & 37 & 30 & 20 & 30 & 70 \\ Fe & 30 & 30 & 73 & 20 & 34 & 00 \\ Fe & 30 & 30 & 73 & 20 & 34 & 00 \\ Fe & 30 & 30 & 73 & 20 & 34 & 00 \\ Fe & 30 & 30 & 73 & 20 & 34 & 00 \\ Fe & 30 & 30 & 73 & 20 & 34 & 00 \\ Fe & 30 & 30 & 73 & 20 & 31 & 30 & 00 \\ Fe & 30 & 30 & 73 & 20 & 31 & 30 & 00 \\ Fe & 30 & 30 & 70 & 20 & 31 & 30 & 00 \\ Fe & 30 & 30 & 70 & 20 & 31 & 30 & 00 \\ Fe & 30 & 30 & 70 & 20 & 31 & 30 & 00 \\ Fe & 30 & 30 & 70 & 20 & 31 & 30 & 00 \\ Fe & 30 & 30 & 70 & 20 & 31 & 30 & 00 \\ Fe & 30 & 30 & 70 & 20 & 31 &$                                                                                                    | 3D Format<br>3D Sync Invert<br>Language                                | L<br>R<br>Auto<br>SBS<br>Top and Bottom<br>Frame sequential<br>On<br>English<br>German<br>French<br>Italian<br>Solity<br>Solity<br>Dutch<br>Swedish<br>Norwegjan/Danish<br>Finnish<br>Greek<br>Urchese<br>Swedish<br>Norwegjan/Danish<br>Finnish<br>Greek<br>Korean<br>Russian<br>Hungarian                                                                                                    |
| 3.04400         1           3.04400         1           3.04400         1           3.04400         1           3.04400         1           3.04400         1           3.04400         1           3.04400         2           3.04400         2           3.04400         3           3.042310         1           3.0770         1           3.0770         1           3.0770         3           3.0770         8           3.0770         10           3.0770         11           3.0770         10           3.0770         11           3.0770         12           3.0770         14           3.0770         16           3.0770         16           3.0770         16           3.0770         18           3.0770         18                                                                                                    | $\begin{array}{c} TE & 30 & 30 & 43 & 30 & 30 & 31 & 30 \\ TE & 30 & 30 & 43 & 30 & 20 & 31 & 30 \\ TE & 30 & 30 & 44 & 30 & 52 & 03 & 20 \\ TE & 30 & 30 & 44 & 30 & 52 & 03 & 20 \\ TE & 30 & 30 & 43 & 30 & 52 & 03 & 20 \\ TE & 30 & 30 & 43 & 30 & 52 & 03 & 20 \\ TE & 30 & 30 & 43 & 30 & 52 & 03 & 20 \\ TE & 30 & 30 & 43 & 30 & 31 & 20 & 31 & 00 \\ TE & 30 & 30 & 73 & 30 & 20 & 31 & 20 & 30 \\ TE & 30 & 30 & 73 & 30 & 20 & 30 & 10 \\ TE & 30 & 30 & 73 & 30 & 20 & 30 & 10 \\ TE & 30 & 30 & 73 & 30 & 20 & 30 & 10 \\ TE & 30 & 30 & 73 & 30 & 20 & 30 & 10 \\ TE & 30 & 30 & 73 & 30 & 20 & 30 & 10 \\ TE & 30 & 30 & 73 & 30 & 20 & 30 & 10 \\ TE & 30 & 30 & 73 & 30 & 20 & 30 & 10 \\ TE & 30 & 30 & 73 & 30 & 20 & 50 & 17 \\ TE & 30 & 30 & 73 & 30 & 20 & 50 & 17 \\ TE & 30 & 30 & 73 & 30 & 20 & 51 & 30 \\ TE & 30 & 30 & 73 & 30 & 20 & 31 & 30 & 00 \\ TE & 30 & 30 & 73 & 30 & 20 & 31 & 30 & 00 \\ TE & 30 & 30 & 73 & 30 & 20 & 31 & 30 & 00 \\ TE & 30 & 30 & 73 & 30 & 20 & 31 & 30 & 00 \\ TE & 30 & 30 & 73 & 30 & 20 & 31 & 30 & 00 \\ TE & 30 & 30 & 73 & 30 & 20 & 31 & 30 & 00 \\ TE & 30 & 30 & 73 & 30 & 20 & 31 & 30 & 00 \\ TE & 30 & 30 & 73 & 30 & 20 & 31 & 30 & 00 \\ TE & 30 & 30 & 73 & 30 & 20 & 31 & 30 & 00 \\ TE & 30 & 30 & 73 & 30 & 20 & 31 & 30 & 00 \\ TE & 30 & 30 & 73 & 30 & 31 & 30 & 00 \\ TE & 30 & 30 & 73 & 30 & 31 & 30 & 00 \\ TE & 30 & 30 & 70 & 30 & 31 & 30 & 00 \\ TE & 30 & 30 & 70 &$                                                                                                    | 3D Format<br>3D Sync Invert<br>Language                                | L<br>R<br>Auto<br>SBS<br>Top and Bottom<br>Frame sequential<br>On<br>English<br>German<br>French<br>Italian<br>Spanish<br>Portuguese<br>Polish<br>Dutch<br>Swedish<br>Norwegian/Danish<br>Frenck<br>Traditional Chinese<br>Sapanese<br>Korean<br>Russian<br>Hungarian<br>Czechoslowak                                                                                                    |
| 3.54400 12         2.55400 12           3.56400 12         2.56400 51           3.56400 51         3.56400 51           3.56400 51         3.56400 52           3.56400 51         3.56400 52           3.56400 51         3.56400 52           3.5670 12         3.5670 12           3.5670 12         3.5670 12           3.5670 12         3.5670 14           3.5670 13         3.56770 11           3.56770 11         3.56770 11           3.56770 11         3.56770 11           3.56770 11         3.56770 11           3.56770 11         3.56770 11           3.56770 11         3.56770 11           3.56770 11         3.56770 11           3.56770 11         3.56770 11           3.56770 11         3.56770 11           3.56770 11         3.56770 11           3.56770 11         3.56770 11           3.56770 11         3.56770 11           3.56770 11         3.56770 11           3.56770 11         3.56770 11           3.56770 11         3.56770 11           3.56770 12         3.56770 12           3.56770 12         3.56770 12                                                                                                    | $\begin{array}{c} F = 30 & 30 & 43 & 30 & 30 & 23 & 31 \\ F = 50 & 30 & 44 & 30 & 23 & 23 & 20 \\ F = 50 & 30 & 44 & 30 & 35 & 20 & 31 \\ F = 50 & 30 & 44 & 30 & 35 & 20 & 31 \\ F = 50 & 30 & 44 & 30 & 35 & 20 & 31 \\ F = 50 & 30 & 44 & 30 & 35 & 20 & 31 \\ F = 50 & 30 & 43 & 30 & 32 & 31 & 20 & 31 \\ F = 50 & 30 & 43 & 30 & 23 & 31 & 20 & 31 \\ F = 50 & 30 & 43 & 30 & 23 & 31 & 20 & 31 \\ F = 50 & 30 & 43 & 30 & 23 & 31 & 20 & 31 \\ F = 50 & 30 & 43 & 30 & 23 & 32 & 31 \\ F = 50 & 30 & 43 & 30 & 23 & 32 & 31 \\ F = 50 & 30 & 37 & 30 & 20 & 36 & 00 \\ F = 50 & 30 & 37 & 30 & 20 & 36 & 00 \\ F = 50 & 30 & 37 & 30 & 20 & 30 & 00 \\ F = 50 & 30 & 37 & 30 & 23 & 30 & 00 \\ F = 50 & 30 & 37 & 30 & 23 & 30 & 00 \\ F = 50 & 30 & 37 & 30 & 23 & 30 & 00 \\ F = 50 & 30 & 37 & 30 & 23 & 31 & 30 \\ F = 50 & 30 & 37 & 30 & 23 & 31 & 30 \\ F = 50 & 30 & 37 & 30 & 23 & 30 & 30 \\ F = 50 & 30 & 37 & 30 & 23 & 30 & 30 \\ F = 50 & 30 & 37 & 30 & 23 & 30 & 30 \\ F = 50 & 50 & 50 & 30 & 30 & 30 & 30 & 30 \\ F = 50 & 50 & 50 & 30 & 30 & 30 & 30 & 30 \\ F = 50 & 50 & 50 & 30 & 30 & 30 & 30 & 30 \\ F = 50 & 50 & 50 & 50 & 30 & 30 & 30 & 30 \\ F = 50 & 50 & 50 & 50 & 30 & 30 & 30 & 30 \\ F = 5$                                                                                                    | 3D Format<br>3D Sync Invert<br>Language                                | L<br>R<br>Auto<br>SBS<br>Top and Bottom<br>Frame sequential<br>On Off<br>English<br>German<br>French<br>Italian<br>Spacibility<br>Polish<br>Dutch<br>Swedish<br>Norwegjan/Danish<br>Finnish<br>Greek<br>Korean<br>Russian<br>Hungarian<br>Czechoslovak<br>Arabic                                                                                                    |
| 3-X4400 12         2           3-X4400 12         2           3-X4405 12         2           3-X4405 13         2           3-X4405 14         2           3-X4405 15         2           3-X4405 15         2           3-X470 11         2           3-X470 12         2           3-X470 12         2           3-X470 15         2           3-X470 15         2           3-X470 15         2           3-X470 16         2           3-X470 16         2           3-X470 16         2           3-X470 16         2           3-X470 16         2           3-X470 16         2           3-X470 16         2           3-X470 16         2           3-X470 16         2           3-X470 17         3           3-X470 16         3           3-X470 17         3           3-X470 18         3           3-X470 21         3           3-X470 12         3           3-X470 12         3           3-X470 12         3           3-X470 12         3           3                                                                                                    | $\begin{array}{c} TE & 30 & 30 & 43 & 30 & 30 & 31 & 30 \\ TE & 30 & 30 & 43 & 30 & 30 & 30 & 30 \\ TE & 30 & 30 & 44 & 30 & 52 & 03 & 30 \\ TE & 30 & 30 & 44 & 30 & 52 & 03 & 30 \\ TE & 30 & 30 & 44 & 30 & 52 & 03 & 30 \\ TE & 30 & 30 & 43 & 30 & 52 & 03 & 30 \\ TE & 30 & 30 & 43 & 30 & 52 & 03 & 30 \\ TE & 30 & 30 & 43 & 30 & 52 & 03 & 30 \\ TE & 30 & 30 & 73 & 30 & 23 & 31 & 20 & 31 & 00 \\ TE & 30 & 30 & 73 & 30 & 23 & 33 & 10 & 31 & 00 \\ TE & 30 & 30 & 73 & 30 & 23 & 30 & 10 \\ TE & 30 & 30 & 73 & 30 & 23 & 30 & 10 \\ TE & 30 & 30 & 73 & 30 & 23 & 30 & 10 \\ TE & 30 & 30 & 73 & 30 & 23 & 30 & 10 \\ TE & 30 & 30 & 73 & 30 & 23 & 30 & 10 \\ TE & 50 & 30 & 73 & 30 & 23 & 30 & 10 \\ TE & 50 & 30 & 73 & 30 & 23 & 50 & 17 \\ TE & 50 & 30 & 73 & 30 & 23 & 50 \\ TE & 50 & 30 & 73 & 30 & 23 & 50 \\ TE & 50 & 30 & 73 & 30 & 23 & 50 \\ TE & 50 & 30 & 73 & 30 & 23 & 50 \\ TE & 50 & 30 & 73 & 30 & 23 & 50 \\ TE & 50 & 30 & 73 & 30 & 23 & 50 \\ TE & 50 & 30 & 73 & 30 & 23 & 50 \\ TE & 50 & 30 & 73 & 30 & 23 & 50 \\ TE & 50 & 30 & 73 & 30 & 23 & 50 \\ TE & 50 & 30 & 73 & 30 & 23 & 13 & 20 \\ TE & 50 & 30 & 73 & 30 & 23 & 13 & 20 \\ TE & 50 & 30 & 73 & 30 & 23 & 13 & 20 \\ TE & 50 & 30 & 73 & 30 & 23 & 13 & 20 \\ TE & 50 & 30 & 73 & 30 & 23 & 13 & 20 \\ TE & 50 & 30 & 73 & 30 & 31 & 30 \\ TE & 50 & 30 & 73 & 30 & 31 & 30 \\ TE & 50 & 30 & 73 & 30 & 31 & 30 \\ TE & 50 & 30 & 73 & 30 & 31 & 30 \\ TE & 50 & 30 & 73 & 30 & 31 & 30 \\ TE & 50 & 30 & 73 & 30 & 31 & 30 \\ TE & 50 & 30 & 73 & 30 & 31 & 30 \\ TE & 50 & 30 & 73 & 30 & 31 & 30 \\ TE & 50 & 30 & 73 & 30 & 31 & 30 \\ TE & 50 & 30 & 73 & 30 & 31 & 30 \\ TE & 50 & 30 & 73 & 30 & 31 & 30 \\ TE & 50 & 30 & 73 & 30 & 31 & 30 \\ TE & 50 & 30 & 73 & 30 & 31 & 30 \\ TE & 50 & 30 & 73 & 30 & 31 & 30 \\ TE & 50 & 30 & 73 & 30 & 30 & 30 & 30 \\ TE & 50 & 30 & 73 & 30 & 30 & 30 & 30 \\ TE & 50 & 30 & 73 & 30 & 30 & 30 & 30 \\ TE & 50 & 50 & 73 & 30 & 30 & 30 & 30 \\ TE & 50 & 50 & 73 & 30 & 30 & 30 & 30 \\ TE & 50 & 50 & 73 & 30 & 30 & 30 & 30 \\ TE & 50 & 50 & 70 & 50 & 30 & 30 & 30 \\ TE & 50 & 50 & 70 & 50 & 30 & 30 & 30 \\ TE & 50 & 50 &$                                                                                                    | 3D Format<br>3D Sync Invert<br>Language                                | L R<br>Auto SBS<br>Top and Bottom<br>Frame sequential<br>On Off<br>English<br>Grama<br>Portuguese<br>Polish<br>Dutch<br>Portuguese<br>Polish<br>Dutch<br>Finnish<br>Finnish<br>Finnish<br>Finnish<br>Finnish<br>Finnish<br>Rate State State S                                                                                                    |
| 3.54400 z         2.54400 z           3.54400 z         2.54400 z           3.54400 z         2.54400 z           3.54400 z         2.54400 z           3.54400 z         3.54400 z           3.54400 z         3.54400 z           3.54400 z         3.54400 z           3.5440 z         3.54400 z           3.5470 z         3.5470 z           3.5470 z         3.5470 z           3.5470 z         3.5470 z           3.5470 z         3.5470 z           3.5470 z         3.5470 z           3.5470 z         3.5470 z           3.5470 z         3.5470 z           3.5470 z         3.5470 z           3.5470 z         3.5470 z           3.5470 z         3.5470 z           3.5470 z         3.5470 z           3.5470 z         3.5470 z           3.5471 z         3.5470 z           3.5470 z         3.5471 z           3.5471 z         3.5471 z           3.5471 z         3.5471 z           3.5471 z         3.5471 z           3.5471 z         3.5471 z           3.5471 z         3.5471 z           3.5471 z         3.5471 z           3.5471 z                                                                                                    | $\begin{array}{c} 12 \\ 12 \\ 12 \\ 12 \\ 12 \\ 12 \\ 12 \\ 12 $                                                                                                    | 3D Format<br>3D Sync Invert<br>Language                                | L<br>R<br>Auto<br>SBS<br>Top and Bottom<br>Frame sequential<br>On Off<br>English<br>German<br>French<br>Italian<br>Spanisueae<br>Polish<br>Polish<br>Dutch<br>Swedish<br>Norwegjan/Danish<br>Finnish<br>Greek<br>Innish<br>Greek<br>Korean<br>Russian<br>Hungarian<br>Czechoslovak<br>Arabic<br>Thai                                                                                                    |
| 3-X4400 12         2           3-X4400 12         2           3-X4405 12         2           3-X4405 14         2           3-X4405 15         3           3-X4405 15         3           3-X470 15         3           3-X470 15         3           3-X470 12         3           3-X470 12         3           3-X470 14         3           3-X470 15         3           3-X470 16         3           3-X470 17         3           3-X470 18         3           3-X470 18         3           3-X470 19         3           3-X470 11         3           3-X470 11         3           3-X470 11         3           3-X470 11         3           3-X470 11         3           3-X470 11         3           3-X470 11         3           3-X470 11         3           3-X470 11         3           3-X470 11         3           3-X470 11         3           3-X470 12         3           3-X470 21         3           3-X470 22         3           3-                                                                                                    | $\begin{array}{c} TE = 30 \\ TE = 30 \\$ | 3D Format<br>3D Sync Invert<br>Language                                | L R<br>Auto SBS<br>Top and Bottom<br>Frame sequential<br>On Off<br>English<br>German<br>Portuguese<br>Polish<br>Dutch<br>Putly Spanish<br>Portuguese<br>Polish<br>Dutch<br>Spanish<br>Portuguese<br>Polish<br>Dutch<br>Spanish<br>Portuguese<br>Polish<br>Dutch<br>Spanish<br>Portuguese<br>Polish<br>Dutch<br>Spanish<br>Portuguese<br>Polish<br>Dutch<br>Spanish<br>Portuguese<br>Polish<br>Dutch<br>Spanish<br>Portuguese<br>Polish<br>Dutch<br>Spanish<br>Portuguese<br>Polish<br>Dutch<br>Spanish<br>NonsigniDanish<br>NonsigniDanish<br>NonsigniDanish<br>NonsigniDanish<br>NonsigniDanish<br>Norsan<br>Creek<br>Storean<br>Hungarian<br>Czechostovak<br>Arabic<br>Thal<br>Turkish<br>Farsi                                                                                                    |
| 3.54400 12         2.54400 12           3.54400 12         2.54400 12           3.54400 12         2.54400 12           3.54400 12         2.54400 12           3.54400 12         3.55400 12           3.54400 12         3.55400 12           3.5740 12         3.5771 12           3.5771 12         3.5771 12           3.5771 12         3.5771 01           3.5770 13         3.5777 01           3.5777 01         3.5777 01           3.5777 01         3.5777 01           3.5777 01         3.5777 01           3.5777 01         3.5777 01           3.5777 01         3.5777 01           3.5777 01         3.5777 01           3.5777 01         3.5777 01           3.5777 01         3.5777 01           3.5777 01         3.5777 01           3.5777 01         3.5777 01           3.5777 01         3.5777 01           3.5777 02         3.5777 02           3.5777 02         3.5777 02           3.5777 02         3.5777 02           3.5777 02         3.5777 02           3.5777 02         3.5777 02           3.5777 02         3.5777 02           3.5777 02         3.5777 02 <td><math display="block">\begin{array}{c} Fe &amp; 30 &amp; 33 &amp; 30 &amp; 30 &amp; 30 &amp; 30 &amp; 30 \\ Fe &amp; 30 &amp; 34 &amp; 30 &amp; 30 &amp; 32 &amp; 30 \\ Fe &amp; 30 &amp; 34 &amp; 30 &amp; 35 &amp; 30 &amp; 32 \\ Fe &amp; 30 &amp; 34 &amp; 30 &amp; 35 &amp; 30 &amp; 31 \\ Fe &amp; 30 &amp; 34 &amp; 30 &amp; 35 &amp; 30 &amp; 31 \\ Fe &amp; 30 &amp; 30 &amp; 40 &amp; 35 &amp; 20 &amp; 31 \\ Fe &amp; 30 &amp; 30 &amp; 30 &amp; 32 &amp; 31 &amp; 20 &amp; 31 \\ Fe &amp; 30 &amp; 30 &amp; 30 &amp; 20 &amp; 31 &amp; 20 &amp; 31 \\ Fe &amp; 30 &amp; 30 &amp; 37 &amp; 30 &amp; 20 &amp; 31 &amp; 20 \\ Fe &amp; 30 &amp; 30 &amp; 73 &amp; 30 &amp; 20 &amp; 31 &amp; 20 \\ Fe &amp; 30 &amp; 30 &amp; 73 &amp; 30 &amp; 20 &amp; 30 &amp; 20 \\ Fe &amp; 30 &amp; 30 &amp; 73 &amp; 30 &amp; 20 &amp; 30 &amp; 20 \\ Fe &amp; 30 &amp; 30 &amp; 73 &amp; 30 &amp; 20 &amp; 30 &amp; 20 \\ Fe &amp; 30 &amp; 30 &amp; 73 &amp; 30 &amp; 20 &amp; 30 &amp; 20 \\ Fe &amp; 30 &amp; 30 &amp; 73 &amp; 30 &amp; 20 &amp; 30 &amp; 20 \\ Fe &amp; 30 &amp; 30 &amp; 73 &amp; 30 &amp; 20 &amp; 30 &amp; 20 \\ Fe &amp; 30 &amp; 30 &amp; 73 &amp; 30 &amp; 20 &amp; 30 &amp; 20 \\ Fe &amp; 30 &amp; 30 &amp; 73 &amp; 30 &amp; 20 &amp; 30 &amp; 20 \\ Fe &amp; 30 &amp; 30 &amp; 73 &amp; 30 &amp; 20 &amp; 30 &amp; 20 \\ Fe &amp; 30 &amp; 30 &amp; 73 &amp; 30 &amp; 20 &amp; 31 &amp; 30 &amp; 00 \\ Fe &amp; 30 &amp; 30 &amp; 73 &amp; 30 &amp; 20 &amp; 31 &amp; 31 &amp; 00 \\ Fe &amp; 30 &amp; 30 &amp; 73 &amp; 30 &amp; 20 &amp; 31 &amp; 31 &amp; 00 \\ Fe &amp; 30 &amp; 30 &amp; 73 &amp; 30 &amp; 20 &amp; 31 &amp; 30 &amp; 00 \\ Fe &amp; 30 &amp; 30 &amp; 73 &amp; 30 &amp; 20 &amp; 31 &amp; 30 &amp; 00 \\ Fe &amp; 30 &amp; 30 &amp; 73 &amp; 30 &amp; 20 &amp; 31 &amp; 30 &amp; 00 \\ Fe &amp; 30 &amp; 30 &amp; 73 &amp; 30 &amp; 20 &amp; 31 &amp; 30 &amp; 00 \\ Fe &amp; 30 &amp; 30 &amp; 73 &amp; 30 &amp; 20 &amp; 31 &amp; 30 &amp; 00 \\ Fe &amp; 30 &amp; 30 &amp; 73 &amp; 30 &amp; 20 &amp; 31 &amp; 30 &amp; 00 \\ Fe &amp; 30 &amp; 30 &amp; 73 &amp; 30 &amp; 20 &amp; 31 &amp; 30 &amp; 00 \\ Fe &amp; 30 &amp; 30 &amp; 73 &amp; 30 &amp; 20 &amp; 31 &amp; 30 &amp; 00 \\ Fe &amp; 30 &amp; 30 &amp; 73 &amp; 30 &amp; 20 &amp; 31 &amp; 30 &amp; 00 \\ Fe &amp; 30 &amp; 30 &amp; 73 &amp; 30 &amp; 20 &amp; 31 &amp; 30 &amp; 00 \\ Fe &amp; 30 &amp; 30 &amp; 73 &amp; 30 &amp; 20 &amp; 31 &amp; 30 &amp; 00 \\ Fe &amp; 30 &amp; 30 &amp; 73 &amp; 30 &amp; 20 &amp; 31 &amp; 30 &amp; 00 \\ Fe &amp; 30 &amp; 30 &amp; 73 &amp; 30 &amp; 20 &amp; 31 &amp; 30 &amp; 00 \\ Fe &amp; 30 &amp; 30 &amp; 73 &amp; 30 &amp; 20 &amp; 31 &amp; 30 &amp; 00 \\ Fe &amp; 30 &amp; 30 &amp; 73 &amp; 30 &amp; 20 &amp; 30 &amp; 30 &amp; 20 &amp; 30 \\ Fe &amp; 30 &amp; 30 &amp; 73 &amp; 30 &amp; 20 &amp; 30 &amp; 30 &amp; 20 &amp; 30 \\ Fe &amp; 30 &amp; 30 &amp; 73 &amp; 30 &amp; 20 &amp; 30 &amp; 30 &amp; 20 &amp; 30 \\ Fe &amp; 30 &amp; 30 &amp; 73 &amp; 30 &amp; 20 &amp; 30 &amp; 30 &amp; 20 &amp; 30 \\ Fe &amp; 30 &amp; 30 &amp; 73 &amp; 30 &amp; 20 &amp; 30 &amp; 30 &amp; 20 &amp; 30 \\ Fe &amp; 30 &amp; 30 &amp; 73 &amp; 30 &amp; 20 &amp; 30 &amp; 30 &amp; 30 &amp; 20 &amp; 30 \\ Fe &amp; 30 &amp; 30 &amp; 73 &amp; 30 &amp; 20 &amp; 30 &amp; 30 &amp; 30 &amp; 30 &amp; 30 &amp; 3</math></td> <td>3D Format<br/>3D Sync Invert<br/>Language</td> <td>L<br/>R<br/>Auto<br/>SBS<br/>Trane sequential<br/>On Trane sequential<br/>Off<br/>English<br/>German<br/>French<br/>Italian<br/>Spanisueae<br/>Ooldh<br/>Dutch<br/>Swedish<br/>Norwegian/Danish<br/>Finnish<br/>Orek<br/>Traditional Chinese<br/>Simplified Chinese<br/>Simplified Chinese</td> | $\begin{array}{c} Fe & 30 & 33 & 30 & 30 & 30 & 30 & 30 \\ Fe & 30 & 34 & 30 & 30 & 32 & 30 \\ Fe & 30 & 34 & 30 & 35 & 30 & 32 \\ Fe & 30 & 34 & 30 & 35 & 30 & 31 \\ Fe & 30 & 34 & 30 & 35 & 30 & 31 \\ Fe & 30 & 30 & 40 & 35 & 20 & 31 \\ Fe & 30 & 30 & 30 & 32 & 31 & 20 & 31 \\ Fe & 30 & 30 & 30 & 20 & 31 & 20 & 31 \\ Fe & 30 & 30 & 37 & 30 & 20 & 31 & 20 \\ Fe & 30 & 30 & 73 & 30 & 20 & 31 & 20 \\ Fe & 30 & 30 & 73 & 30 & 20 & 30 & 20 \\ Fe & 30 & 30 & 73 & 30 & 20 & 30 & 20 \\ Fe & 30 & 30 & 73 & 30 & 20 & 30 & 20 \\ Fe & 30 & 30 & 73 & 30 & 20 & 30 & 20 \\ Fe & 30 & 30 & 73 & 30 & 20 & 30 & 20 \\ Fe & 30 & 30 & 73 & 30 & 20 & 30 & 20 \\ Fe & 30 & 30 & 73 & 30 & 20 & 30 & 20 \\ Fe & 30 & 30 & 73 & 30 & 20 & 30 & 20 \\ Fe & 30 & 30 & 73 & 30 & 20 & 30 & 20 \\ Fe & 30 & 30 & 73 & 30 & 20 & 31 & 30 & 00 \\ Fe & 30 & 30 & 73 & 30 & 20 & 31 & 31 & 00 \\ Fe & 30 & 30 & 73 & 30 & 20 & 31 & 31 & 00 \\ Fe & 30 & 30 & 73 & 30 & 20 & 31 & 30 & 00 \\ Fe & 30 & 30 & 73 & 30 & 20 & 31 & 30 & 00 \\ Fe & 30 & 30 & 73 & 30 & 20 & 31 & 30 & 00 \\ Fe & 30 & 30 & 73 & 30 & 20 & 31 & 30 & 00 \\ Fe & 30 & 30 & 73 & 30 & 20 & 31 & 30 & 00 \\ Fe & 30 & 30 & 73 & 30 & 20 & 31 & 30 & 00 \\ Fe & 30 & 30 & 73 & 30 & 20 & 31 & 30 & 00 \\ Fe & 30 & 30 & 73 & 30 & 20 & 31 & 30 & 00 \\ Fe & 30 & 30 & 73 & 30 & 20 & 31 & 30 & 00 \\ Fe & 30 & 30 & 73 & 30 & 20 & 31 & 30 & 00 \\ Fe & 30 & 30 & 73 & 30 & 20 & 31 & 30 & 00 \\ Fe & 30 & 30 & 73 & 30 & 20 & 31 & 30 & 00 \\ Fe & 30 & 30 & 73 & 30 & 20 & 31 & 30 & 00 \\ Fe & 30 & 30 & 73 & 30 & 20 & 31 & 30 & 00 \\ Fe & 30 & 30 & 73 & 30 & 20 & 30 & 30 & 20 & 30 \\ Fe & 30 & 30 & 73 & 30 & 20 & 30 & 30 & 20 & 30 \\ Fe & 30 & 30 & 73 & 30 & 20 & 30 & 30 & 20 & 30 \\ Fe & 30 & 30 & 73 & 30 & 20 & 30 & 30 & 20 & 30 \\ Fe & 30 & 30 & 73 & 30 & 20 & 30 & 30 & 20 & 30 \\ Fe & 30 & 30 & 73 & 30 & 20 & 30 & 30 & 30 & 20 & 30 \\ Fe & 30 & 30 & 73 & 30 & 20 & 30 & 30 & 30 & 30 & 30 & 3$                                                                                                    | 3D Format<br>3D Sync Invert<br>Language                                | L<br>R<br>Auto<br>SBS<br>Trane sequential<br>On Trane sequential<br>Off<br>English<br>German<br>French<br>Italian<br>Spanisueae<br>Ooldh<br>Dutch<br>Swedish<br>Norwegian/Danish<br>Finnish<br>Orek<br>Traditional Chinese<br>Simplified Chinese<br>Simplified Chinese                                                                                                    |
| 3-X4400 12           3-X4400 12           3-X4400 12           3-X4405 12           3-X4405 13           3-X4405 14           3-X4405 15           3-X4405 15           3-X4405 15           3-X470 15           3-X470 11           3-X470 12           3-X470 12           3-X470 14           3-X470 15           3-X470 15           3-X470 16           3-X470 16           3-X470 16           3-X470 11           3-X470 11           3-X470 11           3-X470 11           3-X470 11           3-X470 11           3-X470 11           3-X470 11           3-X470 11           3-X470 11           3-X470 11           3-X470 11           3-X470 11           3-X470 12           3-X470 12           3-X470 21           3-X470 22           3-X470 23           3-X470 24           3-X470 25           3-X470 26           3-X470 27                                                                                                    | $\begin{array}{c} TE = 30 & 30 & 43 & 30 & 30 & 31 & 30 \\ TE = 30 & 30 & 44 & 30 & 30 & 23 & 31 & 30 \\ TE = 30 & 30 & 44 & 30 & 52 & 03 & 20 \\ TE = 30 & 30 & 44 & 30 & 52 & 03 & 20 \\ TE = 30 & 30 & 44 & 30 & 52 & 03 & 20 \\ TE = 30 & 30 & 43 & 30 & 52 & 03 & 20 \\ TE = 30 & 30 & 43 & 30 & 52 & 03 & 30 \\ TE = 30 & 30 & 43 & 30 & 31 & 20 & 31 & 00 \\ TE = 30 & 30 & 73 & 30 & 20 & 31 & 20 & 31 \\ TE = 30 & 30 & 73 & 30 & 20 & 30 & 10 \\ TE = 30 & 30 & 73 & 30 & 73 & 20 & 30 & 10 \\ TE = 30 & 30 & 73 & 30 & 20 & 30 & 10 \\ TE = 30 & 30 & 73 & 30 & 20 & 30 & 10 \\ TE = 30 & 30 & 73 & 30 & 20 & 30 & 50 \\ TE = 30 & 30 & 73 & 30 & 20 & 30 & 50 \\ TE = 30 & 30 & 73 & 30 & 20 & 30 & 50 \\ TE = 30 & 30 & 73 & 30 & 20 & 30 & 50 \\ TE = 30 & 30 & 73 & 30 & 20 & 31 & 50 \\ TE = 30 & 30 & 73 & 30 & 20 & 31 & 30 \\ TE = 30 & 30 & 73 & 30 & 20 & 31 & 30 \\ TE = 30 & 30 & 73 & 30 & 20 & 30 & 30 \\ TE = 30 & 30 & 73 & 30 & 20 & 30 & 30 \\ TE = 30 & 30 & 73 & 30 & 20 & 30 & 30 \\ TE = 30 & 30 & 73 & 30 & 20 & 30 & 30 \\ TE = 30 & 30 & 73 & 30 & 20 & 30 & 30 \\ TE = 30 & 30 & 73 & 30 & 20 & 30 & 30 \\ TE = 30 & 30 & 73 & 30 & 20 & 30 & 30 \\ TE = 30 & 30 & 73 & 30 & 20 & 30 & 30 \\ TE = 30 & 30 & 73 & 30 & 20 & 30 & 30 \\ TE = 30 & 30 & 73 & 30 & 20 & 30 & 30 \\ TE = 30 & 30 & 73 & 30 & 20 & 30 & 30 \\ TE = 30 & 30 & 73 & 30 & 20 & 30 & 30 \\ TE = 30 & 30 & 73 &$                                                                                                    | 3D Format<br>3D Sync Invert<br>Language                                | L<br>R<br>Auto<br>SBS<br>Top and Bottom<br>Frame sequential<br>On<br>Off<br>English<br>German<br>Portuguese<br>Polish<br>Dutch<br>Portuguese<br>Polish<br>Dutch<br>Spanish<br>Portuguese<br>Polish<br>Dutch<br>Spanish<br>Portuguese<br>Polish<br>Dutch<br>Spanish<br>Portuguese<br>Polish<br>Dutch<br>Spanish<br>Portuguese<br>Polish<br>Dutch<br>Spanish<br>Portuguese<br>Polish<br>Dutch<br>Spanish<br>Portuguese<br>Polish<br>Dutch<br>Spanish<br>Portuguese<br>Polish<br>Dutch<br>Spanish<br>Nimisip<br>Traditional Chinese<br>Japanese<br>Korean<br>Hungarian<br>Czechostovak<br>Arabic<br>Thal<br>Turkish<br>Ears<br>Bartish<br>Portuguese<br>Polish<br>Dutch<br>Dutch<br>Dutch<br>Polish<br>Dutch<br>Dutch<br>Polish<br>Dutch<br>Dutch<br>Dutch<br>Polish<br>Dutch<br>Dutch |
| 3.54400 12         2.55400 12           3.56400 12         2.56400 52           3.56400 53         3.56400 53           3.56400 53         3.56400 53           3.5670 12         3.5670 13           3.5670 13         3.56770 13           3.56770 14         3.56770 14           3.56770 15         3.56770 15           3.56770 13         3.56770 11           3.56770 11         3.56770 12           3.56770 12         3.56770 12           3.56770 12         3.56770 12           3.56770 12         3.56770 12           3.56770 12         3.56770 12           3.56770 12         3.56770 12           3.56770 12         3.56770 12           3.56770 12         3.56770 12           3.56770 12         3.56770 12           3.56770 12         3.56770 12           3.56770 120         3.56770 120           3.56770 120         3.56770 120           3.56770 122         3.56770 120           3.56770 122         3.56770 127           3.56770 27         22           3.56770 27         25           3.56770 27         25                                                                                                    | $\begin{array}{c} Te 30 & 03 & 43 & 03 & 02 & 31 & 00 \\ TE & 03 & 04 & 40 & 32 & 03 & 20 \\ TE & 03 & 04 & 40 & 35 & 03 & 10 & 20 \\ TE & 03 & 04 & 40 & 35 & 03 & 10 \\ TE & 03 & 04 & 40 & 35 & 03 & 10 \\ TE & 03 & 04 & 30 & 35 & 03 & 30 \\ TE & 30 & 30 & 30 & 23 & 31 & 20 & 31 & 00 \\ TE & 30 & 30 & 37 & 30 & 20 & 31 & 20 & 31 \\ TE & 30 & 30 & 37 & 30 & 20 & 31 & 20 & 31 \\ TE & 30 & 30 & 37 & 30 & 20 & 31 & 00 \\ TE & 30 & 30 & 37 & 30 & 20 & 31 & 00 \\ TE & 30 & 30 & 37 & 30 & 20 & 30 & 00 \\ TE & 30 & 30 & 37 & 30 & 20 & 30 & 00 \\ TE & 30 & 30 & 73 & 02 & 30 & 00 \\ TE & 30 & 30 & 73 & 02 & 30 & 10 \\ TE & 30 & 30 & 73 & 02 & 30 & 10 \\ TE & 30 & 30 & 73 & 02 & 31 & 30 & 00 \\ TE & 30 & 37 & 30 & 23 & 30 & 00 \\ TE & 30 & 37 & 30 & 23 & 31 & 30 & 00 \\ TE & 30 & 37 & 30 & 23 & 31 & 30 & 00 \\ TE & 30 & 37 & 30 & 23 & 30 & 00 \\ TE & 30 & 37 & 30 & 23 & 30 & 00 \\ TE & 30 & 37 & 30 & 23 & 30 & 00 \\ TE & 30 & 37 & 30 & 23 & 30 & 00 \\ TE & 30 & 37 & 30 & 23 & 30 & 00 \\ TE & 30 & 37 & 30 & 23 & 30 & 00 \\ TE & 30 & 37 & 30 & 23 & 30 & 00 \\ TE & 30 & 30 & 73 & 30 & 23 & 30 & 00 \\ TE & 30 & 37 & 30 & 23 & 30 & 00 \\ TE & 30 & 30 & 73 & 30 & 23 & 30 & 00 \\ TE & 30 & 30 & 73 & 30 & 23 & 30 & 00 \\ TE & 30 & 30 & 73 & 30 & 23 & 30 & 00 \\ TE & 30 & 30 & 73 & 30 & 23 & 30 & 00 \\ TE & 30 & 30 & 73 & 30 & 30 & 30 & 30 & 30$                                                                                                    | 3D Format<br>3D Sync Invert<br>Language                                | L<br>R<br>Auto<br>SBS<br>Top and Bottom<br>Frame sequential<br>On Off<br>English<br>German<br>French<br>Italian<br>Softugusee<br>Polish<br>Dutch<br>Svedish<br>Dutch<br>Svedish<br>Norwegjan/Danish<br>Finnish<br>Greek<br>Korean<br>Russian<br>Hungarian<br>Czechoslovak<br>Arabic<br>Thai<br>Nai                                                                                                    |
| 3.44400 2           3.44400 2           3.44405 2           3.44405 2           3.44405 2           3.44405 3           3.44405 3           3.4623 1           3.46405 3           3.4623 1           3.4670 1           3.4670 1           3.4670 1           3.4670 2           3.4670 2           3.4670 4           3.4670 4           3.4670 1           3.4670 1           3.4670 1           3.4670 1           3.4670 1           3.4670 1           3.4670 1           3.4670 1           3.4670 1           3.4670 1           3.4670 1           3.4670 1           3.4670 1           3.4670 1           3.4670 1           3.4670 1           3.4670 1           3.4670 1           3.4670 1           3.4670 1           3.4670 2           3.4670 2           3.4670 2           3.4670 2           3.4670 2           3.4670 2           3.4670 2           3.4670 2                                                                                                    | $\begin{array}{c} TE & 30 & 30 & 43 & 40 & 30 & 20 & 31 & 00 \\ TE & 30 & 30 & 44 & 30 & 20 & 31 & 00 \\ TE & 30 & 30 & 44 & 30 & 52 & 00 & 32 & 00 \\ TE & 30 & 30 & 44 & 30 & 52 & 00 & 31 & 00 \\ TE & 30 & 30 & 44 & 30 & 52 & 00 & 31 & 00 & 00 \\ TE & 30 & 30 & 43 & 00 & 52 & 00 & 31 & 00 & 00 \\ TE & 30 & 30 & 43 & 30 & 31 & 20 & 31 & 00 & 00 \\ TE & 30 & 30 & 73 & 30 & 20 & 31 & 20 & 31 & 00 \\ TE & 30 & 30 & 73 & 30 & 20 & 30 & 00 \\ TE & 30 & 30 & 73 & 30 & 20 & 30 & 00 \\ TE & 30 & 30 & 73 & 30 & 20 & 30 & 00 \\ TE & 30 & 30 & 73 & 30 & 20 & 30 & 00 \\ TE & 30 & 30 & 73 & 30 & 20 & 30 & 00 \\ TE & 30 & 30 & 73 & 30 & 20 & 30 & 00 \\ TE & 30 & 30 & 73 & 30 & 20 & 30 & 00 \\ TE & 30 & 30 & 73 & 30 & 20 & 30 & 00 \\ TE & 30 & 30 & 73 & 30 & 20 & 30 & 50 \\ TE & 30 & 30 & 73 & 30 & 20 & 31 & 30 & 00 \\ TE & 30 & 30 & 73 & 30 & 20 & 31 & 30 & 00 \\ TE & 30 & 30 & 73 & 30 & 20 & 31 & 30 & 00 \\ TE & 30 & 30 & 73 & 30 & 20 & 31 & 30 & 00 \\ TE & 30 & 30 & 73 & 30 & 20 & 31 & 30 & 00 \\ TE & 30 & 30 & 73 & 30 & 20 & 31 & 30 & 00 \\ TE & 30 & 30 & 73 & 30 & 20 & 31 & 30 & 00 \\ TE & 30 & 30 & 73 & 30 & 20 & 31 & 30 & 00 \\ TE & 30 & 30 & 73 & 30 & 20 & 31 & 30 & 00 \\ TE & 30 & 30 & 73 & 30 & 20 & 31 & 30 & 00 \\ TE & 30 & 30 & 73 & 30 & 20 & 31 & 30 & 00 \\ TE & 30 & 30 & 73 & 30 & 20 & 31 & 30 & 00 \\ TE & 30 & 30 & 73 & 30 & 20 & 31 & 30 & 00 \\ TE & 30 & 30 & 73 & 30 & 20 & 31 & 30 & 00 \\ TE & 30 & 30 & 73 & 30 & 20 & 32 & 30 & 00 \\ TE & 30 & 30 & 73 & 30 & 20 & 32 & 30 & 00 \\ TE & 30 & 30 & 73 & 30 & 20 & 32 & 30 & 00 \\ TE & 30 & 30 & 73 & 30 & 20 & 32 & 30 & 00 \\ TE & 30 & 30 & 73 & 30 & 20 & 32 & 30 & 00 \\ TE & 30 & 30 & 73 & 30 & 20 & 32 & 30 & 00 \\ TE & 30 & 30 & 73 & 30 & 20 & 32 & 30 & 00 \\ TE & 30 & 30 & 73 & 30 & 20 & 32 & 30 & 00 \\ TE & 30 & 30 & 73 & 30 & 20 & 32 & 30 & 00 \\ TE & 30 & 30 & 73 & 20 & 32 & 30 & 00 \\ TE & 30 & 30 & 73 & 20 & 32 & 30 & 00 \\ TE & 30 & 30 & 73 & 20 & 30 & 20 & 30 & 20 \\ TE & 30 & 30 & 73 & 20 & 30 & 20 & 70 \\ TE & 30 & 30 & 73 & 20 & 30 & 20 & 70 \\ TE & 30 & 30 & 73 & 20 & 30 & 20 & 70 \\ TE & 30 & 30 & 73 & 20 &$                                                                                                    | 3D Format<br>3D Sync Invert<br>Language                                | L<br>R<br>Auto<br>SBS<br>Top and Bottom<br>Frame sequential<br>On frame sequential<br>Off<br>English<br>German<br>French<br>Italian<br>Spanish<br>Portuguese<br>Polan<br>Norwegian/Danish<br>Frinnish<br>Greek<br>Traditional Chinese<br>Simplified Chinese<br>Japanese<br>Korean<br>Russan<br>Hoshoniovak<br>Arabic<br>Thai<br>Vietnamese<br>Indonesian<br>Romanian                                                                                                    |
| -3-C4400 12<br>-3-C4400 12<br>-3-C4406 12<br>-3-C4406 12<br>-3-C4                                                                                                    | $\begin{array}{c} TE & 30 & 34 & 30 & 30 & 20 & 31 & 00 \\ TE & 30 & 34 & 40 & 30 & 20 & 31 & 00 \\ TE & 30 & 34 & 40 & 35 & 20 & 31 & 00 \\ TE & 30 & 34 & 40 & 35 & 20 & 31 & 00 \\ TE & 30 & 30 & 40 & 35 & 20 & 31 & 00 \\ TE & 30 & 30 & 30 & 32 & 33 & 12 & 31 & 00 \\ TE & 30 & 30 & 30 & 32 & 33 & 12 & 31 & 00 \\ TE & 30 & 30 & 37 & 30 & 20 & 31 & 00 \\ TE & 30 & 30 & 37 & 30 & 20 & 31 & 00 \\ TE & 30 & 30 & 37 & 30 & 20 & 31 & 00 \\ TE & 30 & 30 & 37 & 30 & 20 & 31 & 00 \\ TE & 30 & 30 & 37 & 30 & 20 & 30 & 00 \\ TE & 30 & 30 & 73 & 20 & 34 & 00 \\ TE & 30 & 30 & 73 & 20 & 34 & 00 \\ TE & 30 & 30 & 73 & 20 & 34 & 00 \\ TE & 30 & 30 & 73 & 20 & 34 & 00 \\ TE & 30 & 30 & 73 & 20 & 34 & 00 \\ TE & 30 & 30 & 73 & 30 & 23 & 30 & 00 \\ TE & 30 & 30 & 73 & 30 & 31 & 30 & 00 \\ TE & 30 & 30 & 73 & 30 & 31 & 34 & 00 \\ TE & 30 & 30 & 73 & 30 & 31 & 34 & 00 \\ TE & 30 & 30 & 73 & 30 & 31 & 34 & 00 \\ TE & 30 & 30 & 73 & 30 & 31 & 34 & 00 \\ TE & 30 & 30 & 73 & 30 & 31 & 34 & 00 \\ TE & 30 & 30 & 73 & 30 & 23 & 31 & 36 & 00 \\ TE & 30 & 30 & 73 & 30 & 23 & 31 & 36 & 00 \\ TE & 30 & 30 & 73 & 30 & 23 & 31 & 36 & 00 \\ TE & 30 & 30 & 73 & 30 & 23 & 31 & 36 & 00 \\ TE & 30 & 30 & 73 & 30 & 23 & 31 & 36 & 00 \\ TE & 30 & 30 & 73 & 30 & 23 & 31 & 36 & 00 \\ TE & 30 & 30 & 73 & 30 & 23 & 31 & 36 & 00 \\ TE & 30 & 30 & 73 & 30 & 23 & 31 & 36 & 00 \\ TE & 30 & 30 & 73 & 30 & 23 & 30 & 00 \\ TE & 30 & 30 & 73 & 30 & 23 & 30 & 00 \\ TE & 30 & 30 & 73 & 30 & 23 & 30 & 00 \\ TE & 30 & 30 & 73 & 30 & 23 & 30 & 00 \\ TE & 30 & 30 & 73 & 30 & 23 & 30 & 00 \\ TE & 30 & 30 & 73 & 30 & 20 & 30 & 30 \\ TE & 30 & 30 & 73 & 30 & 30 & 30 & 30 & 30$                                                                                                    | 3D Format<br>3D Sync Invert<br>Language                                | L<br>R<br>Auto<br>SBS<br>Top and Bottom<br>Frame sequential<br>On Off<br>English<br>German<br>French<br>Italian<br>Portugusee<br>Polish<br>Portugusee<br>Polish<br>Dutch<br>Swedish<br>Norwegjan/Danish<br>Finnish<br>Great<br>Great<br>Korean<br>Russian<br>Hungarian<br>Czechoslovak<br>Arabic<br>Farsi<br>Vietnamese<br>Hungarian<br>Czechoslovak<br>Arabic<br>Farsi<br>Vietnamese<br>Romanian<br>Front-Disektop<br>Romanian                                                                                                    |
| -3-CHUD 2<br>-3-CHUD 2<br>-3-CHUD 2                                                                                                    | $\begin{array}{c} TE & 30 & 30 & 43 & 30 & 30 & 31 & 30 \\ TE & 30 & 30 & 44 & 30 & 30 & 23 & 30 & 20 \\ TE & 30 & 30 & 44 & 30 & 52 & 03 & 20 & 20 \\ TE & 30 & 30 & 44 & 30 & 52 & 03 & 20 & 20 \\ TE & 30 & 30 & 44 & 30 & 52 & 03 & 20 & 20 \\ TE & 30 & 30 & 43 & 03 & 52 & 03 & 20 & 20 \\ TE & 30 & 30 & 43 & 03 & 52 & 03 & 20 & 20 \\ TE & 30 & 30 & 73 & 30 & 23 & 31 & 20 & 31 & 00 \\ TE & 30 & 30 & 73 & 30 & 20 & 30 & 10 \\ TE & 30 & 30 & 73 & 30 & 20 & 30 & 10 \\ TE & 30 & 30 & 73 & 30 & 20 & 30 & 10 \\ TE & 30 & 30 & 73 & 30 & 20 & 30 & 10 \\ TE & 30 & 30 & 73 & 30 & 20 & 30 & 10 \\ TE & 30 & 30 & 73 & 30 & 20 & 30 & 10 \\ TE & 30 & 30 & 73 & 30 & 20 & 30 & 10 \\ TE & 30 & 30 & 73 & 30 & 20 & 30 & 10 \\ TE & 30 & 30 & 73 & 30 & 20 & 30 & 10 \\ TE & 30 & 30 & 73 & 30 & 20 & 30 & 10 \\ TE & 30 & 30 & 73 & 30 & 20 & 31 & 30 & 00 \\ TE & 30 & 30 & 73 & 30 & 20 & 31 & 30 & 00 \\ TE & 30 & 30 & 73 & 30 & 20 & 31 & 30 & 00 \\ TE & 30 & 30 & 73 & 30 & 20 & 31 & 30 & 00 \\ TE & 30 & 30 & 73 & 30 & 20 & 31 & 30 & 00 \\ TE & 30 & 30 & 73 & 30 & 20 & 31 & 30 & 00 \\ TE & 30 & 30 & 73 & 30 & 20 & 31 & 30 & 00 \\ TE & 30 & 30 & 73 & 30 & 20 & 31 & 30 & 00 \\ TE & 30 & 30 & 73 & 30 & 20 & 31 & 30 & 00 \\ TE & 30 & 30 & 73 & 30 & 20 & 31 & 30 & 00 \\ TE & 30 & 30 & 73 & 30 & 20 & 31 & 30 & 00 \\ TE & 30 & 30 & 73 & 30 & 20 & 31 & 30 & 00 \\ TE & 30 & 30 & 73 & 30 & 20 & 31 & 30 & 00 \\ TE & 30 & 30 & 73 & 30 & 20 & 32 & 30 & 00 \\ TE & 50 & 30 & 73 & 30 & 20 & 32 & 30 & 0 \\ TE & 50 & 30 & 73 & 30 & 20 & 32 & 30 & 0 \\ TE & 50 & 30 & 73 & 30 & 20 & 32 & 30 & 0 \\ TE & 50 & 30 & 73 & 30 & 20 & 32 & 30 & 0 \\ TE & 50 & 30 & 73 & 30 & 20 & 32 & 30 & 0 \\ TE & 50 & 30 & 73 & 30 & 20 & 30 & 70 & 00 \\ TE & 50 & 30 & 73 & 10 & 30 & 10 & 00 \\ TE & 50 & 30 & 73 & 10 & 30 & 20 & 30 & 0 \\ TE & 50 & 30 & 73 & 10 & 30 & 20 & 30 & 0 \\ TE & 50 & 30 & 73 & 10 & 30 & 20 & 30 & 0 \\ TE & 50 & 30 & 73 & 10 & 30 & 20 & 30 & 0 \\ TE & 50 & 30 & 73 & 10 & 30 & 20 & 30 & 0 \\ TE & 50 & 30 & 73 & 10 & 30 & 20 & 30 & 0 \\ TE & 50 & 30 & 73 & 10 & 30 & 70 & 20 & 30 & 0 \\ TE & 50 & 30 & 73 & 10 & 30 & 3$                                                                                                    | 3D Format<br>3D Sync Invert<br>Language                                | L<br>R<br>Auto<br>SBS<br>Top and Bottom<br>Frame sequential<br>On<br>Off<br>English<br>General<br>Portuguese<br>Polish<br>Dutch<br>Portuguese<br>Polish<br>Dutch<br>Norwegian/Danish<br>Finnish<br>Finnish<br>Finnish<br>Kinnish<br>Creek<br>Traditonal Chinese<br>Simplified Chinese<br>Japanese<br>Simplified Chinese<br>Japanese<br>Simplified Chinese<br>Japanese<br>Czechoslovak<br>Arabic<br>That<br>Turkish<br>Hungaian<br>Turkish<br>Hungaian<br>Firont-Desktop<br>Front-Desktop<br>Front-Desktop<br>Front-Desktop<br>Front-Desktop                                                                                                    |
| 3.54400 12         2.55400 12           3.56400 12         2.55400 12           3.56400 12         2.55400 12           3.56400 12         3.55400 12           3.56400 12         3.56400 12           3.56400 12         3.5670 13           3.5670 12         3.5670 13           3.5670 12         3.56770 13           3.56770 14         3.56770 19           3.56770 15         3.56770 11           3.56770 11         3.56770 11           3.56770 11         3.56770 11           3.56770 11         3.56770 11           3.56770 11         3.56770 11           3.56770 11         3.56770 11           3.56770 12         3.56770 11           3.56770 12         3.56770 11           3.56770 12         3.56770 12           3.56770 12         3.56770 22           3.56770 22         3.56770 27           3.56770 27         3.56770 27           3.56770 27         3.56770 27           3.56770 27         3.56770 27           3.56770 27         3.56770 27           3.56770 27         3.56770 27           3.56770 27         3.56770 27           3.56770 27         3.56770 27           3.                                                                                                    | $\begin{array}{c} TE : 30 \ 30 \ 43 \ 30 \ 30 \ 23 \ 310 \ 32 \ 320 \ 320 \ 3$                                                                                                    | 3D Format<br>3D Sync Invert<br>Language                                | L<br>R<br>Auto<br>SBS<br>Top and Bottom<br>Frame sequential<br>On<br>Off<br>English<br>German<br>French<br>Italian<br>Portugusee<br>Polish<br>Portugusee<br>Polish<br>Dutch<br>Norwegjan/Danish<br>Firnish<br>Graditonal Chinese<br>Simplified Chinese<br>Japanese<br>Korean<br>Russian<br>Hungarian<br>Czechoslovak<br>Arabic<br>Farsi<br>Turkish<br>Farsi<br>Turkish<br>Farsi<br>Farsi<br>Turkish<br>Farsi<br>Czechoslovak<br>Arabic<br>Czechoslovak<br>Arabic<br>Czechoslovak<br>Arabic<br>Farsi<br>Norwegjan/Danish<br>Firnish<br>Graditonal Chinese<br>Japanese<br>Korean<br>Russian<br>Hungarian<br>Czechoslovak<br>Arabic<br>Farsi<br>Vietnamese<br>Romanian                                                                                                    |
| 3.44400 2         2           3.44400 2         2           3.44405 2         2           3.44405 2         2           3.44405 3         2           3.44405 3         2           3.4470 1         2           3.4770 1         2           3.4770 2         3.4770 4           3.4770 4         3.4770 5           3.4770 4         3.4770 5           3.4770 4         3.4770 1           3.4770 4         3.4770 1           3.4770 1         3.4770 1           3.4770 1         3.4770 1           3.4770 1         3.4770 1           3.4770 1         3.4770 1           3.4770 1         3.4770 1           3.4770 1         3.4770 1           3.4770 1         3.4770 1           3.4770 1         3.4770 1           3.4770 1         3.4770 1           3.4770 1         3.4770 1           3.4770 2         3.4770 2           3.4770 2         3.4770 1           3.4770 2         3.4770 2           3.4770 1         3.4771 1           3.4771 1         3.4771 1           3.4771 1         3.4771 4           3.4771 3                                                                                                    | $\begin{array}{c} Te 30 & 30 & 43 & 40 & 30 & 20 & 31 & 00 \\ TE & 30 & 30 & 44 & 40 & 30 & 20 & 31 & 00 \\ TE & 30 & 30 & 44 & 40 & 52 & 03 & 30 & 00 \\ TE & 30 & 30 & 44 & 40 & 52 & 03 & 10 & 00 \\ TE & 30 & 30 & 44 & 30 & 52 & 03 & 20 & 20 \\ TE & 30 & 30 & 44 & 30 & 52 & 03 & 20 & 20 \\ TE & 30 & 30 & 43 & 30 & 52 & 03 & 30 & 00 \\ TE & 30 & 30 & 73 & 30 & 20 & 31 & 20 & 31 & 00 \\ TE & 30 & 30 & 73 & 30 & 20 & 30 & 10 \\ TE & 30 & 30 & 73 & 30 & 20 & 30 & 10 \\ TE & 30 & 30 & 73 & 30 & 20 & 30 & 10 \\ TE & 30 & 30 & 73 & 30 & 20 & 30 & 10 \\ TE & 30 & 30 & 73 & 30 & 20 & 30 & 10 \\ TE & 30 & 30 & 73 & 30 & 20 & 30 & 10 \\ TE & 30 & 30 & 73 & 30 & 20 & 30 & 10 \\ TE & 30 & 30 & 73 & 30 & 20 & 30 & 10 \\ TE & 30 & 30 & 73 & 30 & 20 & 30 & 10 \\ TE & 30 & 30 & 73 & 30 & 20 & 31 & 30 & 00 \\ TE & 30 & 30 & 73 & 30 & 20 & 31 & 30 & 00 \\ TE & 30 & 30 & 73 & 30 & 20 & 31 & 30 & 00 \\ TE & 30 & 30 & 73 & 30 & 20 & 31 & 30 & 00 \\ TE & 30 & 30 & 73 & 30 & 20 & 31 & 30 & 00 \\ TE & 30 & 30 & 73 & 30 & 20 & 31 & 30 & 00 \\ TE & 30 & 30 & 73 & 30 & 20 & 31 & 30 & 00 \\ TE & 30 & 30 & 73 & 30 & 20 & 31 & 30 & 00 \\ TE & 30 & 30 & 73 & 30 & 20 & 31 & 30 & 00 \\ TE & 30 & 30 & 73 & 30 & 20 & 31 & 30 & 00 \\ TE & 30 & 30 & 73 & 30 & 20 & 31 & 30 & 00 \\ TE & 30 & 30 & 73 & 30 & 20 & 31 & 30 & 00 \\ TE & 30 & 30 & 73 & 30 & 20 & 31 & 30 & 00 \\ TE & 30 & 30 & 73 & 30 & 20 & 30 & 30 & 70 \\ TE & 30 & 30 & 73 & 30 & 20 & 30 & 30 & 70 \\ TE & 30 & 30 & 73 & 30 & 20 & 30 & 30 & 70 \\ TE & 30 & 30 & 73 & 10 & 31 & 30 & 00 \\ TE & 30 & 30 & 73 & 10 & 31 & 30 & 00 \\ TE & 30 & 30 & 73 & 10 & 30 & 30 & 70 \\ TE & 30 & 30 & 73 & 10 & 30 & 30 & 70 \\ TE & 30 & 30 & 73 & 10 & 30 & 30 \\ TE & 30 & 30 & 73 & 10 & 30 & 30 & 70 \\ TE & 30 & 30 & 73 & 10 & 30 & 30 & 70 \\ TE & 30 & 30 & 73 & 10 & 30 & 30 & 70 \\ TE & 30 & 30 & 73 & 10 & 30 & 30 & 70 \\ TE & 30 & 30 & 73 & 10 & 30 & 30 & 70 \\ TE & 30 & 30 & 73 & 10 & 30 & 30 & 70 \\ TE & 30 & 30 & 73 & 10 & 30 & 30 & 70 \\ TE & 30 & 30 & 73 & 10 & 30 & 30 & 70 \\ TE & 30 & 30 & 73 & 70 & 30 & 30 & 70 & 70$                                                                                                    | 3D Format<br>3D Sync Invert<br>Language<br>Projection                  | L R<br>Auto SBS<br>Top and Bottom<br>Frame sequential<br>On Off<br>English<br>German<br>French<br>Italian<br>Spanish<br>Portuguese<br>Dutch<br>Norwegian/Danish<br>Finnish<br>Greek<br>Traditional Chinese<br>Simplified Chinese<br>Japanese<br>Korsan<br>Greek<br>Traditional Chinese<br>Simplified Chinese<br>Japanese<br>Korsan<br>Greek<br>Traditional Chinese<br>Simplified Chinese<br>Japanese<br>Korsan<br>Greek<br>Traditional Chinese<br>Simplified Chinese<br>Japanese<br>Korsan<br>Greek<br>Traditional Chinese<br>Simplified Chinese<br>Japanese<br>Korsan<br>Greek<br>Traditional Chinese<br>Simplified Chinese<br>Morean<br>Greek-<br>Traditional Chinese<br>Simplified Chinese<br>Morean<br>Greek-<br>Traditional Chinese<br>Simplified Chinese<br>Morean<br>Romanan<br>Front-Desktop<br>Rear-Desktop<br>Rear-Desktop<br>Rear-Desktop                                                                                                    |
| -3-C4400 12<br>-3-C4400 12<br>-3-C4406 12<br>-3-C4406 15<br>-3-C4406 15<br>-3-C4406 15<br>-3-C4406 15<br>-3-C4406 15<br>-3-C4406 15<br>-3-C470 12<br>-3-C470 12<br>-3-C470 14<br>-3-C470 16<br>-3-C470 16<br>-3-C470 12<br>-3-C470 12<br>-3-C470 1                                                                                                    | $\begin{array}{c} Te 30 & 0.43 & 0.30 & 0.20 & 31 & 0.00 \\ TE 40 & 0.01 & 44 & 0.03 & 20 & 31 & 0.00 \\ TE 40 & 0.01 & 44 & 0.03 & 20 & 31 & 0.00 \\ TE 40 & 0.01 & 44 & 0.03 & 20 & 31 & 0.00 \\ TE 40 & 0.01 & 44 & 0.03 & 20 & 32 & 0.00 \\ TE 50 & 0.01 & 30 & 32 & 0.03 & 20 & 32 & 0.00 \\ TE 50 & 0.01 & 70 & 0.01 & 20 & 0.00 \\ TE 50 & 0.01 & 70 & 0.01 & 20 & 0.00 \\ TE 50 & 0.01 & 70 & 0.01 & 20 & 0.00 \\ TE 50 & 0.01 & 70 & 0.01 & 20 & 0.00 \\ TE 50 & 0.01 & 70 & 0.01 & 20 & 0.00 \\ TE 50 & 0.01 & 70 & 0.01 & 20 & 0.00 \\ TE 50 & 0.01 & 70 & 0.01 & 20 & 0.00 \\ TE 50 & 0.01 & 70 & 0.01 & 20 & 0.00 \\ TE 50 & 0.01 & 70 & 0.01 & 20 & 0.00 \\ TE 50 & 0.01 & 70 & 0.01 & 20 & 0.00 \\ TE 50 & 0.01 & 70 & 0.01 & 10 & 0.00 \\ TE 50 & 0.01 & 70 & 0.01 & 10 & 0.00 \\ TE 50 & 0.01 & 70 & 0.01 & 20 & 0.00 \\ TE 50 & 0.01 & 70 & 0.01 & 20 & 0.00 \\ TE 50 & 0.01 & 70 & 0.00 & 20 & 20 & 0.00 \\ TE 50 & 0.01 & 70 & 0.00 & 70 & 20 & 0.00 \\ TE 50 & 0.01 & 70 & 0.00 & 70 & 0.00 \\ TE 50 & 0.01 & 70 & 0.00 & 70 & 0.00 \\ TE 50 & 0.01 & 70 & 0.00 & 70 & 0.00 \\ TE 50 & 0.01 & 70 & 0.00 & 70 & 0.00 \\ TE 50 & 0.00 & 70 & 0.00 & 70 & 0.00 \\ TE 50 & 0.00 & 70 & 0.00 & 70 & 0.00 \\ TE 50 & 0.00 & 70 & 0.00 & 70 & 0.00 \\ TE 50 & 0.00 & 70 & 0.00 & 70 & 0.00 \\ TE 50 & 0.00 & 70 & 0.00 & 70 & 0.00 \\ TE 50 & 0.00 & 70 & 0.00 & 70 & 0.00 \\ TE 50 & 0.00 & 70 & 0.00 & 70 & 0.00 \\ TE 50 & 0.00 & 70 & 0.00 & 70 & 0.00 \\ TE 50 & 0.00 & 70 & 0.00 & 70 & 0.00 \\ TE 50 & $                                                                                                    | 3D Format 3D Sync Invert Language Projection Menu Location             | L<br>R<br>Auto<br>SBS<br>Top and Bottom<br>Frame sequential<br>On<br>Off<br>English<br>German<br>French<br>Spanish<br>Portugusee<br>Polish<br>Dutch<br>NorwegianDanish<br>Frimsh<br>Portugusee<br>Polish<br>Dutch<br>Swedish<br>NorwegianDanish<br>Frimsh<br>NorwegianDanish<br>Frimsh<br>NorwegianDanish<br>Frimsh<br>NorwegianDanish<br>Frimsh<br>NorwegianDanish<br>Frimsh<br>NorwegianDanish<br>Frimsh<br>Traditonat Chinese<br>Spapified Chinese<br>Japanese<br>Korean<br>Russian<br>Hungarian<br>Crachosiovak<br>Korean<br>Frast<br>Vietnamese<br>Indonesian<br>Romanian                                                                                                    |
| 3.44400 z         2           3.44400 z         2           3.44405 z         2           3.44465 z         3           3.44465 z         3           3.44465 z         3           3.44465 z         3           3.4672 z         3           3.4670 z         3           3.4670 z         2           3.4670 z         2           3.4670 z         2           3.4670 z         2           3.4670 z         2           3.4670 z         2           3.4670 z         2           3.4670 z         2                                                                                                    | $\begin{array}{c} TE = 30 & 30 & 43 & 40 & 30 & 20 & 31 & 00 \\ TE = 30 & 30 & 44 & 40 & 30 & 20 & 31 & 00 \\ TE = 30 & 30 & 44 & 40 & 52 & 03 & 20 & 20 \\ TE = 30 & 30 & 44 & 40 & 52 & 03 & 10 & 00 \\ TE = 30 & 30 & 44 & 30 & 52 & 03 & 20 & 20 \\ TE = 30 & 30 & 44 & 30 & 52 & 03 & 20 & 20 \\ TE = 30 & 30 & 43 & 30 & 52 & 03 & 20 & 20 \\ TE = 30 & 30 & 43 & 30 & 31 & 20 & 31 & 00 \\ TE = 30 & 30 & 73 & 30 & 20 & 31 & 20 & 30 \\ TE = 30 & 30 & 73 & 30 & 20 & 30 & 10 \\ TE = 30 & 30 & 73 & 30 & 20 & 30 & 10 \\ TE = 30 & 30 & 73 & 30 & 20 & 30 & 10 \\ TE = 30 & 30 & 73 & 30 & 20 & 30 & 10 \\ TE = 30 & 30 & 73 & 30 & 20 & 30 & 10 \\ TE = 30 & 30 & 73 & 30 & 20 & 30 & 10 \\ TE = 30 & 30 & 73 & 30 & 20 & 30 & 10 \\ TE = 30 & 30 & 73 & 30 & 20 & 30 & 10 \\ TE = 30 & 30 & 73 & 30 & 20 & 31 & 30 & 00 \\ TE = 30 & 30 & 73 & 30 & 20 & 31 & 30 & 00 \\ TE = 30 & 30 & 73 & 30 & 20 & 31 & 30 & 00 \\ TE = 30 & 30 & 73 & 30 & 20 & 31 & 30 & 00 \\ TE = 30 & 30 & 73 & 30 & 20 & 31 & 30 & 00 \\ TE = 30 & 30 & 73 & 30 & 20 & 31 & 30 & 00 \\ TE = 30 & 30 & 73 & 30 & 20 & 31 & 30 & 00 \\ TE = 30 & 30 & 73 & 30 & 20 & 31 & 30 & 00 \\ TE = 30 & 30 & 73 & 30 & 20 & 31 & 30 & 00 \\ TE = 30 & 30 & 73 & 30 & 20 & 31 & 30 & 00 \\ TE = 30 & 30 & 73 & 30 & 20 & 31 & 30 & 00 \\ TE = 30 & 30 & 73 & 30 & 20 & 31 & 30 & 00 \\ TE = 30 & 30 & 73 & 30 & 20 & 31 & 30 & 00 \\ TE = 30 & 30 & 73 & 30 & 20 & 30 & 30 & 30 \\ TE = 30 & 30 & 73 & 12 & 00 & 11 & 50 & 00 \\ TE = 30 & 30 & 73 & 12 & 00 & 31 & 30 & 00 \\ TE = 30 & 30 & 73 & 12 & 00 & 31 & 30 & 00 \\ TE = 30 & 30 & 73 & 12 & 00 & 31 & 30 & 00 \\ TE = 30 & 30 & 73 & 12 & 00 & 30 & 30 & 73 & 10 \\ TE = 30 & 30 & 73 & 12 & 00 & 30 & 30 & 73 & 10 \\ TE = 30 & 30 & 73 & 12 & 00 & 30 & 30 & 73 & 10 \\ TE = 30 & 30 & 73 & 12 & 00 & 30 & 30 & 73 & 10 \\ TE = 30 & 30 & 73 & 12 & 00 & 30 & 73 & 10 \\ TE = 30 & 30 & 73 & 12 & 20 & 30 & 00 \\ TE = 30 & 30 & 73 & 12 & 20 & 30 & 00 \\ TE = 30 & 30 & 73 & 12 & 20 & 30 & 00 \\ TE = 30 & 30 & 73 & 12 & 20 & 30 & 00 \\ TE = 30 & 30 & 73 & 12 & 20 & 30 & 00 \\ TE = 30 & 30 & 73 & 20 & 30 & 10 \\ TE = 30 & 30 & 73 & 20 &$                                                                                                    | 3D Format<br>3D Sync Invert<br>Language<br>Projection<br>Menu Location | L<br>R<br>Auto<br>SBS<br>Top and Bottom<br>Frame sequential<br>On Off<br>English<br>German<br>French<br>Italian<br>Spanish<br>Portuguese<br>Portuguese<br>Portugues                                                                                                    |
| 3.54400 12         2.55400 12           3.56400 12         2.55400 12           3.56400 12         2.55400 12           3.56400 12         3.55400 12           3.56400 12         3.55400 12           3.56400 12         3.5570 13           3.5670 13         3.56770 19           3.56770 19         3.56770 19           3.56770 19         3.56770 19           3.56770 19         3.56770 19           3.56770 11         3.56770 19           3.56770 11         3.56770 11           3.56770 11         3.56770 11           3.56770 11         3.56770 11           3.56770 11         3.56770 11           3.56770 11         3.56770 11           3.56770 11         3.56770 11           3.56770 11         3.56770 11           3.56770 11         3.56770 11           3.56770 12         3.56770 12           3.56770 12         3.56770 12           3.56770 12         3.56770 12           3.56770 12         3.56771 12           3.56771 12         3.56771 14           3.56771 12         3.56771 14           3.56772 12         3.56771 3           3.56772 13         3.5677 34                                                                                                    | $\begin{array}{c} Te 3 & 30 & 34 & 30 & 30 & 23 & 31 & 00 \\ TE & 30 & 30 & 44 & 30 & 32 & 32 & 32 & 30 \\ TE & 30 & 30 & 44 & 30 & 32 & 30 & 32 & 30 \\ TE & 30 & 30 & 44 & 30 & 32 & 30 & 30 \\ TE & 30 & 30 & 44 & 30 & 32 & 31 & 31 & 30 & 30 \\ TE & 30 & 30 & 43 & 30 & 32 & 31 & 20 & 31 & 00 \\ TE & 30 & 30 & 23 & 31 & 20 & 31 & 00 & 31 \\ TE & 50 & 30 & 77 & 30 & 32 & 33 & 12 & 31 & 00 \\ TE & 30 & 30 & 77 & 30 & 32 & 33 & 12 & 31 & 00 \\ TE & 30 & 30 & 77 & 30 & 32 & 33 & 12 & 31 & 00 \\ TE & 30 & 30 & 77 & 30 & 30 & 70 & 20 & 30 & 00 \\ TE & 30 & 30 & 77 & 30 & 33 & 70 & 20 & 34 & 00 \\ TE & 30 & 30 & 77 & 30 & 35 & 70 & 20 & 36 & 00 \\ TE & 30 & 30 & 77 & 30 & 35 & 70 & 20 & 36 & 00 \\ TE & 30 & 30 & 77 & 30 & 20 & 30 & 00 & 00 \\ TE & 30 & 30 & 77 & 30 & 20 & 30 & 00 & 12 & 20 \\ TE & 30 & 30 & 77 & 30 & 23 & 31 & 30 & 00 \\ TE & 30 & 30 & 77 & 30 & 23 & 31 & 30 & 00 \\ TE & 30 & 30 & 77 & 30 & 23 & 31 & 30 & 00 \\ TE & 30 & 30 & 77 & 30 & 23 & 31 & 30 & 00 \\ TE & 30 & 30 & 77 & 30 & 23 & 31 & 30 & 00 \\ TE & 30 & 30 & 77 & 30 & 23 & 31 & 30 & 00 \\ TE & 30 & 30 & 77 & 30 & 23 & 31 & 30 & 00 \\ TE & 30 & 30 & 77 & 30 & 23 & 31 & 30 & 00 \\ TE & 30 & 30 & 73 & 30 & 23 & 31 & 30 & 00 \\ TE & 30 & 30 & 73 & 30 & 23 & 31 & 30 & 00 \\ TE & 30 & 30 & 73 & 30 & 23 & 31 & 30 & 00 \\ TE & 30 & 30 & 73 & 30 & 23 & 30 & 00 \\ TE & 30 & 30 & 73 & 30 & 23 & 30 & 00 \\ TE & 30 & 30 & 73 & 30 & 23 & 30 & 00 \\ TE & 30 & 30 & 73 & 30 & 23 & 30 & 00 \\ TE & 30 & 30 & 73 & 30 & 23 & 30 & 00 \\ TE & 30 & 30 & 73 & 30 & 23 & 30 & 00 \\ TE & 30 & 30 & 73 & 30 & 23 & 30 & 00 \\ TE & 30 & 30 & 73 & 30 & 23 & 30 & 00 \\ TE & 30 & 30 & 73 & 30 & 23 & 30 & 00 \\ TE & 30 & 30 & 73 & 30 & 23 & 30 & 00 \\ TE & 30 & 30 & 73 & 30 & 23 & 30 & 00 \\ TE & 30 & 30 & 73 & 30 & 23 & 30 & 00 \\ TE & 30 & 30 & 73 & 30 & 20 & 30 & 00 \\ TE & 30 & 30 & 73 & 30 & 20 & 30 & 00 \\ TE & 30 & 30 & 73 & 30 & 20 & 30 & 00 \\ TE & 30 & 30 & 73 & 20 & 30 & 00 \\ TE & 50 & 30 & 73 & 20 & 30 & 00 \\ TE & 50 & 30 & 73 & 20 & 30 & 00 \\ TE & 50 & 30 & 73 & 20 & 30 & 00 \\ TE & 50 & 30 & 73 & 20 & 30 & 00 \\ TE & 50$                                                                                                    | 3D Format 3D Sync Invert Language Projection Menu Location             | L R<br>Auto Stas<br>Top and Bottom<br>Frame sequential<br>On Off<br>English<br>German<br>French<br>Data<br>PotloganDanish<br>Ermish<br>Dutch<br>NorwegjanDanish<br>Ermish<br>NorwegjanDanish<br>Ermish<br>NorwegjanDanish<br>Ermish<br>NorwegjanDanish<br>Ermish<br>NorwegjanDanish<br>Ermish<br>Trafitonal Chinese<br>Simplified Chinese<br>Japanese<br>Korean<br>Russian<br>Hungarian<br>Czechosiovak<br>Arba<br>Data<br>Turkish<br>Farsi<br>Vietnamese<br>Indonesian<br>Romanian<br>Czechosiovak<br>Arba<br>Data<br>Turkish<br>Farsi<br>Czechosiovak<br>Arba<br>Data<br>Data<br>Data<br>Data<br>Data<br>Data<br>Data<br>Da                                                                                                    |

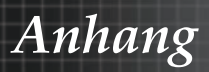

#### (WUXGA Model)

| ~XX90 1              | 7E 30 30 39 31 20 31 0D                                   | Screen Type            | 16:10                 |                                                                  |
|----------------------|-----------------------------------------------------------|------------------------|-----------------------|------------------------------------------------------------------|
| ~XX90.0              | 7E 30 30 39 31 20 30 0D                                   |                        | 16.9                  |                                                                  |
|                      | 72 30 30 33 31 20 30 00                                   |                        | 10.5                  |                                                                  |
|                      |                                                           |                        |                       |                                                                  |
| ~XX77 n              | 7E 30 30 37 37 20 aabbcc 0                                | D Security             | Security Timer        | Month/Day/Hour n = mm/dd/hh                                      |
|                      |                                                           |                        |                       | mm= 00 (aa=30 30) ~ 12 (aa=31 32)                                |
|                      |                                                           |                        |                       | $dd = 00 (bb=30.30) \sim 30 (bb=33.30)$                          |
|                      |                                                           |                        |                       | hh= 00 (cc=30 30) ~ 24 (cc=32 34)                                |
|                      |                                                           |                        |                       |                                                                  |
| ~XX78 1              | 7E 30 30 37 38 20 31 0D                                   | _                      | Security Settings     | On                                                               |
| ~XX78 0 ~nnnn        | 7E 30 30 37 38 20 32 20 a 0                               | D                      |                       | Off(0/2 for backward compatible)                                 |
|                      | ~nnnn = ~0000 (a=7E 30 30 30                              | 30)                    |                       |                                                                  |
|                      | 111111 - 0000 (a=72 30 30 30                              | , 30)                  |                       | ~9999 (a=7E 39 39 39 39)                                         |
|                      |                                                           |                        |                       |                                                                  |
| ~XX79 n              | 7E 30 30 37 39 20 a 0D                                    | Projector ID           |                       | n = 00 (a=30 30) ~ 99 (a=39 39)                                  |
|                      | ==                                                        |                        | ~                     |                                                                  |
| ~XX80 1              | 7E 30 30 38 30 20 31 0D<br>7E 30 30 38 30 20 30 0D        | Mute                   | On                    | Off (0/2 for backward compatible)                                |
| ~XX81 n              | 7E 30 30 38 31 20 a 0D                                    | Volume(Audio)          |                       | $n = 0 (a=30) \sim 10 (a=31.30)$                                 |
| ~XX89.0              | 7E 30 30 38 39 20 30 0D                                   | Audio Input            |                       | Default                                                          |
| ~XX89 1              | 7E 30 30 38 39 20 31 0D                                   | riddio input           |                       | Audio1                                                           |
| ~XX89 3              | 7E 30 30 38 39 20 33 0D                                   |                        |                       | Audio2                                                           |
| ~XX89 4              | 7E 30 30 38 39 20 34 0D                                   |                        |                       | Audio3                                                           |
| ~XX89 5              | 7E 30 30 38 39 20 35 0D                                   |                        |                       | Audio4                                                           |
|                      |                                                           |                        |                       |                                                                  |
| ~XX82 1              | 7E 30 30 38 32 20 31 0D                                   | Logo                   | Optoma                |                                                                  |
| ~XX82 2              | /E 30 30 38 32 20 32 0D                                   |                        | User                  |                                                                  |
| ~XX82 3              | /E 30 30 38 32 20 33 0D                                   | Logo Contura           | Neutral               |                                                                  |
| -7403 1              | 7E 30 30 36 33 20 31 0D                                   | Lugu Capture           | 0#                    |                                                                  |
| ~XX88 1              | 7E 30 30 38 38 20 31 00                                   | ciosed captioning      | cc1                   |                                                                  |
| ~XX88 2              | 7E 30 30 38 38 20 32 0D                                   |                        | cc2                   |                                                                  |
| ~XX87 1              | 7E 30 30 38 37 20 31 0D                                   | Network Status(Read or | nly Return :Oka. a=0/ | 1 Disconnected/ Connected.                                       |
| ~XX87 3              | 7E 30 30 38 37 20 33 0D                                   |                        | IP Address(Re         | ad only) Return: "Okaaa bbb ccc ddd"                             |
| ~XX454 0/2           | 7E 30 30 34 35 34 20 30(32)                               | 0D Crestron            | Off                   |                                                                  |
| ~XX454 1             | 7E 30 30 34 35 34 20 31 0D                                |                        | On                    |                                                                  |
| ~XX455 0/2           | 7E 30 30 34 35 35 20 30(32)                               | 0D Extron              | Off                   |                                                                  |
| ~XX455 1             | 7E 30 30 34 35 35 20 31 0D                                |                        | On                    |                                                                  |
| ~XX456 0/2           | 7E 30 30 34 35 36 20 30(32)                               | 0D PJLink              | Off                   |                                                                  |
| ~XX456 1             | 7E 30 30 34 35 36 20 31 0D                                |                        | On                    |                                                                  |
| ~XX457 0/2           | 7E 30 30 34 35 37 20 30(32)                               | 0D AMX Device Discove  | ery Off               |                                                                  |
| ~XX457 1             | 7E 30 30 34 35 37 20 31 0D<br>7E 30 30 34 35 39 30 30(33) | 0D Tolnot              | Off                   |                                                                  |
| ~XX458 0/2           | 7E 30 30 34 35 38 20 30(32)<br>7E 30 30 34 35 38 20 31 0D | OD Telliet             | 01                    |                                                                  |
| ~XX459 0/2           | 7E 30 30 34 35 38 20 30(32)                               | OD HTTP                | Off                   |                                                                  |
| ~XX459 1             | 7E 30 30 34 35 38 20 31 0D                                | 00 11111               | On                    | 1                                                                |
|                      |                                                           |                        |                       |                                                                  |
| ~XX39 1              | 7E 30 30 33 39 20 31 0D                                   | Input Source           |                       | HDMI                                                             |
| ~XX39 2              | 7E 30 30 33 39 20 32 0D                                   |                        |                       | DVI-D                                                            |
| ~XX39 3              | 7E 30 30 33 39 20 34 0D                                   |                        |                       | BNC                                                              |
| ~XX39 5              | 7E 30 30 33 39 20 35 0D                                   |                        |                       | VGA1                                                             |
| ~XX39.0              | 7E 30 30 33 39 20 36 0D                                   |                        |                       | VGA2                                                             |
| ~XX39 0              | 7E 30 30 33 39 20 36 0D                                   |                        |                       | Sarideo                                                          |
| ~¥¥30.10             | 7E 30 30 33 39 20 31 30 0D                                |                        |                       | Video                                                            |
| ~XX39 15             | 7E 30 30 33 39 20 31 35 0D                                |                        |                       | DisplayPort                                                      |
| ~XX1001              | 7E 30 30 31 30 30 20 31 0D                                | Source Lock            | Or                    | Biopidy, or                                                      |
| ~XX100 0             | 7E 30 30 31 30 30 20 30 0D                                |                        | Of                    | f (0/2 for backward compatible)                                  |
| ~XX101 1             | 7E 30 30 31 30 31 20 31 0D                                | High Altitude          | Ör                    | 1                                                                |
| ~XX101 0             | 7E 30 30 31 30 31 20 30 0D                                | -                      | Of                    | f (0/2 for backward compatible)                                  |
| ~XX102 1             | 7E 30 30 31 30 32 20 31 0D                                | Information Hide       | Or                    | 1                                                                |
| ~XX102 0             | 7E 30 30 31 30 32 20 30 0D                                |                        | Of                    | f (0/2 for backward compatible)                                  |
| ~XX103 1             | /E 30 30 31 30 33 20 31 0D                                | Keypad Lock            | OI                    | 1                                                                |
| ~XX103 0             | /E 30 30 31 30 33 20 30 0D                                | Display Mada La        | or O                  | π (U/2 for backward compatible) ff (0/2 for backward compatible) |
| ~XX346 U             | 7E 30 30 33 34 38 20 34 0D                                | Display wode Lo        |                       | n (urz tur baukward compatible)                                  |
| ~XX195.0             | 7E 30 30 31 39 35 20 31 0D                                | Test Pattern           | UI<br>Nic             | ine                                                              |
| ~XX1951              | 7E 30 30 31 39 35 20 31 0D                                | reat rattelli          | G                     | rid(White)                                                       |
| ~XX195 3             | 7E 30 30 31 39 35 20 33 0D                                |                        | G                     | rid(Green)                                                       |
| ~XX195 4             | 7E 30 30 31 39 35 20 34 0D                                |                        | G                     | rid(Magenta)                                                     |
| ~XX195 2             | 7E 30 30 31 39 35 20 32 0D                                |                        | Ŵ                     | /hite                                                            |
| ~XX192 0             | 7E 30 30 31 39 32 20 30 0D                                | 12V Trigger            | 0                     | ff                                                               |
| ~XX192 1             | 7E 30 30 31 39 32 20 31 0D                                |                        | 0                     | n                                                                |
| ~XX1923              | 7E 30 30 31 39 32 20 33 0D                                |                        | A                     | uto 3D                                                           |
| ~XX11 0              | 7E 30 30 31 31 20 30 0D                                   | IR Function            | 0                     | ff                                                               |
| ~XX11 1              | 7E 30 30 31 31 20 31 0D                                   |                        | 0                     | n                                                                |
|                      | 7E 20 20 24 20 24 20 24 20                                | Bookground Onlan       |                       | Plue                                                             |
| ~XX104 1<br>~XX104 2 | 7E 30 30 31 30 34 20 31 0D                                | Background Color       |                       | Black                                                            |
| ~XX104 2             | 7E 30 30 31 30 34 20 32 0D                                |                        |                       | Ped                                                              |
| ~XX104 3             | 7E 30 30 31 30 34 20 33 0D                                |                        |                       | Green                                                            |
| ~XX104 5             | 7E 30 30 31 30 34 20 35 0D                                |                        |                       | White                                                            |
|                      |                                                           |                        |                       | •••••                                                            |
| ~XX105 1             | 7E 30 30 31 30 35 20 31 0D                                | Advanced Direct P      | ower On               | On                                                               |
| ~XX105 0             | 7E 30 30 31 30 35 20 30 0D                                |                        |                       | Off (0/2 for backward compatible)                                |
| ~XX113 0             | 7E 30 30 31 31 33 20 30 0D                                | Signal P               | ower On               | Off                                                              |
| ~XX113 1             | 7E 30 30 31 31 33 20 31 0D                                |                        |                       | On                                                               |
| 10/105               | 75 00 00 04                                               |                        |                       | 0 / 00) /00 / 01 00 CT                                           |
| ~XX106 n             | / ⊨ 30 30 31 30 36 20 a 0D                                | Auto P                 | ower Off (min)        | n = u (a=30) ~ 180 (a=31 38 30)                                  |

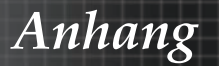

| (5 minutes for ea<br>~XX107 n                                                                                                    | ch step).<br>7E 30 30 31 30 37 20 a 0D                                                                                                    |                                                                                             | Sleep Timer            | (min)                                               | n = 0 (a=30) ~ 995 (a=39 39 35)                                                                                                    |
|----------------------------------------------------------------------------------------------------|----------------------------------------------------------------------------------------------------|---------------------------------------------------------------------------------------------|------------------------|-----------------------------------------------------|----------------------------------------------------------------------------------------------------|
| (30 minutes for e<br>~XX114 1<br>~XX114 0                                                                                                    | ach step).<br>7E 30 30 31 31 34 20 31 0D<br>7E 30 30 31 31 34 20 30 0D                                                                                                    |                                                                                             | Power Mode             | (Standby)                                           | Active (<=0.5W)<br>Eco. (0/2 for backward compatible)                                                                                                    |
| ~XX109 1<br>~XX109 0<br>~XX110 1<br>~XX110 2<br>~XX110 5                                                                                                    | 7E 30 30 31 30 39 20 31 0D<br>7E 30 30 31 30 39 20 30 0D<br>7E 30 30 31 30 39 20 30 0D<br>7E 30 30 31 31 30 20 31 0D<br>7E 30 30 31 31 30 20 32 0D<br>7E 30 30 31 31 30 20 35 0D                                                                                                    |                                                                                             |                        | Lamp Reminder<br>Brightness Mode                    | On<br>Off (0/2 for backward compatible)<br>Bright<br>Eco<br>Power                                                                                                    |
| ~XX326 n<br>~XX111 1<br>~XX111 0                                                                                                    | 7E 30 30 33 32 36 20 a 0D<br>7E 30 30 31 31 31 20 31 0D<br>7E 30 30 31 31 31 20 30 0D                                                                                                    | Power                                                                                       |                        | 350W/340W/330W/<br>(n=0/n=1/n=2/n=3/n<br>Lamp Reset | /320W/310W/300W/290W/280W<br>h=4/n=5/n=6/n=7/n=8)<br>Yes<br>No (0/2 for backward compatible)                                                                               |
| ~XX112 1                                                                                                    | 7E 30 30 31 31 32 20 31 0D                                                                                                    | Reset                                                                                       |                        |                                                     | Yes                                                                                                    |
| ~XX99 1<br>~XX210 n                                                                                                    | 7E 30 30 39 39 20 31 0D<br>7E 30 30 32 30 30 20 n 0D                                                                                                    | RS232 Alert Res<br>Display mess                                                             | set<br>age on the OS   | Reset System Ale<br>SD                              | n: 1-30 charact ers                                                                                                    |
| SEND to emulate<br>-XX140 01<br>-XX140 11<br>-XX140 12<br>-XX140 13<br>-XX140 13<br>-XX140 14<br>-XX140 15<br>-XX140 16<br>-XX140 17<br>-XX140 17<br>-XX140 18<br>-XX140 21<br>-XX140 21<br>-XX140 28<br>-XX140 47 | $\begin{array}{c} \textbf{Femtole} \\ \textbf{F} \\ \textbf{C} \\ \textbf{C} \\ \textbf{S} \\ \textbf{S} \\ S$ | 00<br>00<br>00<br>00<br>00<br>00<br>00<br>00<br>00<br>00<br>00<br>00<br>00                  |                        |                                                     | Up<br>Left<br>Finter (for projection MENU)<br>Right<br>Desystome +<br>Keystome +<br>Keystome -<br>Volume -<br>Volume -<br>Brightness<br>Menu<br>Zoom<br>Contrast<br>Source |
| SEND from proje                                                                                                    | ctor automatically                                                                                                    |                                                                                             |                        |                                                     |                                                                                                    |
| 232 ASCII Code                                                                                                    | HEX Code                                                                                                    | Function                                                                                    |                        | Projector Return                                    | Description                                                                                                    |
| when Standby/W<br>Range/Lamp fail<br>Lamp Hours Run                                                                                                    | arming/Cooling/Out of<br>Fan Lock/Over Temperature/<br>ning Out/Cover Open                                                                                                    |                                                                                             |                        | INFOn                                               | n : 0/1/2/34/8/7/8/ =<br>Standby/Warning/Cooling/Out<br>of Ranget amp failten<br>Lock/Over TemperatureLame Hours Running Out/Cover Open                                    |
| READ from proje                                                                                                    | ctor                                                                                                    |                                                                                             |                        |                                                     |                                                                                                    |
| 222 ASCIL Codo                                                                                                    | HEX Code                                                                                                    | Eurotion                                                                                    |                        | Projector Peturn                                    | Description                                                                                                    |
| ~XX121 1                                                                                                    | 7E 30 30 31 32 31 20 31 0D                                                                                                    | Input Source Co                                                                             | mmands                 | OKn r                                               | n: 0/1/2/3/4/5/7/10/15 =<br>None/DVI/VGA1/VGA2/S-Video/Video/BNC/HDMI/Component/DisplayPo                                                                                  |
| ~XX122 1<br>~XX123 1<br>None/Presentatio<br>~XX124 1<br>~XX125 1<br>~XX126 1                                                                                                    | 7E 30 30 31 32 32 20 31 0D<br>7E 30 30 31 32 33 20 31 0D<br>m/Bright/Movie/sRGB/Blackbo<br>7E 30 30 31 32 34 20 31 0D<br>7E 30 30 31 32 35 20 31 0D<br>7E 30 30 31 32 36 20 31 0D<br>7E 30 30 31 32 36 20 31 0D                                                                                                    | Sofware Version<br>Display Mode<br>ard/DICOM SIM./<br>Power State<br>Brightness<br>Contrast | 3D                     | OKdddd<br>OKn n<br>OKn n<br>OKn<br>OKn              | dddd: FW version<br>1: 0/1/2/3/417/9/12<br>1: 0/1 = Off/On                                                                                                    |
| ~XX127 1                                                                                                    | 7E 30 30 31 32 37 20 31 0D                                                                                                    | Format                                                                                      |                        | OKn                                                 | n: 1/2/3/5/6/7 =4:3/16:9/16:10/LBX/Native/Auto                                                                                                    |
| *16:9 or 16:10 de                                                                                                    | pend on Screen Type setting                                                                                                    |                                                                                             |                        |                                                     |                                                                                                    |
| ~XX128 1<br>~XX129 1                                                                                                    | 7E 30 30 31 32 38 20 31 0D<br>7E 30 30 31 32 39 20 31 0D                                                                                                    | Color Temperatu<br>Projection Mode                                                          | ire                    | OKn n:<br>OKn n                                     | :3/0/1/2 = Warm/Standard/Cool/Cold<br>1 : 0/1/2/3 = Front-Desktop/ Rear-Desktop/ Front-Ceiling/ Rear-Ceiling                                                               |
| ~XX150 1                                                                                                    | 7E 30 30 31 35 30 20 31 0D                                                                                                    | Information                                                                                 |                        | OKabbbbccdddde                                      | a : 0/1 = Off/On<br>bbbb: LampHour<br>cs: source 00/01/02/03/04/05/07/10/15 =                                                                                              |
| None/DVI/VGA1/                                                                                                    | VGA2/S-Video/Video/BNC/HE                                                                                                    | MI/Component/D                                                                              | isplayPort<br>None/Pre | e : Display mode (<br>esentation/Bright/Mo          | dddd: FW version<br>0/1/2/3/4/7/9/10=<br>vrie/sRGB/Blackboard/3D/DICOM.                                                                                                    |

|                 |                            |                       | e : Display mode    | 0/1/2/3/4/7/9/10=                 |     |      |
|-----------------|----------------------------|-----------------------|---------------------|-----------------------------------|-----|------|
|                 |                            | None/Pres             | sentation/Bright/Mo | vie/sRGB/Blackboard/3D/DICOM.     |     |      |
| ~XX151 1        | 7E 30 30 31 35 31 20 31 0D | Model name            | OKn                 | n:1/2/3=X605/W505/EH505           |     |      |
| ~XX108 1        | 7E 30 30 31 30 38 20 31 0D | Lamp Hours            | OKbbbb              | bbbb: LampHour                    |     |      |
| ~XX108 2        | 7E 30 30 31 30 38 20 31 0D | Cumulative Lamp Hours | OKbbbbb             | bbbbb: (5 digits) Total Lamp Hour | rs. |      |
| ~XX87 1         | 7E 30 30 38 37 20 31 0D    | Network Status        |                     | Okn                               | n   | =0/1 |
| Disconnected/Co | nnected                    |                       |                     |                                   |     |      |
| ~XX87 3         | 7E 30 30 38 37 20 33 0D    | IP Address            |                     | Okaaa bbb ccc ddd                 |     |      |

Anhang

# Telnet-Befehle

- Port: Unterstützt 3 Ports von 23/1023/2023
- Mehrere Verbindungen: Projektor kann Befehle von verschiedenen Ports gleichzeitig empfangen
- Befehlsformat: Siehe RS232-Befehlsformat (unterstützt sowohl ASCII als auch HEX)
- Befehlsformat: Siehe RS232-Antwortmeldung.

| Lead<br>Code              | Proj<br>I | ector<br>D | Co                                                           | mmand | ID        | Space                  | Variable              | Carriage<br>Return |
|---------------------------|-----------|------------|--------------------------------------------------------------|-------|-----------|------------------------|-----------------------|--------------------|
| ~                         | Х         | Х          | х                                                            | х     | Х         |                        | n                     | CR                 |
| Fix code<br>One<br>Digit~ | 00        |            | Defined by Optoma<br>2 or 3 Digit. See the<br>Follow content |       | One Digit | Per item<br>Definition | Fix code<br>One Digit |                    |

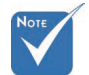

Bei Breitbildauflösungen (WXGA) ist die Kompatibilitätsunterstützung von den jeweiligen Notebook/PC-Modellen abhängig.

# AMX Device Discovery-Befehle

- DP: 239.255.250.250
- Port-Nr.: 9131
- Jede UDP-Sendeinformation wird wie nachstehend etwa alle 40 Sekunden aktualisiert

| Command         | Description                                    | Remark (Parameter) |
|-----------------|------------------------------------------------|--------------------|
| Device-UUID     | MAC address (Hex value without' ':' separator) | 12 digits          |
| Device-SKDClass | The Duet DeviceSdk class name                  | VideoProjector     |
| Device-Make     | Maker name                                     | MakerPXLW          |
| Device-Model    | Model name                                     | Projector          |

| Command    | Description                                                                                                    | Remark (Parameter)                    |
|------------|----------------------------------------------------------------------------------------------------|---------------------------------------|
| Config-URL | Device's IP address<br>LAN IP address is shown up if LAN<br>IP address is valid.                                                   | http://xxx.xxx.xxx.<br>xxx/index.html |
|            | up if Wireless LAN IP address is shown<br>up if Wireless LAN IP address is<br>valid.                                               |                                       |
| Revision   | The revision must follow a major.<br>minor.micro scheme. The revision<br>is only increased if the command<br>protocol is modified. | 1.0.0                                 |

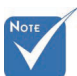

- Bei Breitbildauflösungen (WXGA) ist die Kompatibilitätsunterstützung von den jeweiligen Notebook/PC-Modellen abhängig.
- Diese AMX-Funktion dient nur der Unterstützung von AMX Device Discovery.
- \* Die Sendeinformation versendet nur über die gültige Schnittstelle.
- \* LAN- und WLAN-Schnittstellen können gleichzeitig unterstützt werden.
- Bei Nutzung von "Beacon Validator" beachten Sie bitte die nachstehenden Informationen.

# Unterstützte PJLink<sup>™</sup>-Befehle

Die nachstehende Tabelle zeigt Befehle zur Steuerung des Projektors mittels PJLink™-Protokoll.

### Anmerkung zur Befehlsbeschreibung (Parameter)

| Command | Description          | Remark (Parameter) |
|---------|----------------------|--------------------|
| POWR    | Power control        | 0 = Standby        |
|         |                      | 1 = Power on       |
| POWR?   | Inquiry about the    | 0 = Standby        |
|         | power state          | 1 = Power on       |
|         |                      | 2 = Cooling down   |
|         |                      | 3 = Warming up     |
| INPT    | INPT Input switching | 11 = VGA1          |

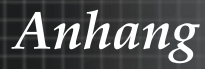

| Command | Description                         | Remark (Parameter)                                                                                                    |
|---------|-------------------------------------|----------------------------------------------------------------------------------------------------|
| INPT?   | Inquiry about input<br>switching    | 12 = VGA2                                                                                                    |
|         |                                     | 13 = Component                                                                                                    |
|         |                                     | 14 = BNC                                                                                                    |
|         |                                     | 21 = VIDEO                                                                                                    |
|         |                                     | 22 = S-VIDEO                                                                                                    |
|         |                                     | 31 = HDMI 1                                                                                                    |
|         |                                     | 32 = HDMI 2                                                                                                    |
| AVMT    | Mute control                        | 30 = Video and audio mute disable                                                                                                    |
| AVMT?   | Inquiry about the mute state        | 31 = Video and audio mute enable                                                                                                    |
| ERST?   | Inquiry about the<br>error state    | 1st byte: Fan error, 0 or 2                                                                                                    |
|         |                                     | 2nd byte: Lamp error, 0 to 2                                                                                                    |
|         |                                     | 3rd byte: Temperature error, 0 or 2                                                                                                    |
|         |                                     | 4th byte: Cover open error, 0 or 2                                                                                                    |
|         |                                     | 5th byte: Filter error, 0 or 2                                                                                                    |
|         |                                     | 6th byte: Other error, 0 or 2                                                                                                    |
|         |                                     | 0 to 2 mean as follows:                                                                                                    |
|         |                                     | 0 = No error detected, 1 =<br>Warning, 2 = Error                                                                                                    |
| LAMP?   | Inquiry about the lamp state        | 1st value (1 to 5 digits):<br>Cumulative LAMP operating time<br>(This item shows a lamp operating<br>time (hour) calculated based on<br>that LAMP MODE is LOW.) |
|         |                                     | 2nd value: 0 = Lamp off, 1 = Lamp on                                                                                                    |
| INST?   | Inquiry about the available inputs  | The following value is returned.<br>"11 12 21 22 31 32"                                                                                                    |
| NAME?   | Inquiry about the projector name    | The projector name set on<br>the NETWORK menu or the<br>ProjectorView                                                                                           |
|         |                                     | Setup window is returned                                                                                                    |
| INF1?   | Inquiry about the manufacturer name | "Optoma" is returned.                                                                                                    |
| INF2?   | Inquiry about the model name        | "EH7700" is returned.                                                                                                    |

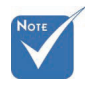

\* Dieser Projektor stimmt vollständig mit den technischen Daten von JBMIA PJLink<sup>™</sup>, Klasse 1, überein Er unterstützt alle von PJLink™, Klasse 1. unterstützten Befehle, die Konformität wurde mit den PJLink<sup>™</sup>-Standardspezifikationen Version 1.0 verifiziert.

| Command | Description                         | Remark (Parameter)                                              |
|---------|-------------------------------------|-----------------------------------------------------------------|
| INF0?   | Inquiry about other information     | No other information is available.<br>No parameter is returned. |
| CLSS?   | Inquiry about the class information | "1" is returned.                                                |

# Trademarks

- > DLP is trademarks of Texas Instruments.
- IBM is a trademark or registered trademark of International Business Machines Corporation.
- Macintosh, Mac OS X, iMac, and PowerBook are trademarks of Apple Inc., registered in the U.S. and other countries.
- Microsoft, Windows, Windows Vista, Internet Explorer and PowerPoint are either a registered trademark or trademark of Microsoft Corporation in the United States and/or other countries.
- HDMI, the HDMI Logo and High-Definition Multimedia Interface are trademarks or registered trademarks of HDMI Licensing LLC.
- AMX Device Discovery The pro.jector is monitored and controlled by the control system of AMX.
- Crestron RoomView Connected™ The projector is monitored and controlled by the control system and software of Crestron Electronics, Inc.
- ▶ PJLink<sup>™</sup>

PJLink trademark is a trademark applied for registration or is already registered in Japan, the United States of America and other countries and areas.

This projector supports standard protocol PJLink<sup>™</sup> for projector control and you can control and monitor projector's operations using the same application among projectors of different models and different manufacturers.

Other product and company names mentioned in this user's manual may be the trademarks or registered trademarks of their respective holders.

### ▶ About Crestron RoomView Connected<sup>™</sup> Electronics, Inc. to facilitate configuration of the control system of Crestron and its target devices.

For details, see the website of Crestron Electronics, Inc. URL http://www.crestron.com URL http://www.crestron.com/getroomview/

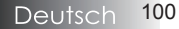

Anhang

# Deckeninstallation

Zur Vermeidung von Beschädigungen an Ihrem Projektor benutzen Sie bitte für die Installation das empfohlene Montage - Set.

Zwecks Einhaltung der Kompatibilität stellen Sie bitte sicher, dass Sie nur UL - gelistete Deckenhalter und Schrauben benutzen, die den folgenden Anforderungen entsprechen:

- Schraubentyp: M4
- Maximale Schraubenlänge: 11 mm
- Minimale Schraubenlänge: 9 mm

Gehen Sie wie in der folgenden Zeichnung dargestellt vor, um den Projektor an der Decke zu montieren.

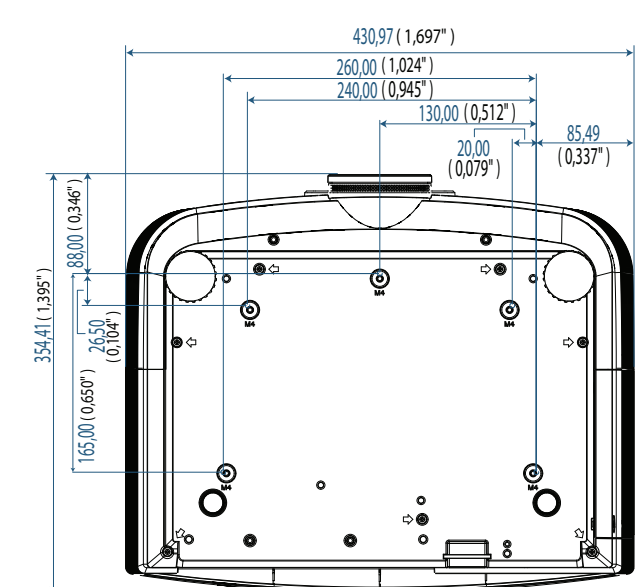

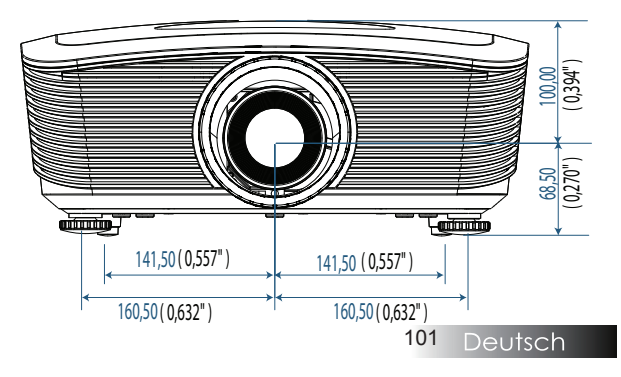

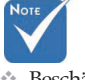

Beschädigungen am Projektor infolge nicht korrekter Installation sind von der Garantie ausgeschlossen.

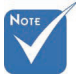

- Lassen Sie mindestens 10 cm Abstand zwischen der Decke und der Unterseite des Projektors.
- Vermeiden Sie es, den Projektor in der Nähe von Wärmequellen, wie z.B. Klimaanlagen und Heizungen zu installieren.

Anhang

## Optoma weltweite Niederlassungen

Wenden Sie sich bitte an die nächste Niederlassung für einen Kundendienst oder zur Unterstützung.

#### USA

3178 Laurelview Ct. Fremont, CA 94538, USA Tel : 888-289-6786 www.optomausa.com

Fax : 510-897-8601 Service : <u>services@optoma.com</u>

### Canada

2420 Meadowpine Blvd., Suite #105 Mississauga, ON, L5N 6S2, Canada Tel : 888-289-6786 www.optoma.ca

Fax : 510-897-8601 Service : <u>services@optoma.com</u>

#### Europe

 Unit 1, Network 41, Bourne End Mills,

 Hemel Hempstead, Herts, HP1 2UJ, UK

 Tel : +44 (0) 1923 691 800
 Fax : +44 (0) 1923 691 888

 www.optoma.eu

 Service Tel : +44 (0)1923 691865
 Service : service@tsc-europe.com

#### France

Bâtiment E 81-83 avenue Edouard Vaillant 92100 Boulogne Billancourt, France Tel.: +33 1 41 46 12 20 Fax : +33 1 41 46 94 35

Service : savoptoma@optoma.fr

### Spain

C/ José Hierro,36 Of. 1C 28522 Rivas VaciaMadrid, Spain Tel.: +34 91 499 06 06 Fax : +34 91 670 08 32

#### Deutschland

Werftstrasse 25 D40549 Düsseldorf, Germany Tel : +49 (0) 211 506 6670 Service : <u>info@optoma.de</u> Fax : +49 (0) 211 506 66799

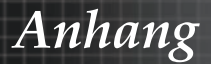

### Scandinavia

Optoma Scandinavia AS Lerpeveien 25 3040 Drammen Norway

PO.BOX 9515 3038 Drammen Norway Tel : +4732988990 Service : info@optoma.no

Fax:+4732988999

#### Latin America

3178 Laurelview Ct. Fremont, CA 94538, USA Tel : 888-289-6786 www.optomausa.com.br

Fax : 510-897-8601 Service : <u>www.optomausa.com.mx</u>

#### Korea

WOOMI TECH.CO.,LTD 4F, Minu Bldg.3.tw3-14, Kangnam-Ku, seoul, 135-815, KOREA Tel : +82+2+34430004 Fax : +82+2+34430005

#### Japan

東京都足立区綾瀬3-25-18 株式会社オーエスエム サポートセンター:0120-46-5040 E-mail:<u>info@osscreen.com</u>

www.os-worldwide.com

#### Taiwan

 231,新北市新店區北新路3段215號12樓

 Tel:+886-2-8911-8600
 Fax:+886-2-8911-9770

 www.optoma.com.tw
 asia.optoma.com

Service : services@optoma.com.tw

#### Hong Kong

Unit A, 27/F Dragon Centre, 79 Wing Hong Street, Cheung Sha Wan, Kowloon, Hong Kong Tel : +852-2396-8968 Fax : +852-2370-1222

www.optoma.com.hk

#### China

5F, No. 1205, Kaixuan Rd., Changning District Shanghai, 200052, China Tel : +86-21-62947376 Fax : +86-21-62947375

www.optoma.com.cn

Anhang

# Bestimmungen und Sicherheitshinweise

Dieser Anhang führt die allgemeinen Hinweise zum Projektor auf.

### FCC - Erklärung

Dieses Gerät wurde geprüft und hat sich als mit den Grenzwerten für ein Digitalgerät der Klasse B gemäß Teil 15 der Bestimmungen der amerikanischen Bundesbehörde für das Fernmeldewesen FCC (Federal Communications Commission) konform erwiesen. Diese Grenzwerte geben einen angemessenen Schutz gegen schädliche Funkstörungen innerhalb von Wohngebäuden. Dieses Gerät erzeugt und verwendet Funkfrequenzenergie, die ausgestrahlt werden kann und bei unsachgemäßer, nicht der Anleitung des Herstellers entsprechender Installation und Verwendung, schädliche Störungen des Rundfunkempfangs verursachen kann.

Es gibt jedoch keine Garantie, dass bei einer bestimmten Installation keine Störungen auftreten. Kommt es durch das Gerät zu Störungen im Radio- oder Fernsehempfang, was sich durch Ein- und Ausschalten des Geräts überprüfen lässt, sollte der Benutzer versuchen, die Störung durch eine oder mehrere der folgenden Maßnahmen zu beheben:

- Richten Sie Ihre Empfangsantenne neu aus, oder stellen Sie sie an einem anderen Ort auf.
- Vergrößern Sie den Abstand zwischen dem Gerät und dem Empfänger.
- Schließen Sie das Gerät an eine Steckdose an, die nicht von demselben Stromkreis wie die Steckdose des Empfängers versorgt wird.
- Wenden Sie sich an den Händler oder einen erfahrenen Radio-/ Fernsehtechniker.

## Hinweis: Abgeschirmte Kabel

Alle Verbindungen mit anderen Computergeräten müssen mit abgeschirmten Kabeln ausgeführt sein, um die Anforderungen der FCC Bestimmungen zu erfüllen.

## **Beachten Sie**

Durch Änderungen oder Modifikationen am Gerät, die nicht ausdrücklich vom Hersteller genehmigt wurden, kann Ihnen von der Federal Communications Commission die Erlaubnis zum Betrieb dieses Projektors entzogen werden.

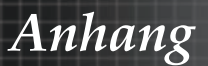

# Betriebsbedingungen

Dieses Gerät erfüllt alle Anforderungen des Teils 15 der FCC-Bestimmungen. Der Betrieb unterliegt den folgenden zwei Bedingungen:

- 1. Das Gerät darf keine schädlichen Interferenzen verursachen und
- 2. Das Gerät muss störfest gegen eindringende Störungen sein. Das betrifft auch solche Störungen, die unerwünschte Betriebszustände verursachen könnten.

#### Hinweis: Für Benutzer in Kanada

Dieses Digitalgerät der Klasse B erfüllt alle Anforderungen der kanadischen Bestimmungen ICES-003.

#### Remarque à l'intention des utilisateurs canadiens

Cet appareil numerique de la classe B est conforme a la norme NMB-003 du Canada.

#### Konformitätserklärung für EU - Länder

- EMV-Richtlinie 2004/108/EC (inklusive Ergänzungen)
- Niederspannungsrichtlinie 2006/95/EC
- R & TTE-Richtlinie 1999/5/EC (wenn das Produkt über HF-Funktionen verfügt)

## Anweisungen zur Entsorgung

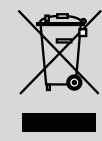

Entsorgen Sie dieses elektronische Gerät nicht im Hausmüll. Bitte führen Sie das Gerät dem Recycling - Prozess zu, um die Umweltbelastung zu minimieren und die Umwelt zu schützen.